#### **Altium Designer 6 Integration Platform**

#### Project

Altium Designer 6 allows you to access all documents related to a design via its user interface. The basic of any design is the **project**. The project links the elements of your design together, including the source schematics, PCB, netlist, any libraries or models you want to keep in the project.

There are different types of project in Altium Designer: **PCB Project, FPGA Project, Core Project, Embedded Projects, Script Project and Library Packages** (the source for an integrated library). Related project can also be linked under a common Workspace, giving easy access to all files related to a particular design. You can add document to your project, example add Schematic, PCB, Cam Document, PCB Library, Schematic Library, etc.

#### **Creating a New Project**

1. Select the <u>File>>New>>Project>>PCB</u> Project menu to create new PCB project.

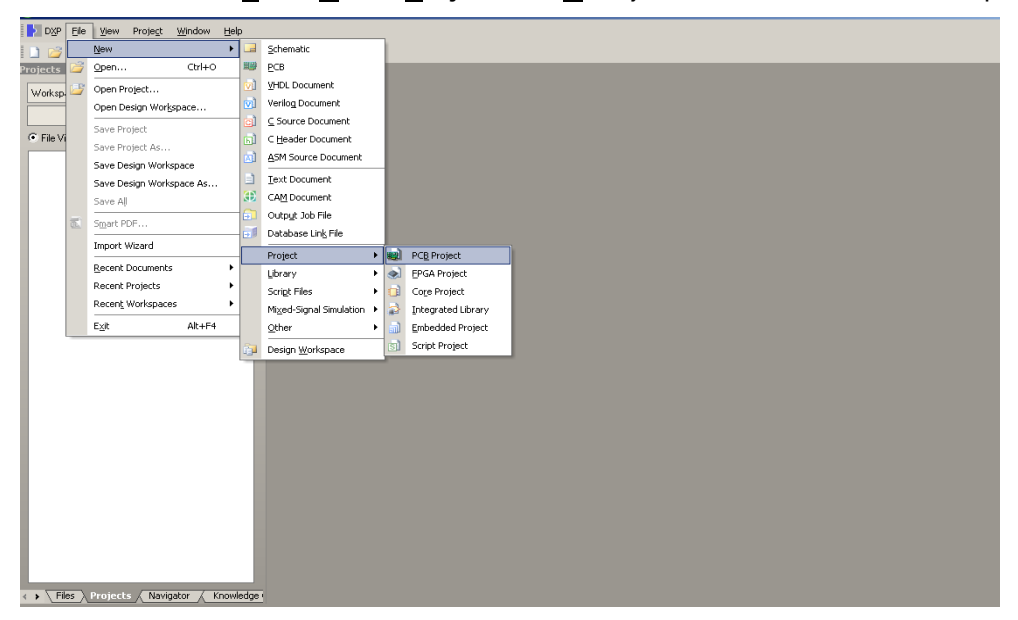

 Now add the schematic by right click at project header (PCB\_Project1.PrjPCB) choose Add <u>New to Project>>Schematic</u>

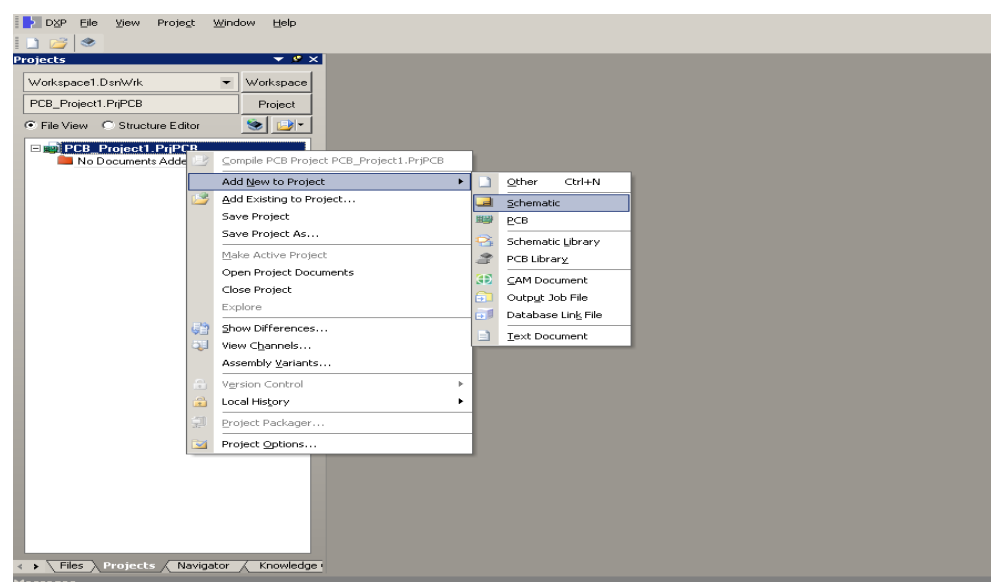

3. You also can add new schematic by go to File>>New>>Schematic

Save the Project and Schematic file to your folder. Eile \* Edit \* View \* Project \* Place \* Design \* Tools \* Reports \* Window \* Help \*

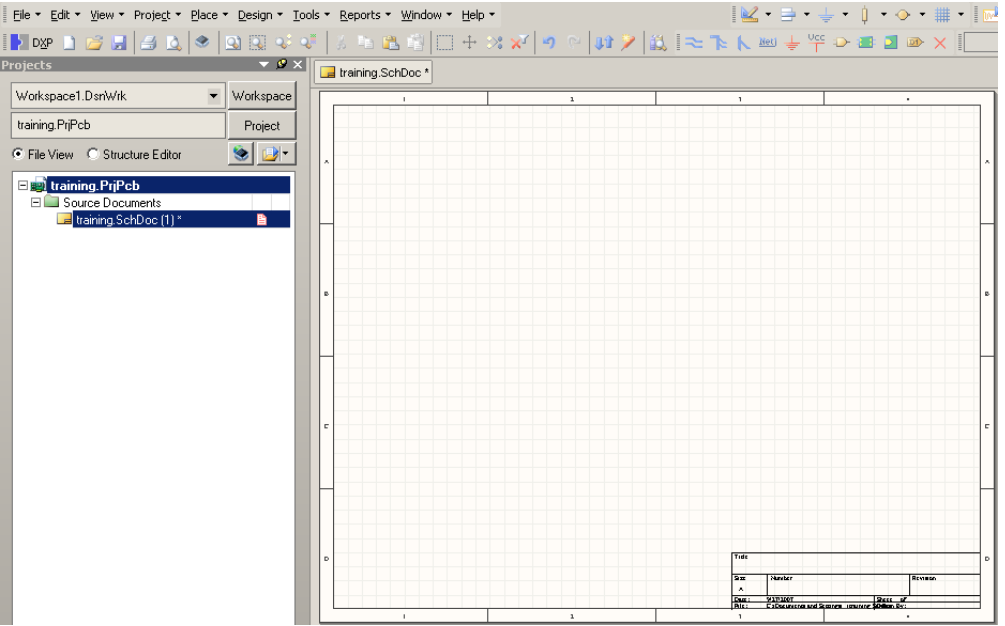

# **Draw Schematic**

4. To draw schematic as shown below, we need to browse the schematic symbol from Library.

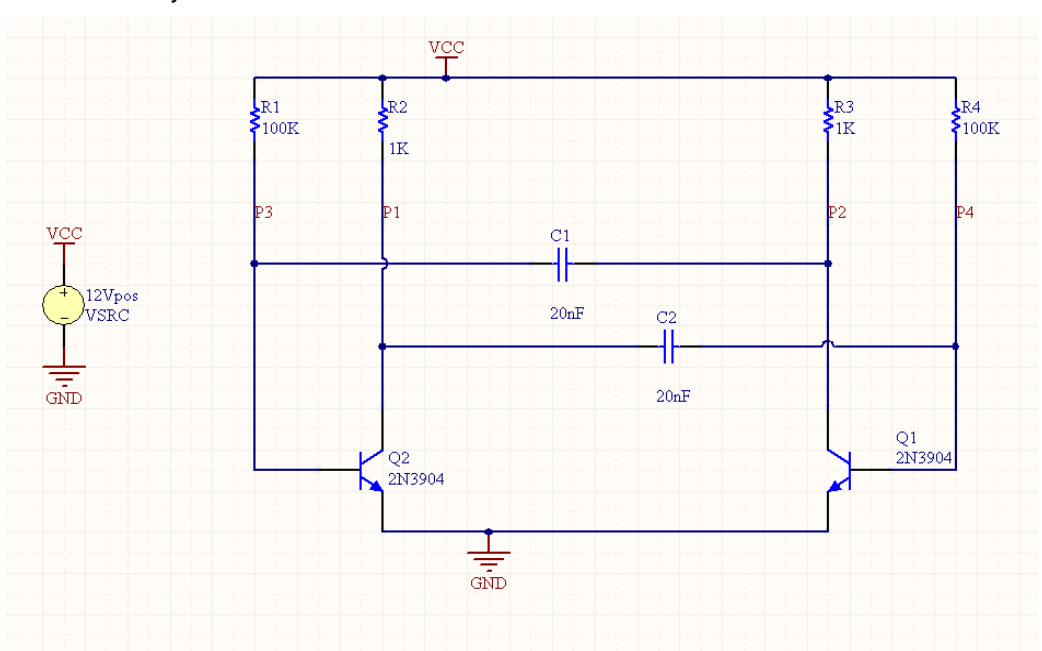

5. Library is placed at Right side on project panel. Click at Libraries, and search your schematic symbol. Library from Altium is Integrated Library, it means inside the library, it have schematic symbol, footprint, simulation model, signal integrity, and PCB3D. Library is grouped based on the name of manufacture. i.e. microchip, Atmel, maxim, etc.

 Inside one integrated library, it contains few schematic symbols, and each schematic symbol, it have Footprint, PCB3D, Simulation model and Signal Integrity (note: not all schematic symbol have simulation and signal integrity model, depends from manufacture).

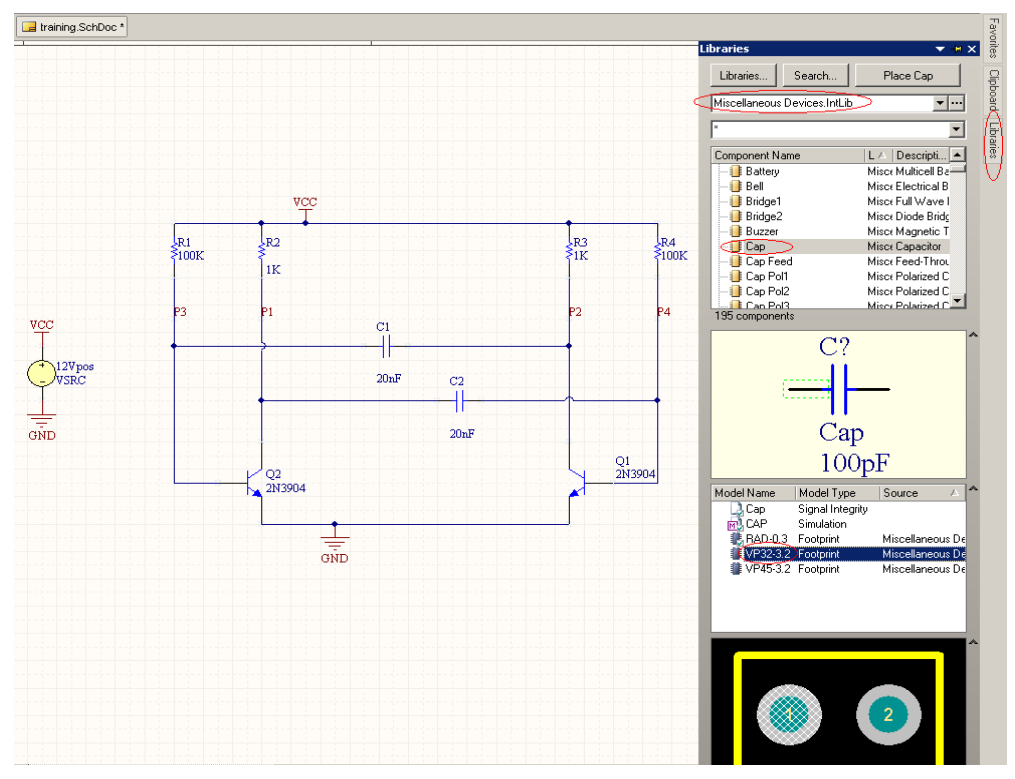

- 7. Double Click on 'Cap' or press "Place Cap" button, and now you are on component placing mode. Before the placement, press Tab to view the properties and edit the attribute for this component. Do the same step for each component. To exit from the current mode, Right click or press Esc key.
- 8. If you don't know where is your schematic symbol is placed, you can search it use search engine provided by Altium. Key in your keywords component, i.e. 2N3904 and click Search. After search engine found your keyword component, you can press stop button to stop searching. When you want to place the component and the library is not installed, it will automatically prompt you to install, choose to install the library. Do the same step for another unknown schematic symbol.

| aining.SchDoc |                                                                                                    |                     | Libraries 🔻 🖡                                                                                                    |
|---------------|----------------------------------------------------------------------------------------------------|---------------------|----------------------------------------------------------------------------------------------------|
|               |                                                                                                    |                     | Libraries Place 2N3904                                                                                                    |
|               |                                                                                                    |                     |                                                                                                    |
|               | VCC<br>Libraries Search [2] X                                                                                                    |                     | Component / Library Description Foo /<br>213904 Miscell. NPN General F T0-32<br>203906 Miscell. PNP General F T0-32<br>ADC-8 Miscell. Generic 8-8it / S OT 4(          |
|               | 2N3904                                                                                                    |                     | Anterna Miscell Genetic Anter HINI     Miscell Multicell Batter BAT-2     Bell Miscell Electrical Bell PIN2     Bridge1 Miscell Diode Bridge D-46 (     195 components |
|               | Options Search type Advanced                                                                                                    | C2                  | Q?<br>2N3904                                                                                                    |
|               | Scope     Path <sup>®</sup> Available libraries      Path: <sup>®</sup> Libraries on path <sup>®</sup> Include Subdirectories <sup>®</sup> Reline last search <sup>®</sup> Include Subdirectories | 20nF<br>Q1<br>2N390 | Model Name Model Type Source /                                                                                                    |
|               | Cancel                                                                                                    |                     | K TO-92A Footprint Miscellaneous I 🚯                                                                                                    |
|               |                                                                                                    |                     |                                                                                                    |
|               |                                                                                                    |                     |                                                                                                    |
|               |                                                                                                    |                     |                                                                                                    |

#### Notes:

- To place Wire, select Place>>Wire (P, W).
- To place P1, P2, P3, and P4 use net label. Net label can be accessed by go to
   Place>>Net Label (P, N).
- To place Power port (VCC and GND), click on the icon
- To place the **12Vpos** click on this icon **12Vpos**.

#### Shortcut Key

- Page Up => Zoom In
- Page Down => Zoom Out
- **TAB** => Edit properties before placing
- **Esc** => Escape from current process
- CTRL+A => Select all
- **CTRL+C** => Copy selected objects
- CTRL+X => Cut selected objects
- **CTRL+V** => Paste copied/Cut objects
- Spacebar => Rotate object under move object command
- Shift+Spacebar => Change Wire mode under Wiring/ Routing mode
- X => Flip or mirror Component in X Direction/axis
- Y => Flip or mirror Component in Y Direction/axis
- Backspace => Remove the last vertex when placing a wire/bus/line/polygon

#### **Common Mouse Controls**

- Left Click on Object => Select object
- Left Click and Hold on object => Select object and move.
- Middle click and hold => Pan Mode in PCB only
- Right click and Hold => Pan mode in both PCB and Schematic
- **Right Click** => Bring up optional Feature in both Schematic and PCB
- Right Click on Object => Bring up Additional Object Feature and Properties in both Schematic and PCB
- CTRL+Scroll up/down => Zoom in / Zoom out
- **Double click on object** => open properties of selected object

#### For Shortcut key, you can access from View>>Workspace panel>>Help>>Shortcut.

 When schematic drawing is done, Compile the project, select <u>Project>>Compile</u> PCB Project qqq.PrjPCB. (qqq is your Project name) (P, C)

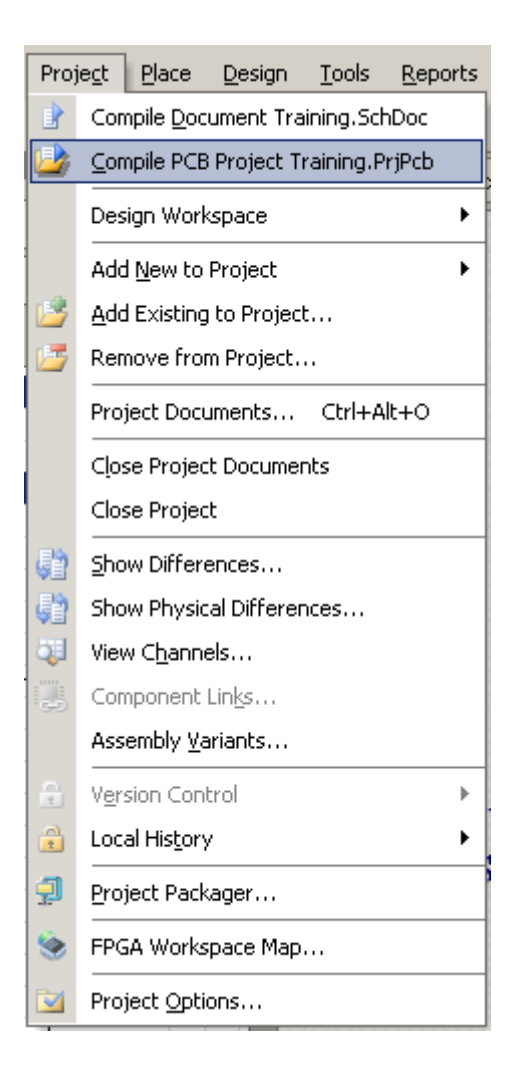

 You can see your compile result from Message panel. Click at System, and choose Messages or go to View>>Workspace Panel>>System>>Messages

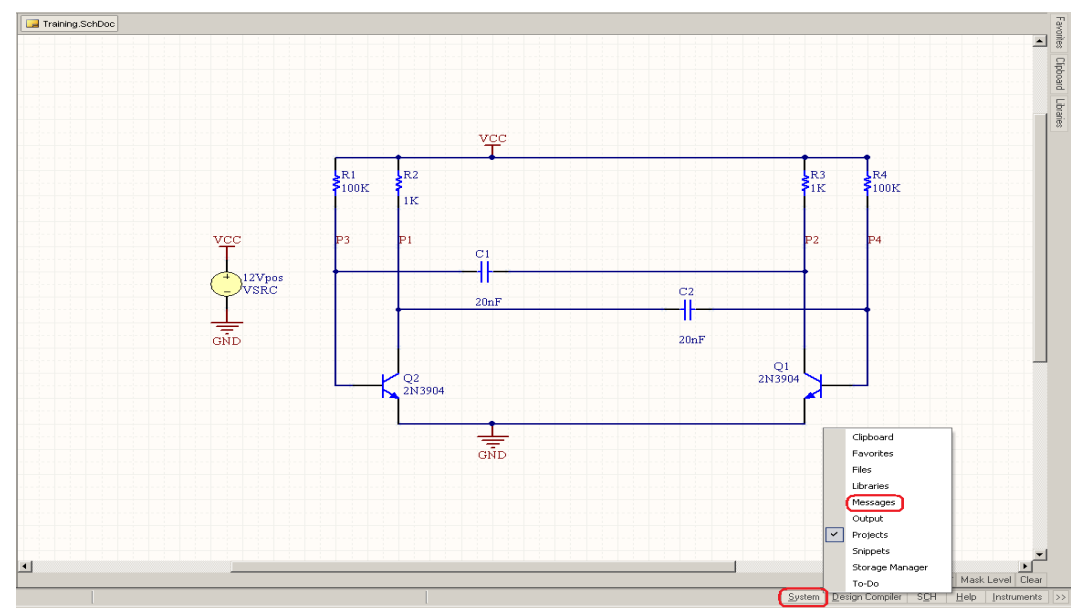

#### **Run Simulation**

- To do simulation, make sure all of your schematic symbol have simulation model.
   From default library, Altium provide simulation for basic component.
- 12. Double click on component and component properties dialog will display

| Component Proper   | ties                                                                                                    |               |         |                 |                    |                                  | <u>? ×</u>                         |
|--------------------|----------------------------------------------------------------------------------------------------|---------------|---------|-----------------|--------------------|----------------------------------|------------------------------------|
| Properties         |                                                                                                    |               |         |                 |                    | Description for C1 - Con-        |                                    |
| Designator         | C1                                                                                                    | 🗹 Visible 🔲 L | ocked   | Visible         | Name               | A Value                          | Tupe                               |
|                    |                                                                                                    | E VG-31-      |         |                 | LatestRevisionDate | 17-Jul-2002                      | STRING                             |
| Lomment            |                                                                                                    |               |         |                 | LatestRevisionNote | Re-released for DXP Platfo       | rm. STRING                         |
|                    | $\langle \langle \rangle \rangle \rangle \rangle \rangle \rangle \rangle \rangle \rangle \rangle \rangle \rangle \rangle \rangle \rangle \rangle \rangle \rangle$ | Part 1/1 🗌 L  | ocked   |                 | PackageReference   | RAD-0.3                          | STRING                             |
| Description        | Capacitor                                                                                                    |               |         |                 | Published          | 8-Jun-2000                       | STRING 🔽                           |
| Unique Id          |                                                                                                    |               |         |                 | Publisher          | Altium Limited                   | STRING                             |
| Onique la          | DGKAYIXI                                                                                                    | F             | leset   | ✓               | Value              | 20nF                             | STRING                             |
| Туре               | Standard                                                                                                    |               | •       |                 |                    |                                  |                                    |
| _ Library Link     |                                                                                                    |               |         |                 |                    |                                  |                                    |
| Design Item ID     | Сар                                                                                                    | С             | hoose   |                 |                    |                                  |                                    |
| 🗹 Library Name     | Miscellaneous Devices.IntLib                                                                                                    |               |         |                 |                    |                                  |                                    |
| 🗹 Table Name       |                                                                                                    |               |         |                 |                    |                                  |                                    |
|                    |                                                                                                    | V             | alidate | L L L           | Dama I             | 549   A44                        |                                    |
| Sub-Design Links - |                                                                                                    |               |         | <u>A</u> dd     | Hemo <u>v</u> e    | Edit Add as <u>H</u> ule         |                                    |
| Sub-Project        | None                                                                                                    |               |         |                 |                    | Models for C1 - Cap              |                                    |
| Canfiguration      | None                                                                                                    |               |         | Name            | Туре               | V Description                    |                                    |
| Configuration      | INDIRE                                                                                                    |               |         | CAP             | Simulatio          | on Capacitor                     |                                    |
| Graphical          |                                                                                                    |               |         | Lap<br>1/000.00 | Signal In          | tegrity<br>Canacitor Coramio The | w Hole, Disped Radial: Rody 5.1 v  |
| Location X         | 490                                                                                                    | r 510         |         | 11 02 0.2       | roopini            | capacitor, coranio, mi           | arroid, Dipped Fradial, Dody 3.1 x |
| Orientation        | 0 Degrees 💌                                                                                                    | Mirrored      |         |                 |                    |                                  |                                    |
| Mode               | Normal                                                                                                    | 🔽 Lock Pins   |         |                 |                    |                                  |                                    |
|                    | Show All Pins On Sheet (Even                                                                                                    | if Hidden)    |         |                 |                    |                                  |                                    |
|                    | Local Colors                                                                                                    |               |         |                 |                    | <b>E N</b>                       |                                    |
|                    |                                                                                                    |               |         | <u>Add</u>      | Hemove             | E Oli                            |                                    |
| Edit Pjns          |                                                                                                    |               |         |                 |                    |                                  | OK Cancel                          |

13. Inside the schematic properties, you can add the parameter for your schematic symbol, add the footprint, PCB3D model, simulation file, signal integrity and can add rule for your PCB design.

- 14. For parameter, you can use it for creating your **BOM (Bill Of Material) report**. All information about the component, you can add from here and when create the BOM, you can add this parameter to your BOM report.
- 15. After schematic is completed, go to Design>>Simulate>>Mixed Sim (D, S, S)

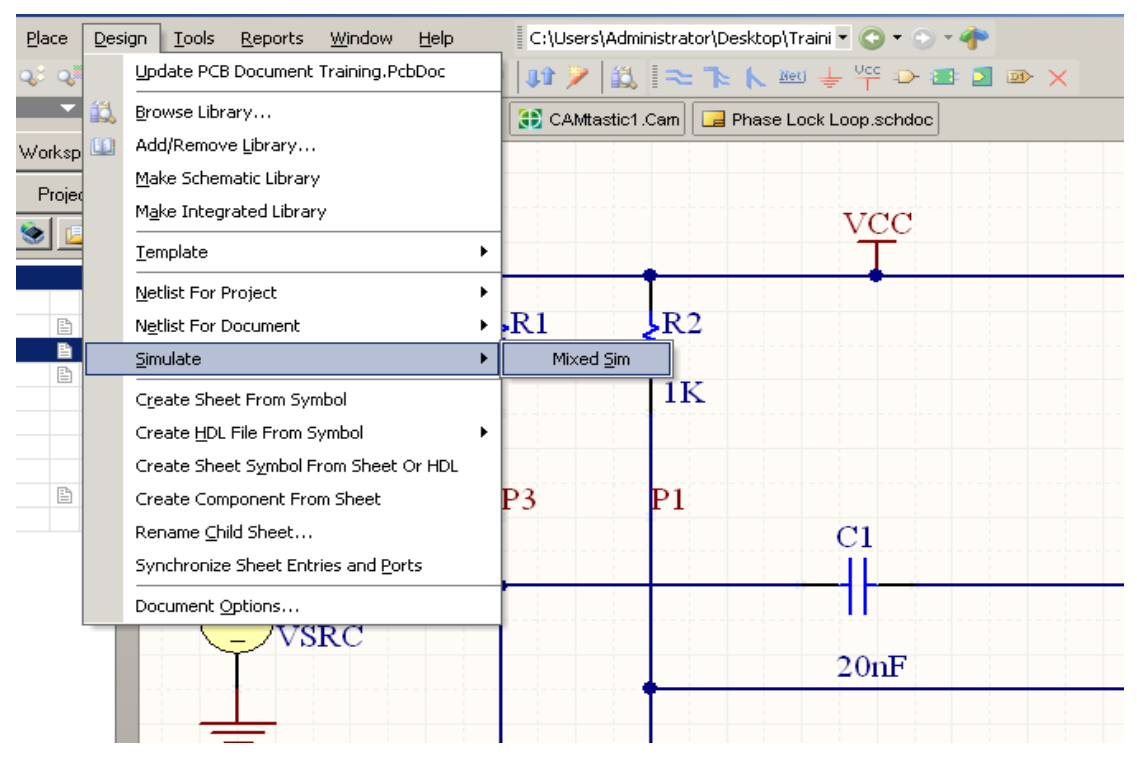

- 16. Select P1, P2, P3, and P4, add to active signal by pressing '>', Change SimView Setup to Show Acive Signals.
- 17. Enable Transient/Fourier Analysis and Operating Point Analysis

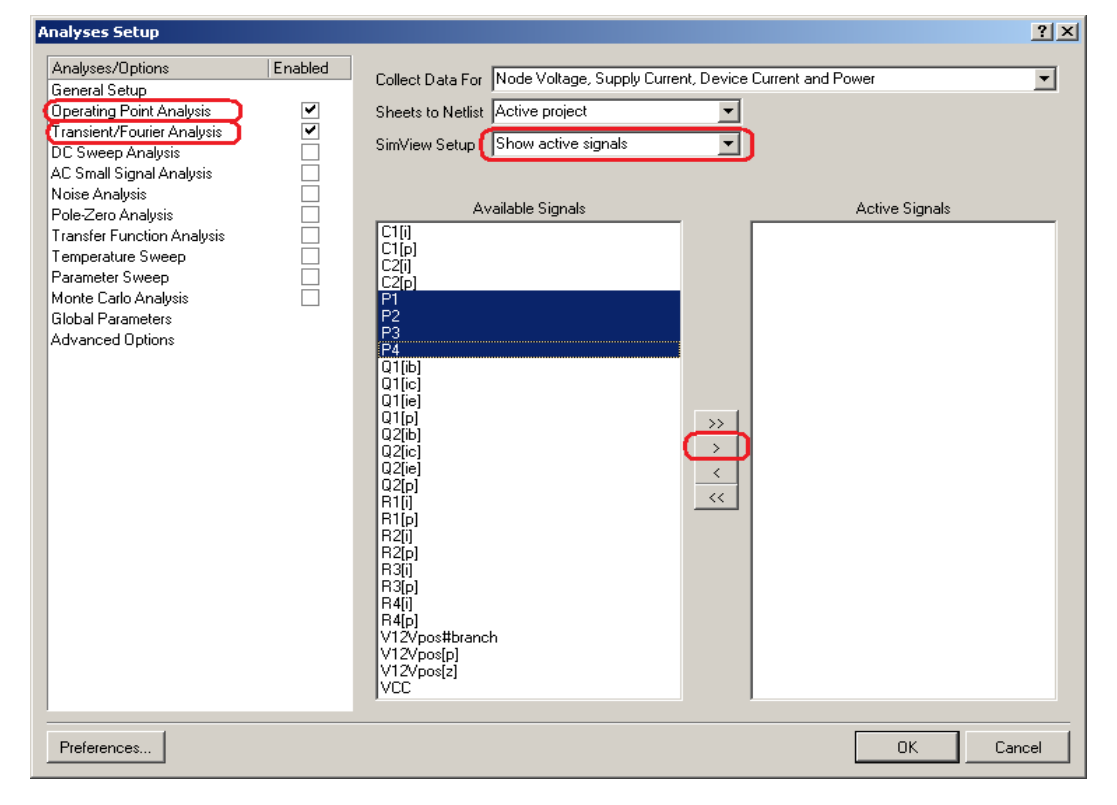

18. Click on Transient//Fourier Analysis, Uncheck "Use Initial Condition" and "Use Transient Defaults" boxes.

| 19. | Change | the | value | same | as | shown | below. |
|-----|--------|-----|-------|------|----|-------|--------|
|-----|--------|-----|-------|------|----|-------|--------|

| Analyses Setup                            |         |                                  |                      | <u>? ×</u> |
|-------------------------------------------|---------|----------------------------------|----------------------|------------|
| Analyses/Options                          | Enabled | Transient/Fourier Analysis Setup |                      |            |
| General Setup                             |         | Parameter                        |                      | Value      |
| Operating Point Analysis                  | ✓       | Transient Start Time             | 0.000                |            |
| Transient/Fourier Analysis                |         | Transient Stop Time              | 10.00m               |            |
| AC Small Signal Analysis                  |         | Transient Step Time              | 20.00u               |            |
| Noise Analysis                            | H       | Transient Max Step Time          | 20.00u               |            |
| Pole-Zero Analysis                        |         | Use Initial Conditions           | <u> </u>             |            |
| Transfer Function Analysis                |         |                                  |                      |            |
| Temperature Sweep                         |         | Use Transient Defaults           |                      | $\frown$   |
| Parameter Sweep                           |         | Default Cycles Displayed         | 5                    |            |
| Monte Carlo Analysis<br>Global Parameters |         | Default Points Per Cycle         | 50                   |            |
| Advanced Options                          |         |                                  |                      |            |
|                                           |         | Enable Fourier                   |                      |            |
|                                           |         | Fourier Fundamental Frequency    | 1.000mea             |            |
|                                           |         | Fourier Number of Harmonics      | 10                   |            |
|                                           |         |                                  | Set <u>D</u> efaults |            |
|                                           |         |                                  |                      |            |
| Preferences                               |         |                                  | ОК                   | Cancel     |

20. Press OK, and Altium will generate simulation file (.sdf file)

| DXP Elle Edit Yjew Project Io                              | iols Chart    | Blot Ways    | Window Help                                                 | ☆芥末:   |               |                   |              |               |                    |                    |              |            |        |       | C:\Use    | ers\Administrato | r\Deskt | op\Traini 🔹 🧲 |
|------------------------------------------------------------|---------------|--------------|-------------------------------------------------------------|--------|---------------|-------------------|--------------|---------------|--------------------|--------------------|--------------|------------|--------|-------|-----------|------------------|---------|---------------|
| Projects                                                   | ▼ 9 X         | 글 Training.S | chDoc 🔣 Training.:                                          | sdf *  |               |                   |              |               |                    |                    |              |            |        |       |           |                  |         |               |
| Workspace1.Dsr/Wrk Vo                                      | orkspace      |              | 15.00                                                       |        |               |                   |              | $\rightarrow$ |                    |                    |              |            |        |       |           |                  | _       |               |
| Franing.PijPcb                                             | Project       | ε            | 10.00<br>7.500                                              |        |               |                   |              |               |                    | _                  |              | -          |        |       |           |                  | 1       |               |
| File View O Structure Editor                               |               |              | 2.500                                                       |        |               |                   |              |               |                    |                    |              | .          |        |       |           |                  |         |               |
| Training PriPcb *     Source Documents     Training SchDoc | <b>B</b>      |              | 0.000 0.000m                                                | 1.000m | 2.000m        | 3.000             | m            | 4.000         | Dm 5<br>T          | 5.000m<br>fime (s) | 6.00         | Om         | 7.000  | m     | 8.000m    | 9.000            | Dm      | 10.00n        |
| E Generated                                                |               | 1            | 15.00                                                       |        |               |                   |              |               |                    |                    |              |            |        |       |           |                  |         |               |
| AdvancedSim Netlists     Simulation Documents              |               | S            | 10.00                                                       | 1      |               |                   |              |               |                    | -                  |              |            |        |       | $\square$ |                  |         |               |
| 🔤 Training.sdi ×                                           | <b>B</b>      | 1 °          | 5.000                                                       |        |               |                   |              |               |                    |                    |              |            |        |       |           |                  |         |               |
|                                                            |               |              | 0.000 0.000m                                                | 1.000m | 2.000m        | 3.000             | m            | 4.000         | Dan 5              | 5.000m             | 6.00         | 0m         | 7.000  | m     | 8.000m    | 9.000            | )m      | 10.00n        |
|                                                            |               | -            | 2.500                                                       |        |               |                   |              |               |                    | nine (s)           |              |            |        |       |           |                  |         |               |
|                                                            |               | ε            | 2.500<br>2.500<br>5.000<br>7.500<br>10.00                   |        |               |                   |              | _             |                    |                    |              | _          |        |       |           |                  |         |               |
|                                                            |               |              | 0.000m                                                      | 1.000m | 2.000m        | 3.000             | m            | 4.000         | Dan S<br>T         | 5.000m<br>fime (s) | 6.00         | 0m         | 7.000  | m     | 8.000m    | 9.000            | Dm      | 10.00m        |
|                                                            |               | ε            | 2.500<br>0.000<br>2.500<br>5.000<br>7.500<br>10.00<br>12.50 |        |               |                   |              |               |                    |                    |              |            |        | 1 1 1 |           |                  |         |               |
|                                                            | - 8           |              | 0.000m                                                      | 1.000m | 2.000m        | 3.000             | m            | 4.000         | 0m €<br>⊺          | 5.000m<br>fime (s) | 6.00         | Orn        | 7.000  | m     | 8.000m    | 9.000            | Dm      | 10.00n        |
|                                                            | 1             | <u>.</u>     |                                                             |        |               |                   |              |               |                    |                    |              |            |        |       |           |                  |         |               |
| Files Projects Navigator Sim Dat                           | ia /          | Operating Po | int)(Transient Analysis                                     | /      |               |                   |              |               |                    |                    |              |            |        |       |           |                  |         | Mask Levi     |
| Messages                                                   |               |              |                                                             |        |               |                   |              |               |                    |                    |              |            |        |       |           |                  |         |               |
| Class                                                      | Document      |              | Source                                                      |        | Message       |                   |              |               |                    |                    |              |            |        |       |           | Time             | D       | ate           |
| [Start Output]                                             |               |              | Ouput Generator                                             |        | Start Output  | Generation At 5:  | 19:51 PM 0   | )n 27/9/      | 2007               |                    |              |            |        |       |           | 5:19:51 PM       | 27      | //9/2007      |
| Ca [Output]                                                |               |              | Ouput Generator                                             |        | Name: Mixe    | d Sim Type:Adv    | /SimNetlist  | From: P       | roject (Training.) | PriPcb]            |              |            |        |       |           | 5:19:51 PM       | 27      | //9/2007      |
| (Hint)                                                     | Training.Schl | Joc          | AdvSim                                                      |        | U1 · Model I  | ound in: C:\PRO   | GHAM FILE    | :SVALTI       | UM DESIGNER        | 1 6\Library\       | Miscellaneou | s Devices. | IntLib |       |           | 5:19:51 PM       | 27      | 79/2007       |
| [ [Lenerated File]                                         |               |              | Ouput Generator                                             |        | Fraining, nsx | and Connection 1  | 1540.F1 7    | u o           | 10/0007            |                    |              |            |        |       |           | 5:13:51 PM       | 21      | 79/2007       |
| Le [ninished Uutput]                                       |               |              | ouput Generator                                             |        | r inished Uu  | iput Generation A | x p: 19:51 H | m Un 2/       | /3/2007            |                    |              |            |        |       |           | 0:10:01 PM       | 2       | 75/2007       |
|                                                            |               |              |                                                             |        |               |                   |              |               |                    |                    |              |            |        |       |           |                  |         |               |

This is signal behaviour from schematic design based on your net label (P1, P2, P3, P4).

21. Click on one of the signal (i.e. P1), go to **Wave>>Cursor A**. move the cursor to point the value from signal.

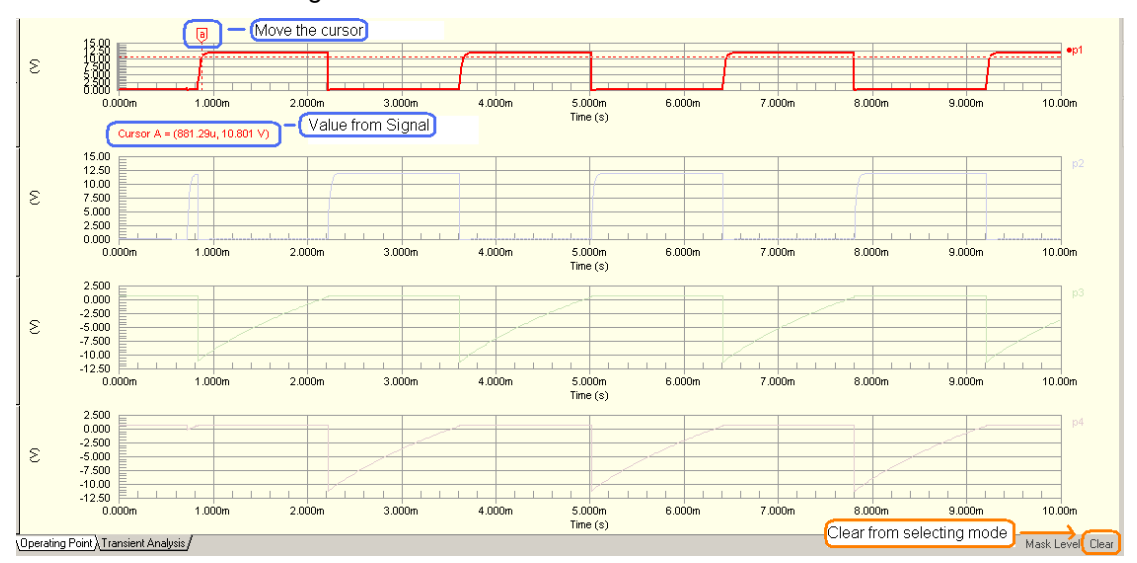

- 22. Clear from select mode by pressing 'Clear' button, or use the short cut key SHIFT+C.
- 23. You can compare your signals, click and drag on one of signal to another plot. I.e. click and drag P1, and move to plot P2.

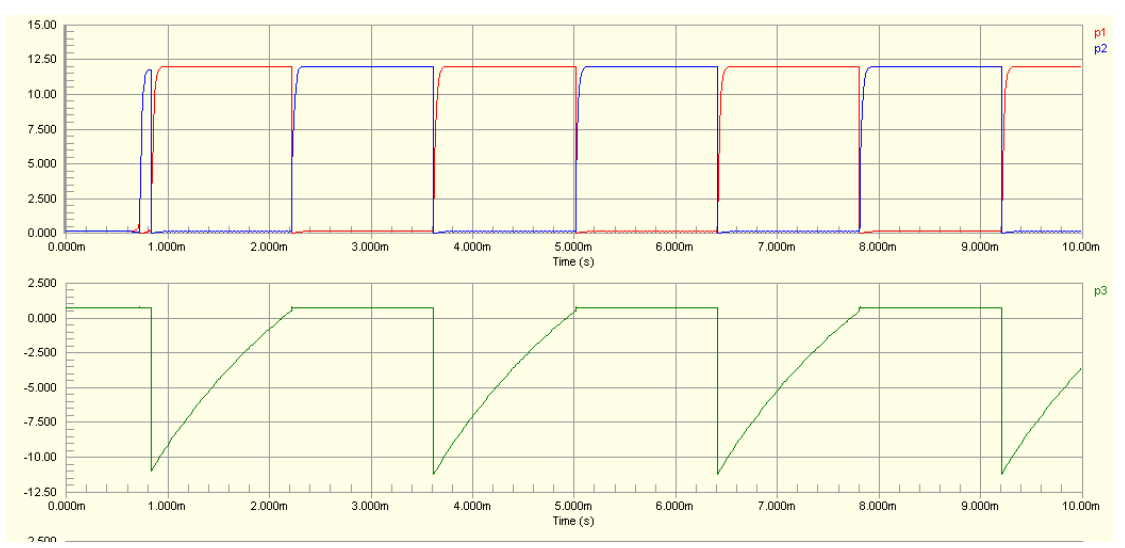

#### **Create PCB**

- 24. Before you transfer your schematic design to PCB, you have to make sure all of your schematic symbol have footprint model.
- 25. Add a **footprint for 12Vpos**, Double click at this component, component properties dialog will display, click at **Add>>Footprint**, Browse to **Miscellaneous connectors.IntLib** and search for 2 pins header (**HDR1X2H**).

| omponent Proper    | ties                                    |                                                        | No. And Annual Structure                                   |     |
|--------------------|-----------------------------------------|--------------------------------------------------------|------------------------------------------------------------|-----|
| Properties         |                                         |                                                        | Browse Libraries                                           |     |
| Designator         | 12/nos                                  | Parameters for 12Vpos - VSRC                           |                                                            |     |
| Designation        |                                         | Visible Name / Value lijpe                             | Libraries Miscellaneous Connectors.IntLib [Footprint View] | ▼ … |
| Comment            | VSRC Visible                            | LatestRevisionNote Reveleased for DXP Platform. STRING |                                                            |     |
|                    | << > >> Pat 1/1 Locked                  | Note PCB Footprint - Not required STRING               | - H - I                                                    |     |
| Description        | history Carrow                          | PackageReference Not Applicable STRING                 | Mask                                                       |     |
|                    | vukage souce                            | Published 8-Jun-2000 STRING                            |                                                            |     |
| Unique Id          | ATFYQMwX Reset                          | Publisher Altium Limited STRING                        | Name 🛆 Library Description 📥                               |     |
| Туре               | Standard 💌                              | Value +12 STRING                                       | - CHAMP1.27-2H68 Miscellaneous Conni Connector:            | 2   |
| Liboon Link        |                                         |                                                        | - CHAMP1 27-2H10f Miscellaneous Conni Connector:           |     |
| Davies New ID      | http:                                   |                                                        | CHAMP1 27 2/00, Missellaneous Come Connectory              |     |
| nesiðunigu in      | Choose                                  |                                                        | DOUDT OSS OLID ALS IN DOUD CONTRECTOR                      |     |
| Library Name       | Simulation Sources.IntLib               |                                                        | -DSUB1.385-2H9 Miscellaneous Conni Connector;              |     |
| 🗹 Table Name       |                                         |                                                        | -DSUB1.385-2H15 Miscellaneous Conni Connector;             |     |
|                    | Validate                                |                                                        | - DSUB1 385-2H254 Miscellaneous Conni Connector:           |     |
|                    | 10000                                   | Add Remoye Edt Add as <u>Rule</u>                      | HDP1Y2 Missellaneous Const Consectory                      |     |
| Sub-Design Links - |                                         |                                                        |                                                            |     |
| Sub-Project        | None                                    | Models for 12Vpas - VSRC                               | HDH1X2H Miscellaneous Lonni Lonnector;                     |     |
| Configuration      | None                                    | Name Type T Description                                | HDR1X3 Miscellaneous Conni Connector;                      |     |
| Granhinal          |                                         | Vanc Vanc                                              | HDR1X3H Miscellaneous Connector:                           |     |
| Fichards           | 200                                     |                                                        | HDB1X4 Miscellaneous Comp Connector:                       |     |
| Location X         | Y 530                                   |                                                        | UDD1V/U Miscellaneous Comil Connector,                     |     |
| Unentation         | 0 Degrees 💌 🗖 Minored                   |                                                        | HUR IX4H Miscellaneous Lonni Lonnector;                    |     |
| Mode               | Normal 🗾 🔽 Lock Pins                    |                                                        |                                                            |     |
|                    | Show All Pins On Sheet (Even if Hidden) | <u> </u>                                               | 181 items                                                  |     |
|                    | Local Colors                            | Add. Remove. Edt.                                      |                                                            |     |
|                    |                                         | Footprint                                              |                                                            |     |
| care I             |                                         | Simulation                                             | UK                                                         |     |
| Edit Miria         |                                         | PCB3D UK Cano                                          |                                                            |     |

- 26. There are 2 ways to create new PCB Document, manual and use PCB Board Wizard,
- 27. Manual way is add PCB documents directly without set any rule and PCB shape. Go

| DXP Eile Edit View Project Place Design Io                                                                                                    | ols <u>R</u> eports <u>W</u> indow <u>H</u> elp                                                                                                    | DXP Eile                     | e <u>E</u> dit <u>V</u> iew Proje <u>c</u> t <u>P</u> lace <u>D</u> e                                                                                                    | esign <u>T</u> ools <u>R</u> eports <u>W</u> indow <u>H</u> elp                                                                                                    |
|----------------------------------------------------------------------------------------------------|----------------------------------------------------------------------------------------------------|------------------------------|----------------------------------------------------------------------------------------------------|----------------------------------------------------------------------------------------------------|
| 🗈 🚅 🛃 🎒 💁 🔍 🧶 의 🗔 🕫 📲 🔞 🐚                                                                                                    | 🖺 🗐 🖂 🕂 🛪 📈 🔊 🕬                                                                                                    | 🗋 🗁 🔜                        | New •                                                                                                    | 🚽 Schematic 💦 😪 🖂 🕫 💵                                                                                                    |
| Dy> Ele Edt Yrev Project Blace Design Io         Project         Warkspace1.DenWrik         Warkspace1.DenWrik | Also       Beports       Window       Help         Image: Second Second | Vorksp<br>Training<br>File V | Edit View Project Place DV       New       Open       Ctrl+P       Import       Copen Design Workspace       Save Adl       Save Adl       Save Copy As       Save Copy As       Save Design Workspace As       Page Setup       Prink Preview       Prink Preview       Prink Preview       Save Adl       Save Design Workspace As       Save Design Workspace As       Page Setup       Prink Preview       Prink Preview       Savet Documents       Recent Projects       Recent Design Workspaces | sign Tools Reports Window Help<br>Schematic<br>PCB<br>U Verlog Document<br>U Verlog Document<br>C Header Document<br>C Header Document<br>C Header Document<br>C Header Document<br>C Header Document<br>C Header Document<br>C Header Document<br>C Header Document<br>D C Source Document<br>C Header Document<br>D C Source Document<br>D C Source Document<br>D C Source Document<br>D C Source Document<br>D C Source Document<br>D C Source Document<br>D C Source Document<br>D C Source Document<br>D L D C C M D C C C C C C C C C C C C C C C |
| Local History     Project Packager     Project Qptions                                                                                                    |                                                                                                    |                              | Recent Design Workspaces                                                                                                    |                                                                                                    |

to File>>New>>PCB, or right click at project header, Add New to Project>>PCB

28. To use PCB Board Wizard, Select File Tab in Workspace panel. Click on PCB

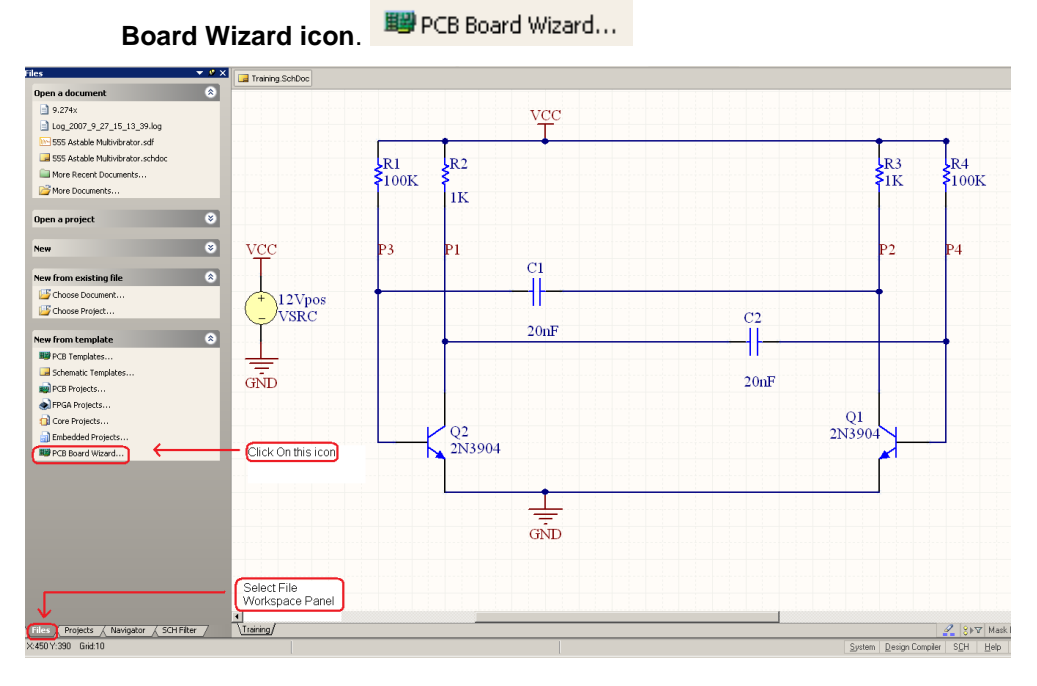

29. Wizard dialog will appear click Next to go to next setup.

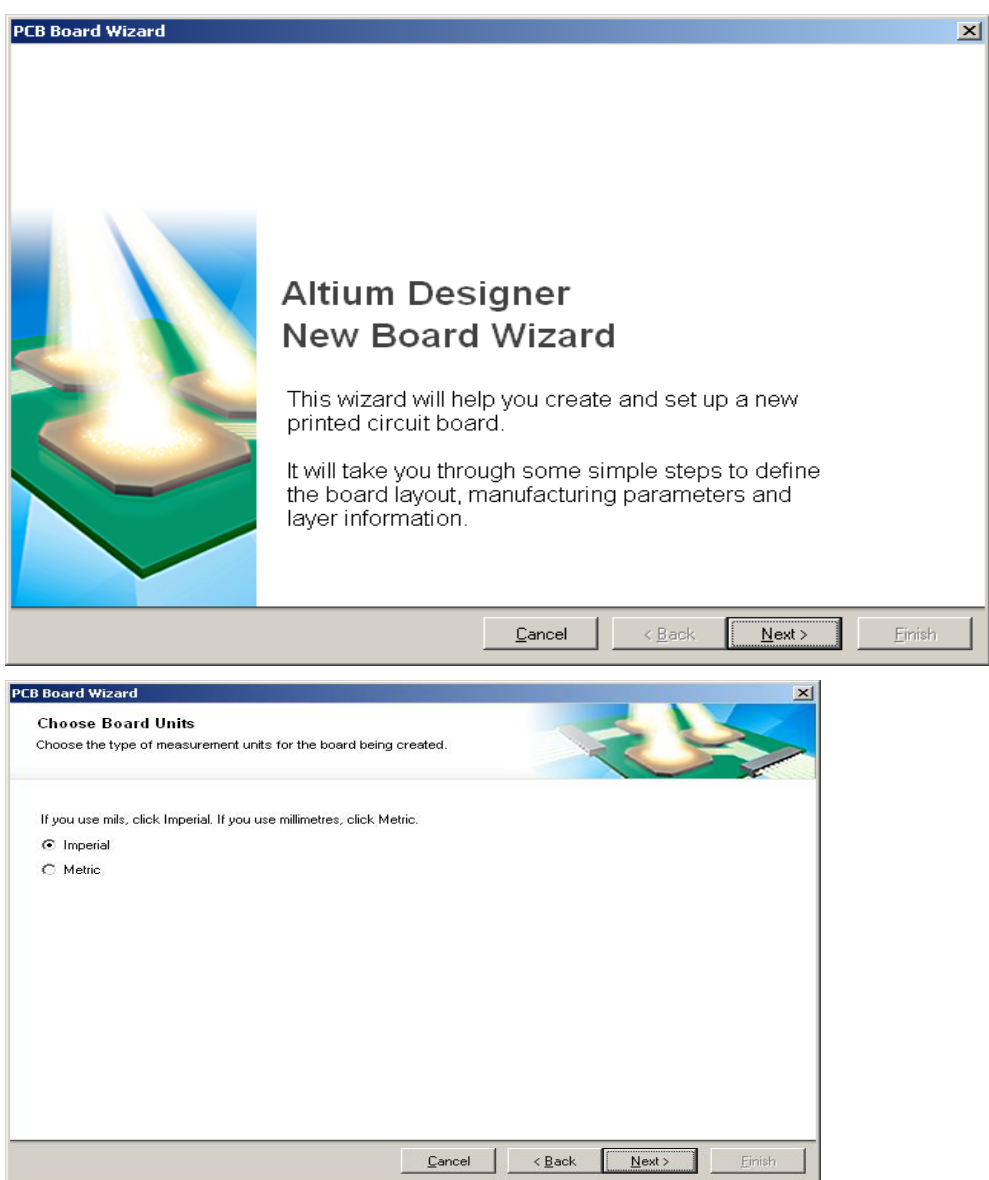

30. Choose the type of measurement units for your board (imperial = inch; metric = milimeter), for example use the imperial. Click next to the next setup

| PEB Board Wizard<br>Choose Board Profiles<br>Select a specific board type from the predefined standard<br>choose custom.                                                                                                    | profiles or                 |
|----------------------------------------------------------------------------------------------------|-----------------------------|
| [Custom]<br>A<br>A0<br>A1<br>A2<br>A3<br>A4<br>AT long bus (13.3 x 4.2 inches)<br>AT long bus (13.3 x 4.2 inches)<br>AT long bus (13.3 x 4.5 inches)<br>AT long bus with break-away tab (13.3 x 4.2 inches)<br>AT long bus with break-away tab (13.3 x 4.2 inches)<br>AT long bus with break-away tab (13.3 x 4.5 inches)<br>AT short bus (7 x 4.2 inches)<br>AT short bus (7 x 4.2 inches)<br>AT short bus with break-away tab (7 x 4.2 inches)<br>AT short bus with break-away tab (7 x 4.5 inches)<br>AT short bus with break-away tab (7 x 4.8 inches)<br>B<br>B<br>B |                             |
|                                                                                                    | Cancel < Back Next > Finish |

31. Choose your board shapes, Altium provides PCB board shape template. Choose custom if you want to define the board shape itself. Click next to the next setup.

| PCB Board Wizard<br>Choose Board Details<br>Choose Board Details                                                              | ×                                                                                                    |
|----------------------------------------------------------------------------------------------------|----------------------------------------------------------------------------------------------------|
| Outline Shape:<br>© Rectangular<br>© Circular<br>© Custom<br>Board Size:<br><u>W</u> idth 1000 mil<br><u>H</u> eight 1000 mil | Dimension Layer Mechanical Layer 1 ▼<br>Boundary Irack Width 10 mil<br>Dimension Line Width 10 mil<br>Keep Out Distance 0 mil<br>From Board Edge Corner Cutoff<br>✓ Itile Block and Scale Corner Cutoff<br>✓ Legend String Inner CutOff<br>✓ Dimension Lines |
|                                                                                                    | <u>C</u> ancel < <u>B</u> ack <u>N</u> ext > ⊟inish                                                                                                    |

32. After you choose custom, you need to set your board shape properties. The board outline can set to rectangular, circular, and custom. Entry your board shape size and set your boundary board.

|          |                |                    | ×        |
|----------|----------------|--------------------|----------|
|          |                |                    |          |
| for your |                | $\langle \bigcirc$ |          |
|          |                |                    |          |
|          |                |                    |          |
|          |                |                    |          |
|          |                |                    |          |
|          |                |                    |          |
|          |                |                    |          |
|          |                |                    |          |
|          |                |                    |          |
|          |                |                    |          |
|          |                |                    |          |
|          |                |                    |          |
|          |                |                    |          |
| Cancel   | < <u>B</u> ack | <u>N</u> ext >     | Einish   |
|          | for your       | tor your           | tor your |

33. Choose how many layer for the board (signal layer up to 32 layer, Power Planes up to 16 layer.). if you want to set your board become 2 layers, set signal layer 2 and Power Planes 0.

| B Board Wizard                                                 |                             |
|----------------------------------------------------------------|-----------------------------|
| Choose Via Style                                               |                             |
| Choose the routing via style that is suitable for your design. |                             |
| Thrubale Vias andu                                             |                             |
| C Blind and Buried Vias only                                   |                             |
|                                                                |                             |
|                                                                |                             |
|                                                                |                             |
|                                                                |                             |
|                                                                |                             |
|                                                                |                             |
|                                                                |                             |
|                                                                |                             |
|                                                                | Cancel < Back Next > Einish |

34. Choose your board VIA style, can Thruhole Via only, or Blind and Buried Vias only. Click Next to next setup.

| PCB Board Wizard                                             | ×                           |
|--------------------------------------------------------------|-----------------------------|
| Choose Component and Routing Technologies                    |                             |
| Choose the component and routing style that you intend to us | e CSS                       |
| The board has mostly:                                        |                             |
| <ul> <li>Surface-mount components.</li> </ul>                |                             |
| C Through-hole components.                                   |                             |
| Do you put components on both sides of the board?            |                             |
| O Yes                                                        |                             |
| ⊙ No                                                         |                             |
|                                                              |                             |
|                                                              |                             |
|                                                              |                             |
|                                                              |                             |
|                                                              |                             |
|                                                              |                             |
|                                                              | Cancel < Back Next > Einish |

35. Set your component routing and placement. Click next to the next setup.

| PCB Board Wizard                                                           |                                                     |                                       |                               | ×      |
|----------------------------------------------------------------------------|-----------------------------------------------------|---------------------------------------|-------------------------------|--------|
| Choose Default Tra<br>Choose the minimum track<br>clearances to use on the | ck and Via siz<br>(size, via size and<br>new board. | z <b>es</b><br>d the copper to copper |                               |        |
| Minimum <u>T</u> rack Size                                                 | <u>8 mil</u>                                        | <b>↓</b>                              |                               | ×      |
| Minimum Via <u>W</u> idth                                                  | <u>40 mil</u>                                       |                                       |                               |        |
| Minimum Via <u>H</u> oleSize                                               | <u>25 mil</u>                                       |                                       |                               |        |
| Minimum <u>C</u> learance                                                  | <u>8 mil</u>                                        | Ţ                                     |                               |        |
|                                                                            |                                                     |                                       |                               |        |
|                                                                            |                                                     |                                       |                               |        |
|                                                                            |                                                     | Cancel                                | < <u>B</u> ack <u>N</u> ext > | Einish |

36. Set your Track size, Via properties, and clearance. This value will be your Design Rule on PCB. Click next to your next setup.

| PCB Board Wizard | Altium Designer<br>Board Wizard is complete<br>You have successfully completed the Board Wizard.<br>To close this wizard and create the board click Finish. | × |
|------------------|----------------------------------------------------------------------------------------------------|---|
|                  | Cancel < Back Next> Einish                                                                                                    |   |

37. Click Finish to create your PCB.

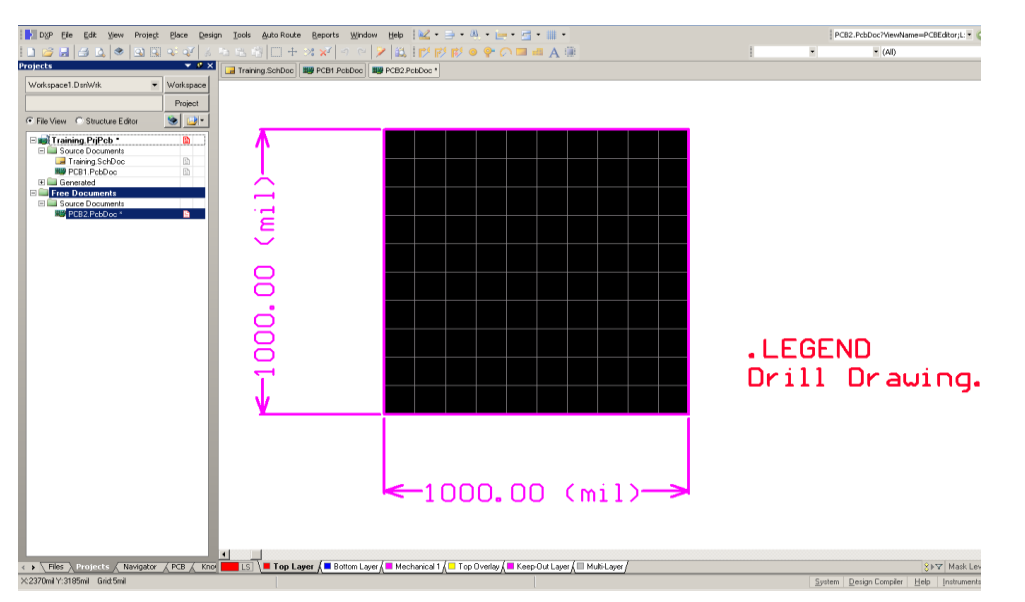

38. Now you have new PCB document and this is free document, click and hold on file in Project panel, then drag to inside the project (Figure (A).)

| P DXP File Edit View Project Place Design Tools Auto Route Reports | DXP Eile Edit View Project Place Design Tools Auto Route Report: |
|--------------------------------------------------------------------|------------------------------------------------------------------|
|                                                                    | 🗈 🐸 🛃 💩 🗶 🔍 🔍 🐼 🐼 🕹 🐁 🕾 🕄 🖂 🕂 📈                                  |
| Projects V V Training.SchDoc V PCB1.Pcb                            | Projects 🗸 🗸 🔽 Training SchDoc 🔛 Training                        |
| Workspace1.DsnWrk Vorkspace                                        | Workspace1.DsnWrk                                                |
| Project                                                            | Training DriDab                                                  |
| 🖸 File View 🔿 Structure Editor 🛛 😒 💷 💌                             | Project                                                          |
| Training, PriPcb *                                                 | File View     C Structure Editor                                 |
| Source Documents                                                   | 🗆 🗾 Training. PriPcb                                             |
| PCB1.PcbDoc                                                        | Source Documents                                                 |
|                                                                    | Training.SchDoc                                                  |
| Gree Documents     Source Documents                                | E Generated                                                      |
| 🕎 PCB2.PcbDoc *                                                    |                                                                  |
| 5                                                                  |                                                                  |
|                                                                    |                                                                  |
|                                                                    |                                                                  |
|                                                                    |                                                                  |
|                                                                    |                                                                  |
|                                                                    |                                                                  |
|                                                                    |                                                                  |
|                                                                    |                                                                  |
|                                                                    |                                                                  |
|                                                                    |                                                                  |
|                                                                    |                                                                  |
| • • • • •                                                          |                                                                  |
| ( <del>A</del> )                                                   | (B)                                                              |
|                                                                    |                                                                  |

- 39. Now the new PCB file is under your project tree, Save Your new PCB file in the same folder with your project.
- 40. There are 2 ways to update design from Schematic to PCB, from PCB view. Go to <u>D</u>esign>><u>Import Changes from qqq.PrjPcb (qqq is your project name.) (D, I)</u>

|    | D <u>X</u> P | Eile     | <u>E</u> dit | <u>V</u> iew | Proje <u>c</u> t | <u>P</u> lace | Desi | ign          | <u>T</u> ools     | <u>A</u> uto Route | <u>R</u> eports | Win | dow      | Help | 1 🔛 | • |
|----|--------------|----------|--------------|--------------|------------------|---------------|------|--------------|-------------------|--------------------|-----------------|-----|----------|------|-----|---|
|    | 1 🖻          |          | <b>a</b>     | ۲            | 🔉 🔍              | ्रः 🟹         |      | Upd          | ate Sche          | ematics in Trair   | ning.PrjPcb     |     | 2        | 1    | 11  | I |
| Pr | ojects       |          |              | 1            |                  | -             |      | Imp          | ort Char          | nges From Trail    | ning.PrjPcb     |     | oc       |      |     | ľ |
| Γ  | Worksp       | ace1.    | DsnWrk       |              | -                | Worksp        |      | <u>R</u> ule | s                 |                    |                 |     |          |      |     |   |
| ľ  | Trainin      | n PriPr  | •h           |              |                  | Projer        |      | Rule         | e <u>W</u> izard  |                    |                 |     |          |      |     |   |
|    | T File 1     | gan na c | C Shuo       | huro Ed      | itor             |               |      | Boa          | rd <u>S</u> hape  | е                  |                 | •   |          |      |     |   |
|    | o File V     | 1ew      | o suuc       | luie Eu      | itor             |               |      | <u>N</u> eti | ist               |                    |                 | •   | -        |      |     |   |
|    |              | l raini  | ng.PrjP      | cb           |                  |               |      | Laye         | er Stac <u>k</u>  | Manager            |                 |     |          |      |     |   |
|    |              | IIIII Ti | raining.Po   | cbDoc        |                  | B             |      | Boa          | rd La <u>v</u> er | rs & Colors        | L               |     |          |      |     |   |
|    |              | TI       | raining.S    | chDoc        |                  | Ĩ             |      | Man          | iage Lay          | er Se <u>t</u> s   |                 | •   |          |      |     |   |
|    | +            | Lien     | erated       |              |                  |               |      | Roo          | <u>m</u> s        |                    |                 | •   |          |      |     |   |
|    |              |          |              |              |                  |               |      | ⊆las         | ses               |                    |                 |     |          |      |     |   |
|    |              |          |              |              |                  |               | 識    | Brow         | vse Com           | ponents            |                 |     |          |      |     |   |
|    |              |          |              |              |                  |               |      | Add          | /Remov            | e <u>L</u> ibrary  |                 |     |          |      |     |   |
|    |              |          |              |              |                  |               |      | Mak          | e <u>P</u> CB Li  | brary              |                 |     |          |      |     |   |
|    |              |          |              |              |                  |               |      | M <u>a</u> k | e Integr          | ated Library       |                 |     |          |      |     |   |
|    |              |          |              |              |                  |               |      | Boa          | rd <u>O</u> ptio  | ns                 |                 |     |          |      |     |   |
|    |              |          |              |              |                  |               |      |              |                   | <u> </u>           |                 |     | <u>ا</u> |      |     |   |
|    |              |          |              |              |                  |               |      |              |                   | _•                 |                 |     |          |      |     |   |
|    |              |          |              |              |                  |               |      |              | . (               | $\square$          |                 |     |          |      |     |   |
|    |              |          |              |              |                  |               |      |              |                   | $\supset$          |                 |     |          |      |     |   |
|    |              |          |              |              |                  |               |      |              |                   |                    |                 |     |          |      |     | ſ |

41. From Schematic view, go to <u>Design>>Update PCB Document xxx.PcbDoc (xxx is</u> your pcb document name). (D, U)

| DXP File Edit View Project Place | Des | ign <u>T</u> ools <u>R</u> eports <u>W</u> indow <u>H</u> elp | C:\Users\Administra | tor\Desktop |
|----------------------------------|-----|---------------------------------------------------------------|---------------------|-------------|
| 🗈 💕 🖬 🍠 🛕 🗶 🔍 🔍 🔍                |     | Update PCB Document Training,PcbDoc                           | 🗐 🖓 🎉 🗢             | : 7= K      |
| Projects 🗸 🗸                     | 13  | Browse Library                                                |                     |             |
| Workspace1.DsnWrk                | 11  | Add/Remove Library                                            |                     |             |
| Training PriPch Project          |     | Make Schematic Library                                        |                     |             |
|                                  |     | Make Integrated Library                                       |                     |             |
|                                  |     | Template                                                      |                     |             |
| E B Source Desuments             |     | Netlist For Project                                           |                     |             |
| IIII Training.PcbDoc             |     | Netlist For Document                                          | 1 R2                |             |
| Training.SchDoc 🗎                |     | Simulate                                                      | 00K 🗧               |             |
|                                  |     | Create Sheet From Symbol                                      | 1K                  |             |
|                                  |     | Create HDL File From Symbol                                   |                     |             |
|                                  |     | Create Sheet S⊻mbol From Sheet Or HDL                         |                     |             |
|                                  |     | Create Component From Sheet                                   | P1                  |             |
|                                  |     | Rename Child Sheet                                            |                     |             |
|                                  |     | Synchronize Sheet Entries and <u>P</u> orts                   |                     |             |
|                                  |     | Document Options                                              |                     |             |
|                                  |     | VSRC                                                          |                     |             |

42. Engineering Change Order screen will appear..

| Engineering Cl                                                                                                    | hange Order                    |                      |       |                      |        |      | <u>? ×</u> |
|----------------------------------------------------------------------------------------------------|--------------------------------|----------------------|-------|----------------------|--------|------|------------|
| Modifications                                                                                                    |                                |                      |       |                      | Status |      |            |
| Enable 🗸                                                                                                    | Action                         | Affected Object      |       | Affected Document    | Check  | Done | Message    |
| ✓                                                                                                    | Add                            |                      | In    | 🕮 Training.PobDoc    |        |      |            |
| ✓                                                                                                    | Add                            |                      | In    | 🕮 Training.PobDoc    |        |      |            |
| ✓                                                                                                    | Add                            |                      | In    | 🗱 Training.PobDoc    |        |      |            |
| ✓                                                                                                    | Add                            | - R1-2 to VCC        | In    | 🗱 Training.PobDoc    |        |      |            |
| ✓                                                                                                    | Add                            |                      | In    | 🗱 Training.PobDoc    |        |      |            |
| ✓                                                                                                    | Add                            | - R2-2 to VCC        | In    | 🕮 Training.PobDoc    |        |      |            |
| ✓                                                                                                    | Add                            |                      | In    | IIII Training.PobDoc |        |      |            |
|                                                                                                    | Add                            | - R3-2 to VCC        | In    | 🗱 Training.PobDoc    |        |      |            |
|                                                                                                    | Add                            |                      | In    | 时 Training.PobDoc    |        |      |            |
|                                                                                                    | Add                            | - R4-2 to VCC        | In    | 时 Training.PobDoc    |        |      |            |
| -                                                                                                    | Add Component Class Members(9) |                      |       |                      |        |      |            |
| <ul> <li>Image: A start of the start of the start of</li></ul> | Add                            | 📑 12Vpos to Training | In    | III Training.PobDoc  |        |      |            |
| <ul> <li>✓</li> </ul>                                                                                                    | Add                            | 💷 C1 to Training     | In    | MBP Training.PobDoc  |        |      |            |
| <ul> <li>✓</li> </ul>                                                                                                    | Add                            | 💷 C2 to Training     | In    | III Training.PcbDoc  |        |      |            |
| ✓                                                                                                    | Add                            | 💷 Q1 to Training     | In    | 🗱 Training.PcbDoc    |        |      |            |
|                                                                                                    | Add                            | 🔒 Q2 to Training     | In    | 🗱 Training.PcbDoc    |        |      |            |
| <ul> <li>Image: A start of the start of the start of</li></ul> | Add                            | 📵 R1 to Training     | In    | 🗱 Training.PobDoc    |        |      |            |
| <ul> <li>Image: A start of the start of the start of</li></ul> | Add                            | 📑 R2 to Training     | In    | III Training.PobDoc  |        |      |            |
| <ul> <li>✓</li> </ul>                                                                                                    | Add                            | 💷 R3 to Training     | In    | MBP Training.PobDoc  |        |      |            |
| ✓                                                                                                    | Add                            | 💷 R4 to Training     | In    | III Training.PcbDoc  |        |      |            |
| =                                                                                                    | Add Rooms(1)                   |                      |       |                      |        |      |            |
|                                                                                                    | Add                            | Scope=InComponent    | tí To | 🖼 Training.PcbDoc    |        |      |            |
| Validate Chan                                                                                                    | ges Execute Changes Eeport C   | Changes              |       |                      |        |      | Close      |

- 43. It gives information about how many components, Nets, component classes, and room definitions will be updated to PCB.
- 44. Press Validate Changes,

| Enginee     | ring Ch | ange Order                           |                                     |     |                     |          |          | ? ×     |
|-------------|---------|--------------------------------------|-------------------------------------|-----|---------------------|----------|----------|---------|
| Modifical   | tions   |                                      |                                     |     |                     | Status   |          |         |
| Enat        | ble 🗸 🗸 | Action                               | Affected Object                     |     | Affected Document   | Check    | Done     | Message |
| -           |         | Add Components(8)                    |                                     |     |                     |          |          |         |
|             | ✓       | Add                                  | 🔒 C1                                | To  | 🕮 Training.PcbDoc   | <b>3</b> | 9        |         |
|             | ◄       | Add                                  | 🚺 C2                                | To  | III Training.PcbDoc | 2        | <b>2</b> |         |
|             | ✓       | Add                                  | 🕘 Q1                                | To  | III Training.PcbDoc | 2        | <i>.</i> |         |
|             | ✓       | Add                                  | 🔒 Q2                                | To  | III Training.PcbDoc | 2        | <i>.</i> |         |
|             | ◄       | Add                                  | 间 R1                                | To  | 🕮 Training.PcbDoc   | 2        | 9        |         |
|             | ◄       | Add                                  | 归 R2                                | To  | 🕮 Training.PcbDoc   | 9        | 9        |         |
|             | ✓       | Add                                  | 归 R3                                | To  | 🕮 Training.PcbDoc   | 9        | <i>.</i> |         |
|             | ✓       | Add                                  | 间 R4                                | To  | 🕮 Training.PcbDoc   | 2        | <b>a</b> |         |
| -           |         | Add Nets(6)                          |                                     |     |                     |          |          |         |
|             | ✓       | Add                                  | 🔁 GND                               | To  | 🕮 Training.PcbDoc   | 9        | 9        |         |
|             | ✓       | Add                                  | <del>~</del> P1                     | To  | III Training.PcbDoc | 2        | <i>-</i> |         |
|             | ◄       | Add                                  | 🔁 P2                                | To  | 🕮 Training.PcbDoc   | 2        | 9        |         |
|             | ◄       | Add                                  | <del>~</del> P3                     | To  | 🕮 Training.PcbDoc   | 9        | 9        |         |
|             | ✓       | Add                                  | <del>~</del> P4                     | To  | 🕮 Training.PcbDoc   | 9        | 9        |         |
|             | ✓       | Add                                  | 🔁 VCC                               | To  | 🕮 Training.PcbDoc   | <b>9</b> | ø –      |         |
| -           |         | Add Component Classes(1)             |                                     |     |                     |          |          |         |
|             | ✓       | Add                                  | 🗀 Training                          | To  | III Training.PcbDoc | 2        | 9        |         |
| -           |         | Add Rooms(1)                         |                                     |     |                     |          |          |         |
|             | ✓       | Add                                  | 🌛 Room Training (Scope=InComponent) | CTo | 🕮 Training.PcbDoc   | 9        | 9        |         |
|             |         |                                      |                                     |     |                     |          |          |         |
|             |         |                                      |                                     |     |                     |          |          |         |
| · · · · · · |         | E E                                  | 1                                   |     |                     |          |          |         |
| Validat     | e Chang | ges Execute Changes <u>R</u> eport C | hanges 🔲 Only Show Errors           |     |                     |          |          | Close   |
| -           |         |                                      |                                     |     |                     |          |          |         |

- 45. Press Execute to apply changes. Press close to close the windows.
- 46. Zoom out the PCB to see component, the component is placed out from PCB boundary.

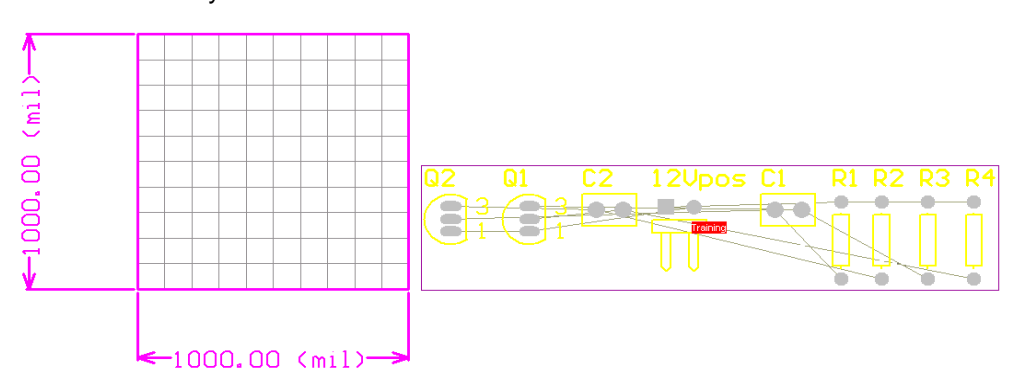

47. Put the component and arrange inside the PCB board.

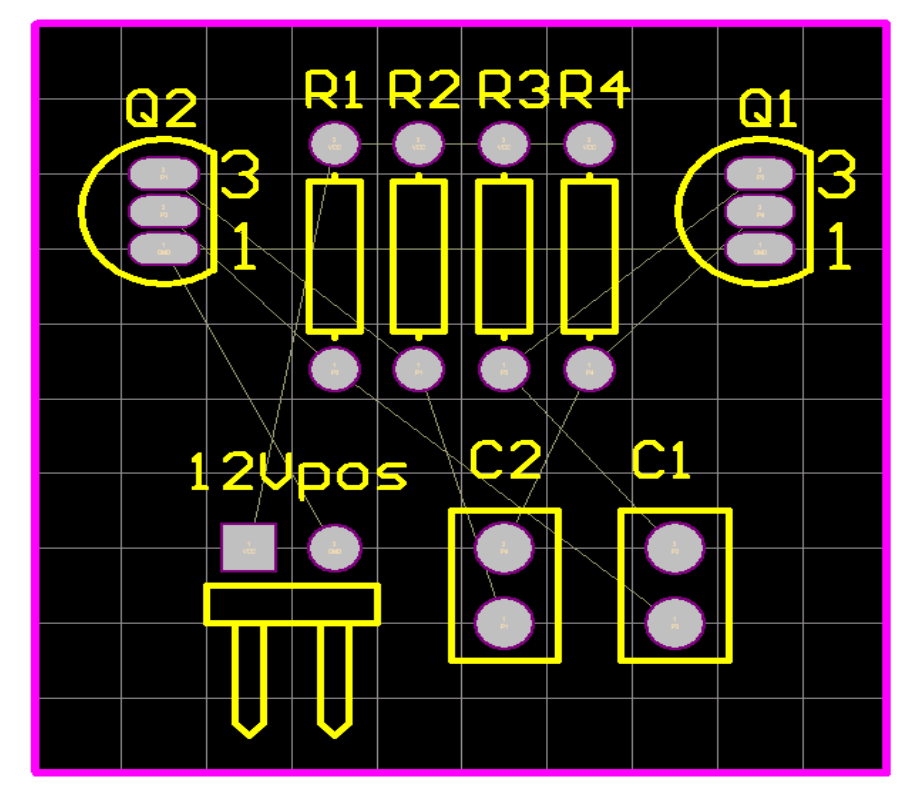

#### Routing

For Routing, Altium provide 4 types, 2 types for single routing (Interactive Routing and Smart Interactive Routing) and another 2 types are for multiple routing (Differential Routing and Multiple Traces).

#### **Interactive Routing**

48. Interactive routing can be accessed by go to Place>>Interactive routing (P, T) or

click on 🗾 icon.

49. In interactive routing, there're **3 modes**, **Push Obstacle**, **End Ignore Obstacle**, **Stop at First Obstacle**. This option can be accessed by pressing **SHIFT+R** 

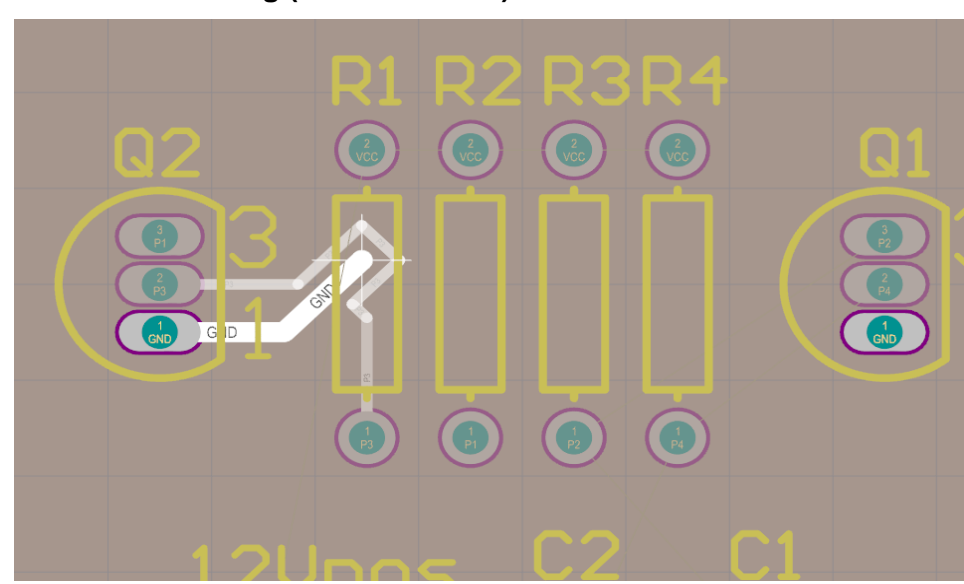

### Interactive Routing (Push Obstacle)

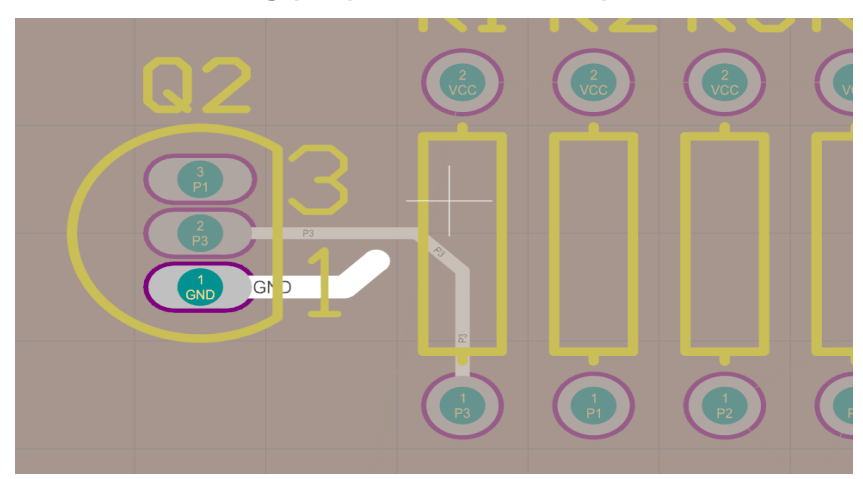

# Interactive Routing (Stop at First Obstacle)

### Interactive Routing (Ignore Obstacle)

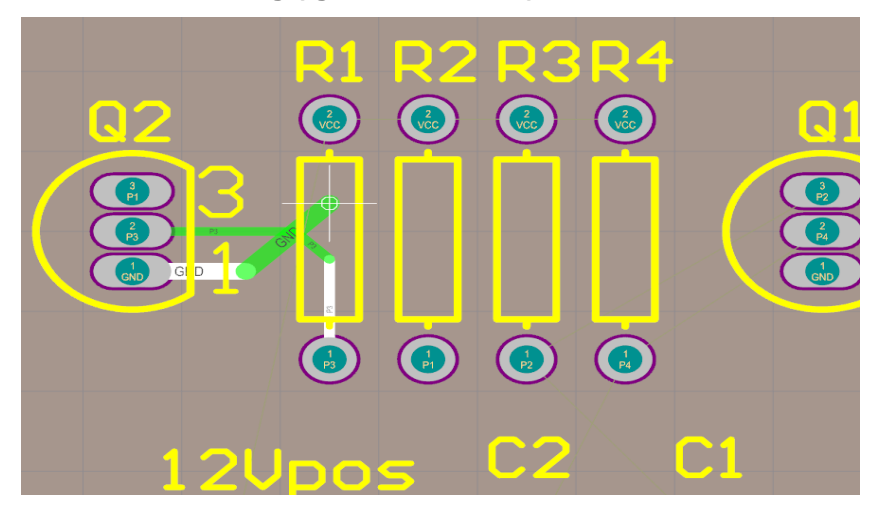

# **Smart Interactive Routing**

50. Smart Interactive routing can be accessed by go to Place>>Smart Interactive

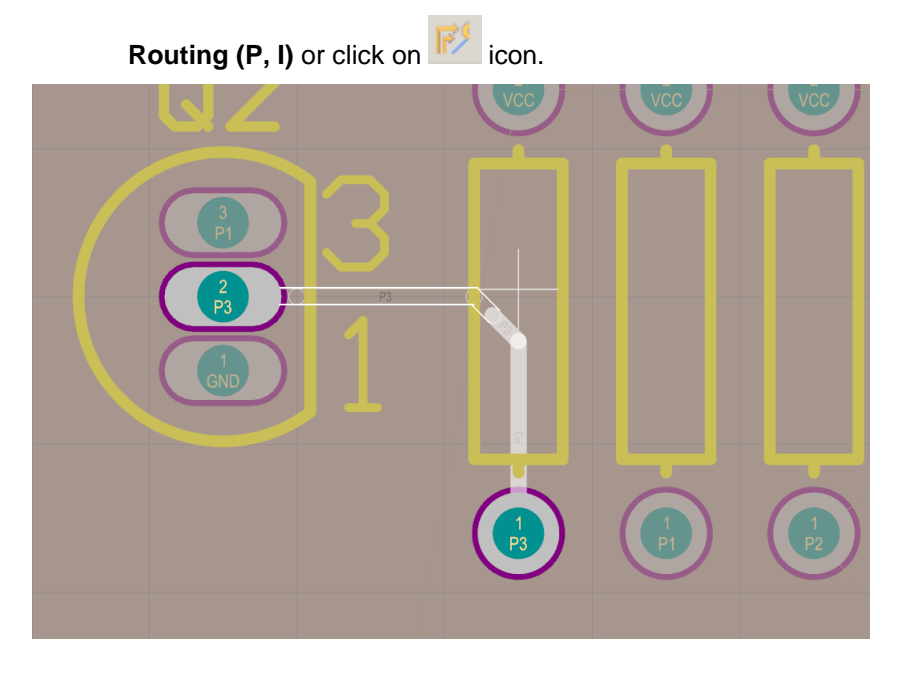

# © PCB GRAPHTECH Pte Ltd. Singapore BW

Smart Interactive routing will give preserve angle track to you, if the track is ideal, you can place the track by pressing **CTRL + left Click**. For this project, we only use Singles routing.

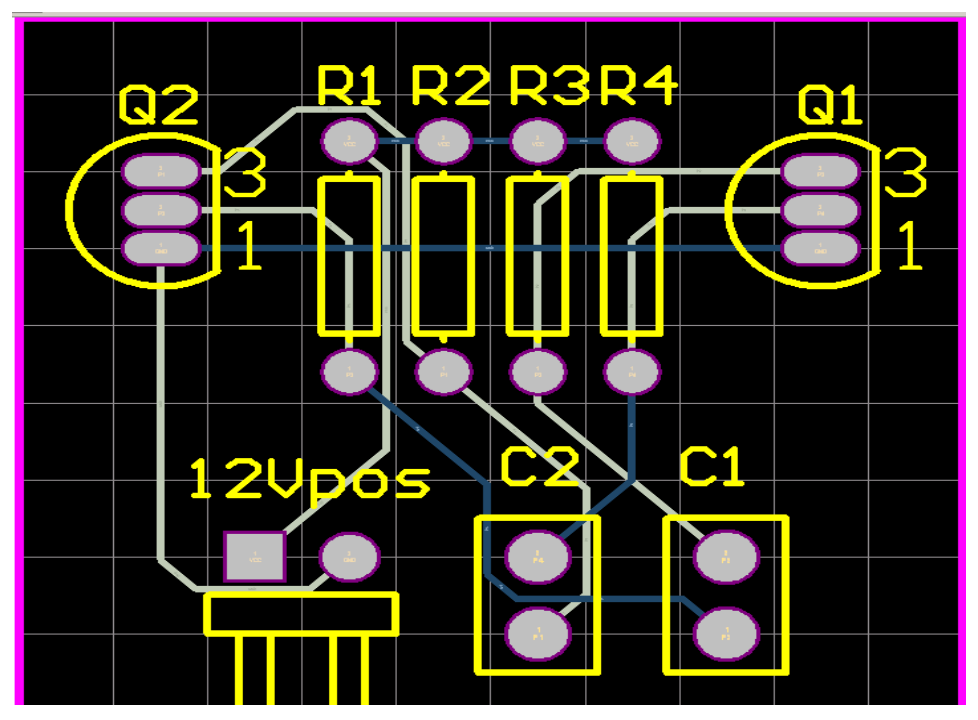

#### **Polygon Pour**

- 51. Polygon pour is a copper on PCB. This can be connected to GND, VCC or the other net.
- 52. To place polygon pour, go to <u>Place>>Polygon Pour (P, G)</u> or click on icon, and polygon dialog will appear.

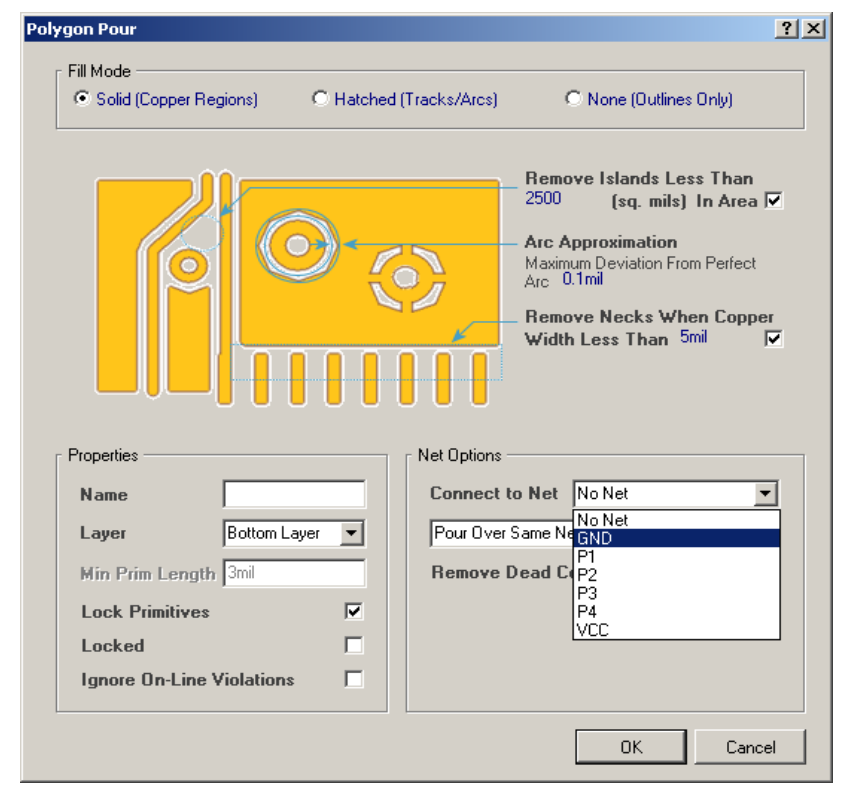

This dialog is for your Polygon properties. You can choose fill mode, properties for size of free island copper, deviation for pad boundary, polygon name, polygon active layer, net connection, etc.

After finish the setup, click **OK** to define your polygon/copper shape.

In polygon mode, for polygon shape, you can choose 45 degree, 45 degree with arc angle, 90 degree, and any degree by pressing **Shift+Spacebar**.

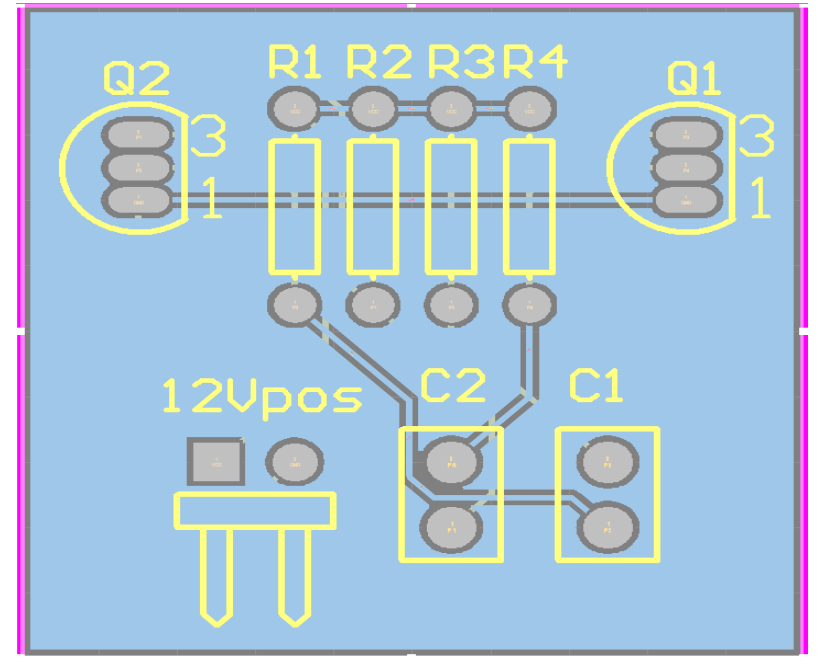

Now your board have copper for bottom layer. If you want to change the layer for this copper, double click on polygon pour and after dialog displays, change the layer become top layer and press OK.

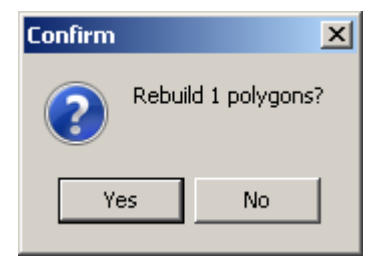

There's one confirmation window message will appears; click Yes to confirm the changes.

Note: to add the polygon pour to another layer, i.e. add polygon pour to top layer, you can repeat from stepi 50, or you can use copy and paste.

#### Use Copy and paste to add Polygon Pour on another layer.

- 53. Select current polygon pour, copy the polygon by pressing **CTRL+C**, define **one point** around the polygon by click on polygon and that point become your reference point when placing the polygon. Now press **CTRL+V** to paste the polygon, and the polygon will have reference point same like as the point that had been choose.
- 54. The confirmation dialog will appear to confirm to rebuild the polygon.

- 55. Click No, to cancel rebuild the polygon.
- 56. Then double click on polygon pour, it will show to you 2 polygons on your PCB.
- 57. Choose any polygon, then Polygon dialog will appear. Change the layer connection become **top layer**, then click OK. Confirmation dialog will appear again, click YES to apply changes.
- 58. Now you have two polygons on your PCB and in different layer.
- 59. If you want to edit your track, you don't need to delete your polygon, you can remove it temporary. To remove your polygon temporary, go to <u>T</u>ools>>Polygon Pours>>Shelve polygon. And after edit the track, you

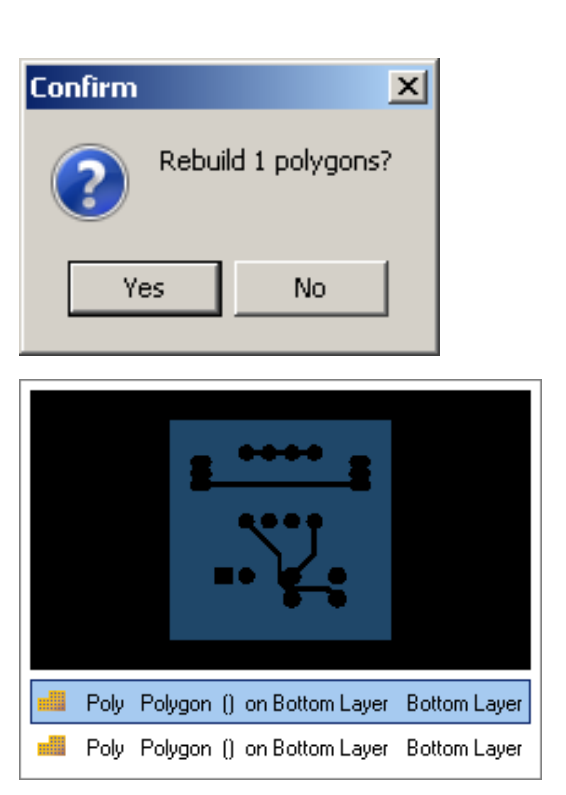

can restore back your polygon by go to <u>T</u>ools>>Polygons Pour>>Restore polygons.

Now you board is ready.

# **Creating Gerber File and NC Drill file**

After PCB had been done, next step is creates Gerber and NC Drill File.

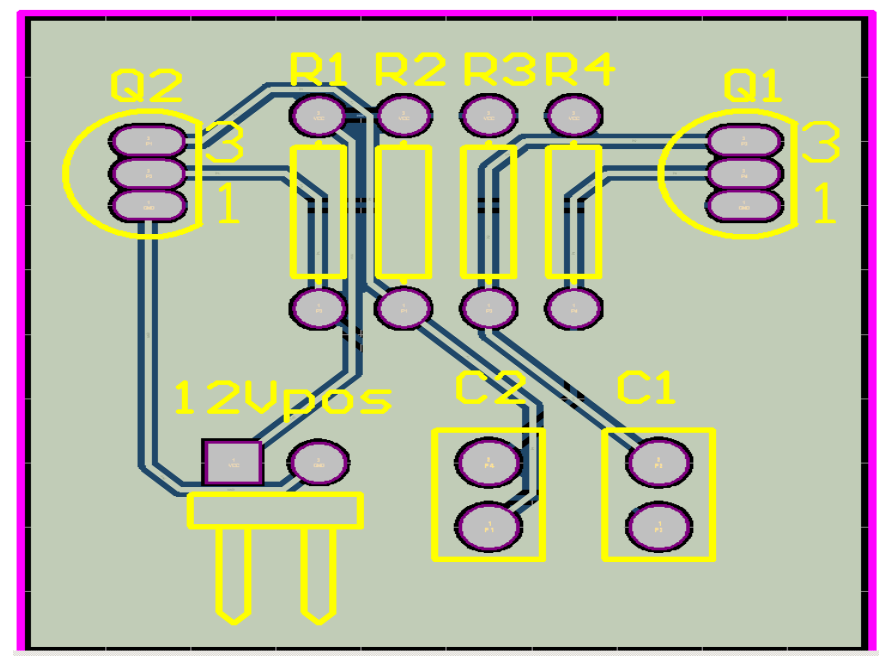

60. On PCB panels, go to <u>File>>Fabrication outputs>>Gerber Files</u> to create the Gerber file and Gerber Setup dialog will appear.

| Gerber Setup                                                                                     |                                                                                          | ? ×         |
|--------------------------------------------------------------------------------------------------|------------------------------------------------------------------------------------------|-------------|
| General Layers Drill Drawing                                                                     | Apertures Advanced                                                                       |             |
|                                                                                                  |                                                                                          |             |
| Specify the units and format to be u<br>This controls the units (inches or mil<br>decimal point. | sed in the output files.<br>limeters), and the number of digits before and               | l after the |
| Units                                                                                            | Format                                                                                   |             |
| Inches                                                                                           | • 2: <u>3</u>                                                                            |             |
| C Millimeters                                                                                    | C 2: <u>4</u>                                                                            |             |
|                                                                                                  | C 2: <u>5</u>                                                                            |             |
|                                                                                                  |                                                                                          |             |
| The number format should be set to<br>The 2:3 format has a 1 mil resolutior                      | suit the requirements of your Project.<br>h, 2:4 has a 0.1 mil resolution, and 2:5 has a | 0.01 mil    |
| resolution.<br>If you are using one of the higher re                                             | solutions you should check that the PCB ma                                               | nufacturer  |
| supports that format.<br>The 2:4 and 2:5 formats only need t                                     | to be chosen if there are objects on a grid fin                                          | er than 1   |
| mil.                                                                                             |                                                                                          |             |
|                                                                                                  |                                                                                          |             |
|                                                                                                  |                                                                                          |             |
|                                                                                                  |                                                                                          |             |
|                                                                                                  |                                                                                          |             |
|                                                                                                  |                                                                                          |             |
|                                                                                                  |                                                                                          |             |
|                                                                                                  |                                                                                          |             |
|                                                                                                  |                                                                                          |             |
|                                                                                                  |                                                                                          | OK Cancel   |

61. Choose your unit measurement and Format, or you can take it from default value. Click to the Layers TAB.

| Extension GTO<br>GTO<br>GTP<br>GTS | Layer Name<br>Top Overlay<br>Top Paste | Plot Mir | Layer Name<br>Mechanical 1 | Plot |
|------------------------------------|----------------------------------------|----------|----------------------------|------|
| GTO<br>GTP<br>GTS                  | Top Overlay<br>Top Paste               |          | Mechanical 1               |      |
| GTP<br>GTS                         | Top Paste                              |          | 14 1 1 10                  |      |
| GTS                                |                                        |          | Mechanical 2               |      |
|                                    | Top Solder                             |          | Mechanical 3               |      |
| GTL                                | Top Layer                              |          | Mechanical 4               |      |
| GBL                                | Bottom Layer                           |          | Mechanical 5               |      |
| GBS                                | Bottom Solder                          |          | Mechanical 6               |      |
| GBP                                | Bottom Paste                           |          | Mechanical 7               |      |
| GBO                                | Bottom Overlay                         |          | Mechanical 8               |      |
| GKO                                | Keep-Out Layer                         |          | Mechanical 9               |      |
| GM1                                | Mechanical 1                           |          | Mechanical 10              |      |
| GM2                                | Mechanical 2                           |          | Mechanical 11              |      |
| GM3                                | Mechanical 3                           |          | Mechanical 12              |      |
| GM4                                | Mechanical 4                           |          | Mechanical 13              |      |
| GM5                                | Mechanical 5                           |          | Mechanical 14              |      |
| GM6                                | Mechanical 6                           |          | Mechanical 15              |      |
| GM7                                | Mechanical 7                           |          | Mechanical 16              |      |
| GM8                                | Mechanical 8                           |          |                            |      |
| GM9                                | Mechanical 9                           |          |                            |      |
| GM10                               | Mechanical 10                          |          |                            |      |
| GM11                               | Mechanical 11                          |          |                            |      |

62. On this TAB, choose which layer that you want to create the gerber. If you don't know which layer that you are using now, click on Plot Layers and choose Used on. Then go to next TAB, Drill Drawing TAB.

|                           |                        | Deill Description Combinels |
|---------------------------|------------------------|-----------------------------|
| Plot all used layer pairs | I <u>M</u> irror plots | Drill Drawing Symbols       |
| Top Layer-Bottom Layer    |                        | Graphic symbols             |
|                           |                        | O Size of hole string       |
|                           |                        | C <u>C</u> haracters        |
|                           |                        | Symbol size                 |
|                           |                        | 50mil                       |
|                           |                        |                             |
|                           |                        |                             |
| Pot all used layer pairs  | I <u>M</u> irror plots | _                           |
| T Op Layer-Bottom Layer   |                        | _                           |
|                           |                        |                             |
|                           |                        |                             |
|                           |                        |                             |
|                           |                        |                             |
|                           |                        |                             |
|                           |                        |                             |
|                           |                        |                             |
|                           |                        |                             |

63. Enable Plot all used layer and then go to Aperture TAB.

| Embedded apertures (RS274×) 🔽                                                                                                    | Aperture                          | s List                            |                            |                                  |        |           |
|----------------------------------------------------------------------------------------------------|-----------------------------------|-----------------------------------|----------------------------|----------------------------------|--------|-----------|
| If the Embedded apertures option is<br>enabled apertures will extomatically<br>be created from the PCB each time<br>you generate the output files using<br>this GAM setup.<br>If this option is not enabled the<br>aperture list on the right is used.<br>Use the buttons to create or load a<br>suitable aperture list. | DCode                             | Shape                             | Usage                      | X Size                           | Y Sixe | Hole Size |
| <ul> <li>✓ Generate relief shapes</li> <li>✓ Elash pad shapes</li> <li>✓ Flash all fills</li> </ul>                                                                                                    | ▲<br><u>N</u> ew.<br><u>C</u> rea | E <u>d</u> it.<br>te List From PC | <u>H</u> ename<br>B Lgad ! | . <u>Cle</u> ar<br>Sa <u>v</u> e | De     | lete      |

64. On this TAB, we no need to set anything, go to next TAB.

| Gerber Setup                                                                                                    | ? ×    |
|----------------------------------------------------------------------------------------------------|--------|
| General Layers Drill Drawing Apertures (Advanced)                                                                                                    |        |
| Film Size       Leading/Trailing Zeroes         X (horizontal)       20000mil         Y (vertical)       16000mil         Border size       1000mil         Plus       0.005mil         Migus       0.005mil                                                                                                    |        |
| Batch Mode  C ganate file per layer  C ganetize layers  Description  Description  D |        |
| Other       © <a href="milliptimize-change">G54 on aperture change</a> © <a href="milliptimize-change-location-commands">Generate DRC Rules export file (.RUL)</a> © Use software arcs       © <a href="milliptimize-change-location-commands">Generate DRC Rules export file (.RUL)</a>                                                                                                    |        |
| ОК                                                                                                    | Cancel |

65. The value from film size, can take it from default, but if the board size bigger than the file size, you have to change the film size value larger than film size. Click OK to generate the file.

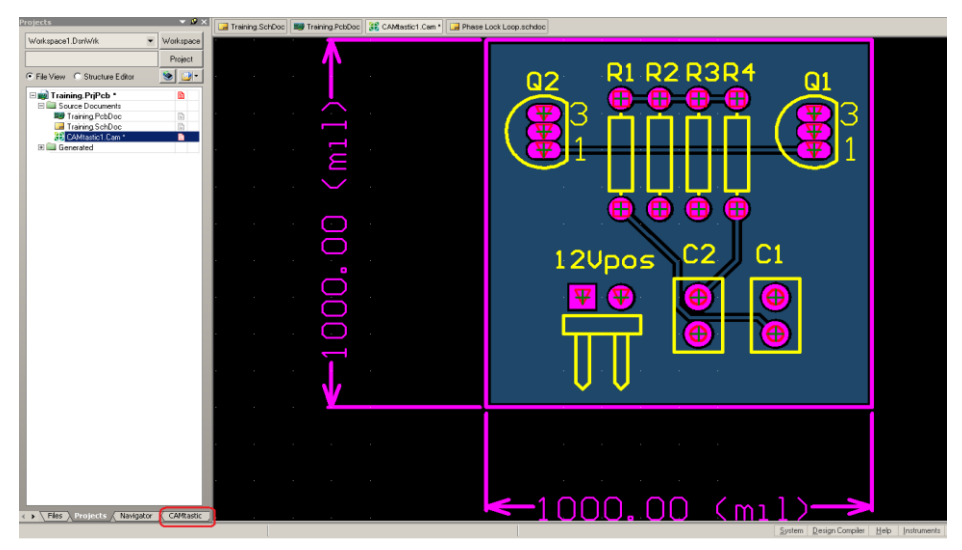

66. Save your Camcastic File on your project folder and go to **Camcastic editor** to see your gerber file layer by layer.

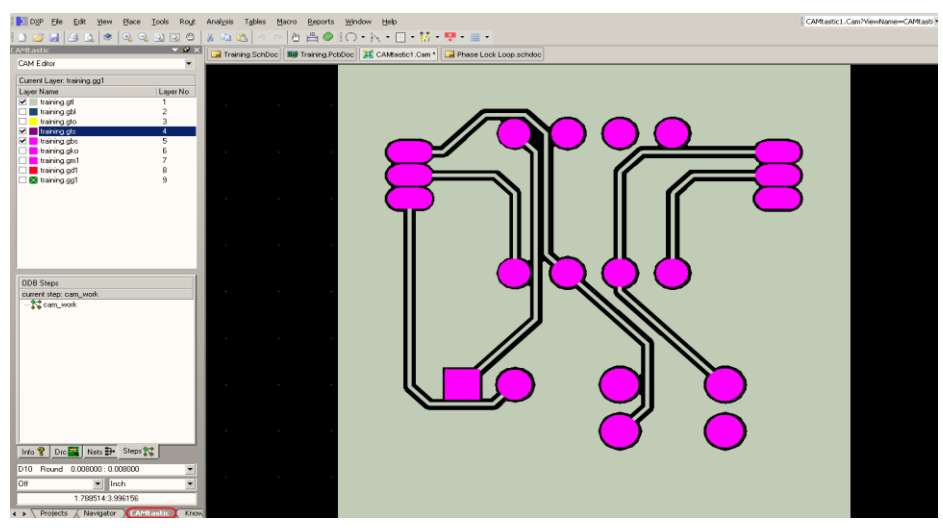

65. Uncheck all the layers box, and enable one by one to check your board.

#### Create NC Drill File.

NC Drill file is a file with information about engineering Drill. We can create this file by go to

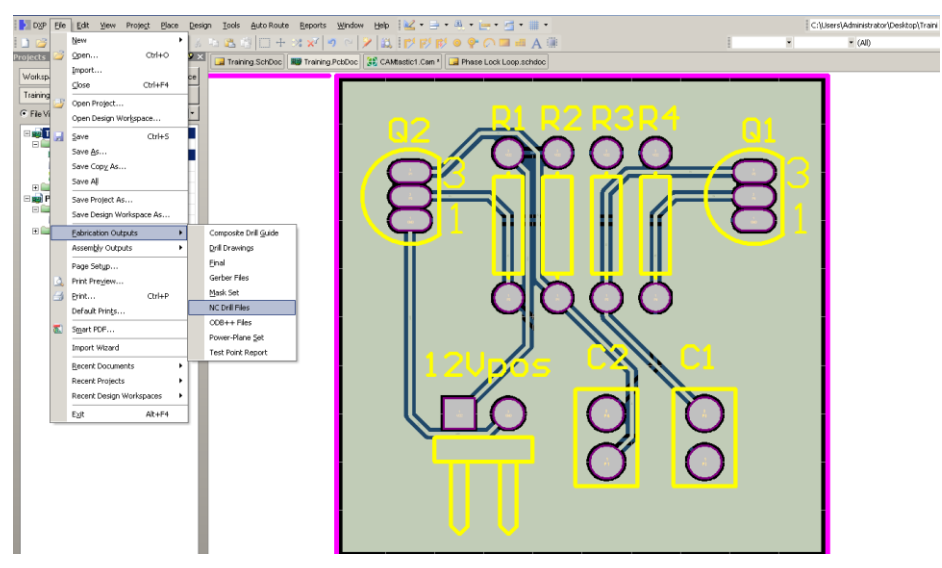

# File>>Fabrication Outputs>>NC Drill Files.

67. NC Drill Dialog will appear and make sure this setup information is same like as your gerber file information or you can take it from default setting. Press **OK** to continue.

| C Drill Format –                                                                                                    |                                                                                                    |                                                                                                    |
|----------------------------------------------------------------------------------------------------|----------------------------------------------------------------------------------------------------|----------------------------------------------------------------------------------------------------|
| pecify the units                                                                                                    | and format to be used in th                                                                                                    | ne NC Drill output files.                                                                                                    |
| his controls the<br>lecimal point.                                                                                                    | units (inches or millimeters)<br>Units<br>Inches                                                                                                    | , and the number of digits before and after the<br>Format<br>• 2:3                                                                                                    |
|                                                                                                    | C <u>M</u> illimeters                                                                                                    | C 2: <u>4</u><br>C 2: <u>5</u>                                                                                                    |
| he number form<br>as a 1 mil resolu<br>:4 has a 0.1 mil<br>igher resolutions<br>hould check tha                                                                                                    | at should be set to suit the<br>tion,<br>resolution, and 2:5 has a 0<br>you<br>t the PCB manufacturer su                                                                                                    | requirements of your design. The 2:3 format<br>.01 mil resolution. If you are using one of the<br>                                                                                                    |
| he number form<br>as a 1 mil resolu<br>(4 has a 0.1 mil<br>igher resolutions<br>hould check tha<br>nly need to be c<br>there are holes<br>eading/Trailing)                                                                                                    | at should be set to suit the<br>tion,<br>you<br>the PCB manufacturer su<br>hosen<br>on a grid finer than 1 mil.<br>Zeroes                                                                                                    | requirements of your design. The 2:3 format<br>.01 mil resolution. If you are using one of the<br>pports that format. The 2:4 and 2:5 formats<br>Coordinate Positions                                                                                                    |
| he number form<br>las a 1 mil resolu<br>24 has a 0.1 mil<br>ligher resolutions<br>hould check that<br>nily need to be c<br>there are holes<br>eading/Trailing 2<br>C Keep leading                                                                                            | at should be set to suit the<br>tion,<br>you<br>the PCB manufacturer su<br>hosen<br>on a grid finer than 1 mil.<br>Zeroes<br>and trailing zeroes                                                                                                    | requirements of your design. The 2:3 format<br>.01 mil resolution. If you are using one of the<br>pports that format. The 2:4 and 2:5 formats<br>Coordinate Positions<br>C Reference to <u>a</u> bsolute origin                                                                                                    |
| he number form<br>as a 1 mil resolu<br>igher resolutions<br>hould check tha<br>nly need to be c<br>there are holes<br>eading/Trailing<br><u>Keep leading</u><br>Suppress lea                                                                                                 | at should be set to suit the<br>tion,<br>you<br>the PCB manufacturer su<br>hosen<br>on a grid finer than 1 mil.<br>Zeroes<br>and trailing zeroes<br>ding zeroes                                                                                                    | requirements of your design. The 2:3 format<br>.01 mil resolution. If you are using one of the<br>pports that format. The 2:4 and 2:5 formats<br>Coordinate Positions<br>C Reference to gbsolute origin<br>C Reference to relative origin                                                                                                    |
| he number form<br>as a 1 mil resolutions<br>nould check tha<br>hy need to be of<br>there are holes<br>sading/Trailing:<br><u>Keep leading</u><br>Suppress lea<br>Suppress trai                                                                                               | at should be set to suit the<br>tion,<br>you<br>the PCB manufacturer su<br>hosen<br>on a grid finer than 1 mil.<br>Zeroes<br>and trailing zeroes<br>ding zeroes<br>ling zeroes                                                                                           | requirements of your design. The 2:3 format<br>.01 mil resolution. If you are using one of the<br>pports that format. The 2:4 and 2:5 formats<br>Coordinate Positions<br>C Reference to <u>absolute origin</u><br>C Reference to relative origin                                                                                                    |
| he number form<br>as a 1 mil resolu<br>gher resolutions<br>nould check tha<br>nly need to be a<br>there are holes<br>aading/Trailing<br>Suppress lea<br>Suppress lea<br>Suppress trai                                                                                        | at should be set to suit the<br>tion,<br>you<br>the PCB manufacturer su<br>hosen<br>on a grid finer than 1 mil.<br>Zeroes<br>and trailing zeroes<br>ding zeroes<br>ling zeroes                                                                                           | requirements of your design. The 2:3 format<br>.01 mil resolution. If you are using one of the<br>pports that format. The 2:4 and 2:5 formats<br>Coordinate Positions<br>Coordinate Positions<br>Reference to absolute origin<br>C Reference to relative origin                                                                                                    |
| he number form<br>as a 1 mil resolu<br>4 has a 0.1 mil<br>giber resolutions<br>nould check tha<br>nould check that<br>nould check that<br>nould check that<br>nould check that<br>eading/Trailing :<br>Keep leading<br>Suppress lea<br>Suppress lea<br>Suppress trai<br>ther | at should be set to suit the<br>tion,<br>you<br>the PCB manufacturer su<br>hosen<br>on a grid finer than 1 mil.<br>Zeroes<br>and trailing zeroes<br>ding zeroes<br>ling zeroes                                                                                           | requirements of your design. The 2:3 format<br>.01 mil resolution. If you are using one of the<br>pports that format. The 2:4 and 2:5 formats<br>Coordinate Positions<br>C Reference to <u>absolute</u> origin<br>C Reference to relative origin                                                                                                    |
| he number form<br>as a 1 mil resolu<br>4 has a 0.1 mil<br>igher resolutions<br>nould check tha<br>niy need to be o<br>there are holes<br>eading/Trailing i<br>Suppress Jea<br>Suppress Jea<br>Suppress Jea<br>Unter<br>Definice che<br>Generate se                           | at should be set to suit the<br>tion,<br>escolution, and 2:5 has a 0<br>you<br>the PCB manufacturer su<br>hosen<br>on a gif finer than 1 mil.<br>Zeroes<br>and trailing zeroes<br>ding zeroes<br>ling zeroes<br>ange location commands<br>parate NC Drill files for plat | requirements of your design. The 2:3 format<br>.01 mil resolution. If you are using one of the<br>pports that format. The 2:4 and 2:5 formats<br>Coordinate Positions<br>Coordinate Positions<br>Reference to absolute origin<br>Coordinate Positions<br>Coordinate Positions |

| Import Drill Data                             | ? ×   |
|-----------------------------------------------|-------|
| Settings<br>Start Units: 2.3 Leading Abs Inch |       |
| Shape/Default Hole Size                       |       |
| 0.0320:0.0320 <u>I</u> ool Ta                 | ble   |
| ОК С                                          | ancel |

- After press OK, another window will appears, this is Import Drill Data dialog. Press
   OK to Continue.
- 69. A new Camcastic file for NC Drill file will be created, save this file on your project folder.

| Name 🔺          | - Date                          | emodified                           | [+]                                 | Size +                              |                                          |                                    | 0                        |
|-----------------|---------------------------------|-------------------------------------|-------------------------------------|-------------------------------------|------------------------------------------|------------------------------------|--------------------------|
|                 |                                 |                                     |                                     |                                     |                                          | Ð                                  | Ð                        |
| History         | Project Outputs for<br>Training | Aper.lib                            | Aper.lst                            | cam.ipc                             | CAMtastic1.Cam                           | CAMtastic2.Cam                     | doc092807.gbl            |
| Ì               |                                 |                                     | 0                                   |                                     |                                          |                                    |                          |
| job.drc         | New Text Document.txt           | PCB1.PcbDoc                         | PCB1.PcbDoc.htm                     | Training.PcbDoc                     | Training.PcbDoc.htm                      | Training,PrjPcb                    | Training.PrjPcbStructure |
|                 | <u>\</u>                        | A                                   |                                     | A                                   | A. A. A. A. A. A. A. A. A. A. A. A. A. A | -                                  |                          |
| Training.SchDoc | Training.sdf                    | Training PCB ECO<br>2-10-2007 11-18 | Training PCB ECO<br>2-10-2007 11-22 | Training PCB ECO<br>2-10-2007 11-23 | Training PCB ECO<br>2-10-2007 11-24      | Training SCH ECO<br>27-9-2007 1-32 |                          |

70. Your Gerber and NC Drill Files will be generated and placed in your project output folder.

# Documentation

Documentation for project is very important, Altium give a better tool to do documentation for your project. It's called Smart PDF. This tool is called Smart PDF due to you can browse your component one by one by clicking on component index and this tool also can generate your

schematic and PCB file into PDF file without any PDF writer on your system. So you no need to install any PDF writer, what you need is only PDF reader.

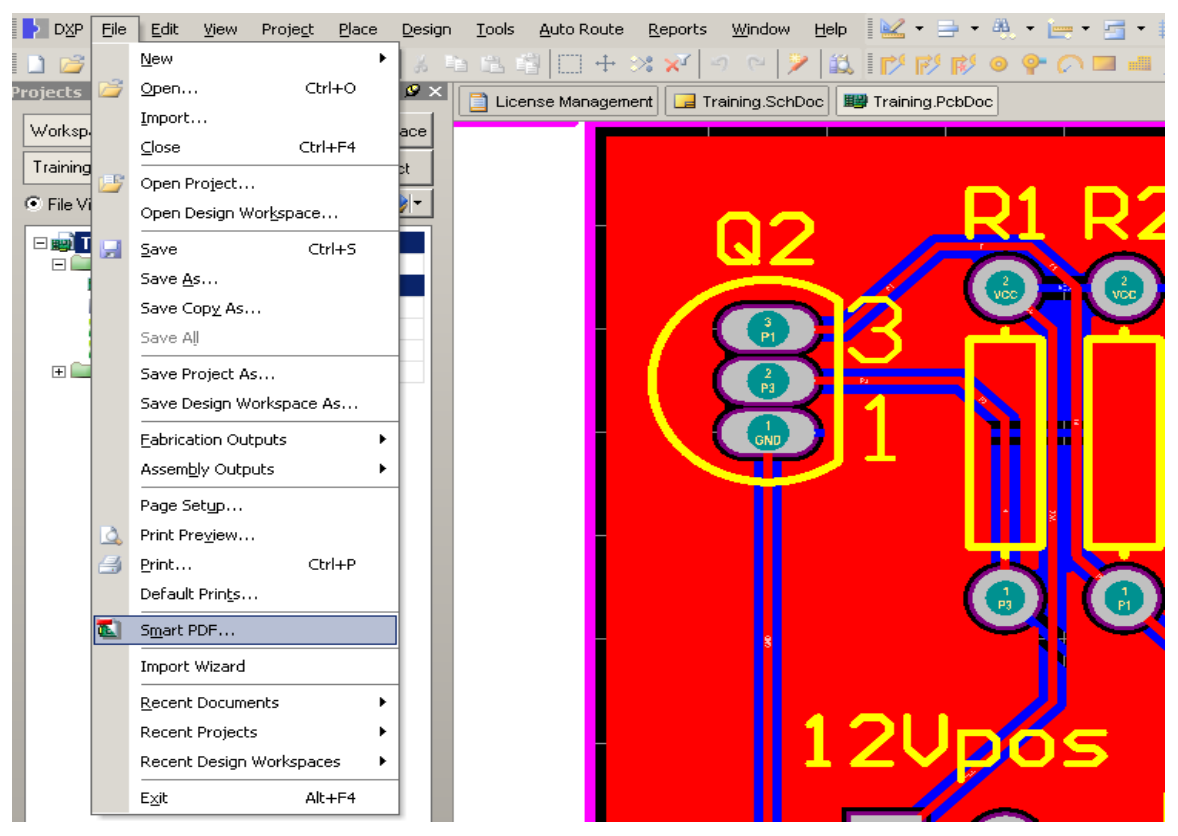

71. To use this feature, go to <u>File>>Smart PDF (F, M)</u> and smart pdf setup dialog will display.

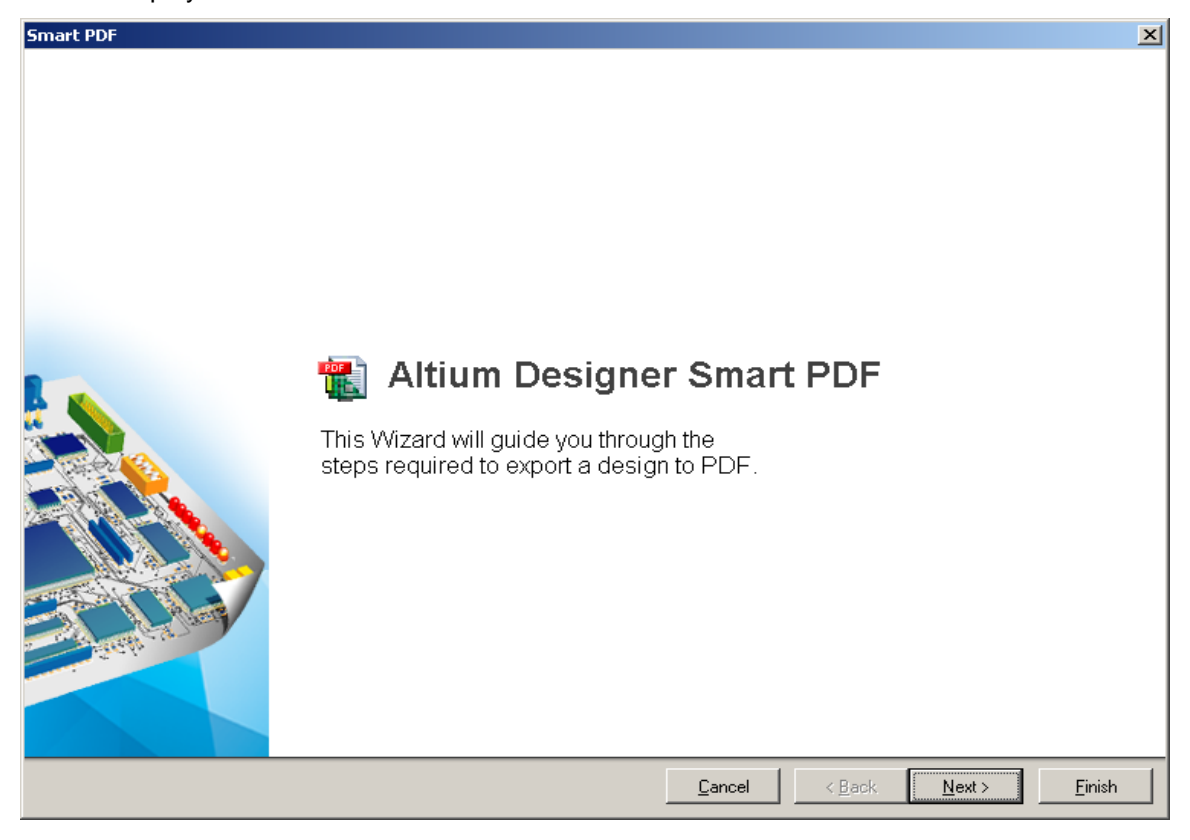

72. Smart pdf setup dialog will display. Click next to go to the next setup. © PCB GRAPHTECH Pte Ltd. Singapore BW

| Smart PDF                                                                            |                |                |                | ×            |
|--------------------------------------------------------------------------------------|----------------|----------------|----------------|--------------|
| Choose Export Target                                                                 |                |                |                | 1-11-        |
| Smart PDF can export the currently viewed document or the entire project.            |                |                |                | <b>C</b> ARE |
| Smart PDF can export the currently viewed document or documents in the current proje | ot.            |                |                |              |
| Current Project (Training.PrjPcb)                                                    |                |                |                |              |
| C Current Document (Training.PcbDoc)                                                 |                |                |                |              |
|                                                                                      |                |                |                |              |
| Output File Name:                                                                    |                |                |                |              |
| C:\Documents and Settings\Administrator\Desktop\Training NYP\Training.pdf            |                |                | 6              |              |
|                                                                                      |                |                |                |              |
|                                                                                      |                |                |                |              |
|                                                                                      |                |                |                |              |
|                                                                                      |                |                |                |              |
|                                                                                      |                |                |                |              |
|                                                                                      |                |                |                |              |
|                                                                                      |                |                |                |              |
|                                                                                      |                |                |                |              |
|                                                                                      |                |                |                |              |
|                                                                                      |                |                |                |              |
|                                                                                      |                | _              |                |              |
|                                                                                      | <u>C</u> ancel | < <u>B</u> ack | <u>N</u> ext > | Einish       |

73. Choose your document and select the directory to place your pdf file. Click next.

| Smart PDF                                                                                     |                 |                | ×                     |
|-----------------------------------------------------------------------------------------------|-----------------|----------------|-----------------------|
| Choose Project Files                                                                          |                 |                | 1-11-                 |
| Select the files in the project to export from the list                                       |                 |                |                       |
| From the list below, select the files to export. Multiple files can be selected by Ctrl+Click | or Shift+Click. |                |                       |
| C:\Documents and Settings\Administrator\Desktop\Training NYP\Training.Po                      | bDoc            |                |                       |
| C:\Documents and Settings\Administrator\Desktop\Training NYP\Training.Sc                      | hDoc            |                |                       |
|                                                                                               |                 |                |                       |
|                                                                                               |                 |                |                       |
|                                                                                               |                 |                |                       |
|                                                                                               |                 |                |                       |
|                                                                                               |                 |                |                       |
|                                                                                               |                 |                |                       |
|                                                                                               |                 |                |                       |
|                                                                                               |                 |                |                       |
|                                                                                               |                 |                |                       |
|                                                                                               |                 |                |                       |
|                                                                                               |                 |                |                       |
|                                                                                               |                 |                |                       |
|                                                                                               |                 |                |                       |
|                                                                                               |                 |                |                       |
|                                                                                               | <u>C</u> ancel  | < <u>B</u> ack | Next > <u>F</u> inish |

74. Choose your project file then click next.

|                                                                                                    | gured here.          |        |                    |       |           |          |
|----------------------------------------------------------------------------------------------------|----------------------|--------|--------------------|-------|-----------|----------|
| Printouts & Layers                                                                                    | Printout Options     |        |                    |       |           |          |
| lame                                                                                                  | Тор                  | Bottom | Double Sided       | Holes | Mirror    | TT Fonts |
| — Top Loveray<br>— Top Lover<br>— Bottom Layer<br>— Mechanical 1<br>— Keep-Out Layer<br>— Multi-Layer |                      |        |                    |       |           |          |
| C Specific Area Lower Left Corner      Upper Right Corner                                             | : : Omil<br>: : Omil |        | Y: Omil<br>Y: Omil |       | <u></u> c | ifine    |
|                                                                                                    |                      |        |                    |       |           |          |

75. This dialog will configure your printout setting. Right click on windows, and click final to create all your entire Schematic and PCB.

| Dristente V I suere                                                                                                    |            | Include Comp                                                                                                    | mente                                                                  |       | Drinker & Orthony                         |      |  |  |
|----------------------------------------------------------------------------------------------------|------------|----------------------------------------------------------------------------------------------------|------------------------------------------------------------------------|-------|-------------------------------------------|------|--|--|
| Printouts & Layers                                                                                                    | Top        | Bottom                                                                                                    | Double Sided                                                           | Holes | Printout Uptions<br>Holes Mirror TT Fonts |      |  |  |
| Multilayer Composite Print                                                                                                    |            |                                                                                                    |                                                                        |       |                                           |      |  |  |
| Keep-Dut Layer     Multi-Layer     Area to Print     Entire Sheet     Specific Area Lower Left Corner X: Or     Upper Right Corner X: Or | าปี<br>าปี | Create Powe<br>Create Mask<br>Create Drill I<br>Create Asse<br>Create Comp<br>Move Up<br>Move Up<br>Move Down<br>Insert Printo<br>Insert Layer<br>Delete | r-Plane Set<br>.Set<br>Drawings<br>mbly Drawings<br>posite Drill Guide | _     |                                           | fine |  |  |
| references                                                                                                    |            | Preferences                                                                                                    |                                                                        |       |                                           |      |  |  |

Confirmation window will appear and click **Yes** to continue.

| Set                                       |                                                                                                    | ×                                                                                                    |                                                                                                    |                                                                                                    |                                                                                                    |                                                                                                    |                                                                                                    |
|-------------------------------------------|----------------------------------------------------------------------------------------------------|----------------------------------------------------------------------------------------------------|----------------------------------------------------------------------------------------------------|----------------------------------------------------------------------------------------------------|----------------------------------------------------------------------------------------------------|----------------------------------------------------------------------------------------------------|----------------------------------------------------------------------------------------------------|
| o create a complet<br>I remove all the cu | te final artw<br>Irrent print s                                                                                                    | ork set<br>ettings                                                                                                    |                                                                                                    |                                                                                                    |                                                                                                    |                                                                                                    |                                                                                                    |
| /es No                                    |                                                                                                    |                                                                                                    |                                                                                                    |                                                                                                    |                                                                                                    |                                                                                                    |                                                                                                    |
|                                           |                                                                                                    |                                                                                                    | •                                                                                                    |                                                                                                    |                                                                                                    |                                                                                                    |                                                                                                    |
| s                                         |                                                                                                    |                                                                                                    |                                                                                                    |                                                                                                    |                                                                                                    |                                                                                                    |                                                                                                    |
| B files can be configur                   | red here.                                                                                                    |                                                                                                    |                                                                                                    |                                                                                                    |                                                                                                    |                                                                                                    | 1                                                                                                    |
|                                           |                                                                                                    |                                                                                                    |                                                                                                    |                                                                                                    |                                                                                                    |                                                                                                    | 17 1990 A                                                                                                    |
| x Layers                                  |                                                                                                    | Include Comp                                                                                                    | onents                                                                                                    |                                                                                                    | Printout Optic                                                                                                    | ins                                                                                                    |                                                                                                    |
|                                           | Тор                                                                                                    | Bottom                                                                                                    | Double Sided                                                                                                    | Holes                                                                                                    | Mirror                                                                                                    | TT Fonts                                                                                                    |                                                                                                    |
|                                           | ✓                                                                                                    |                                                                                                    | <b>&gt;</b>                                                                                                    |                                                                                                    |                                                                                                    |                                                                                                    |                                                                                                    |
|                                           | ✓                                                                                                    | ◄                                                                                                    | •                                                                                                    |                                                                                                    |                                                                                                    |                                                                                                    |                                                                                                    |
| rlay                                      | ✓                                                                                                    | ✓                                                                                                    | ⊻                                                                                                    |                                                                                                    |                                                                                                    |                                                                                                    | •                                                                                                    |
|                                           |                                                                                                    |                                                                                                    |                                                                                                    |                                                                                                    |                                                                                                    |                                                                                                    |                                                                                                    |
|                                           |                                                                                                    |                                                                                                    |                                                                                                    |                                                                                                    | _                                                                                                    | . 1                                                                                                    |                                                                                                    |
| werLeftCorner X:Ju                        | Jmil                                                                                                    |                                                                                                    | Y: Jumi                                                                                                    |                                                                                                    |                                                                                                    | efine                                                                                                    |                                                                                                    |
| per Right Corner X : [                    | 20100                                                                                                    |                                                                                                    | Y: John                                                                                                    |                                                                                                    |                                                                                                    |                                                                                                    |                                                                                                    |
|                                           |                                                                                                    |                                                                                                    |                                                                                                    |                                                                                                    |                                                                                                    |                                                                                                    |                                                                                                    |
|                                           |                                                                                                    |                                                                                                    |                                                                                                    |                                                                                                    |                                                                                                    |                                                                                                    |                                                                                                    |
|                                           |                                                                                                    |                                                                                                    | Cancel                                                                                                    | ( Bac                                                                                                    | L Novi                                                                                                    | <u></u>                                                                                                    | Finish                                                                                                    |
|                                           | -Set<br>o create a complei<br>Il remove all the cu<br>(es No<br>S<br>S<br>S<br>B files can be configur<br>à Layers<br>atlay<br>wer Left Corner X : [<br>oper Right Corner X : [ | -Set<br>o create a complete final artw<br>I remove all the current print s<br>/es No<br>S<br>S<br>S<br>S<br>S<br>S<br>S<br>S<br>S<br>S<br>S<br>S<br>S | Set x<br>o create a complete final artwork set<br>I remove all the current print settings<br>/es No<br>s<br>S<br>S<br>S<br>files can be configured here.<br>A Layers Include Comp<br>Top Bottom<br>✓ ✓<br>A<br>stay<br>wer Left Corner X: Omit<br>oper Right Corner X: Omit | Set<br>o create a complete final artwork set<br>l'es No<br>S<br>S<br>B files can be configured here.<br>A Layers Include Components<br>Top Bottom Double Sided<br>V V V<br>etlay V V V<br>etlay V V V V<br>etlay V V V V<br>etlay V V V V<br>etlay V V V V<br>etlay V V V V<br>etlay V V V V<br>etlay V V V V<br>etlay V V V V<br>etlay V V V V<br>etlay V V V V<br>etlay V V V V<br>etlay V V V V<br>etlay V V V V V<br>etlay V V V V V<br>etlay V V V V V V<br>etlay V V V V V V V<br>etlay V V V V V V V V V V V V V V V V V V V | Set  o create a complete final artwork set I remove all the current print settings  /es  No  S  B  B  B  B  B  B  B  Cancel  Cancel | S Cancel Cancel | Set     X       o create a complete final artwork set       I remove all the current print settings       (es     No    S  B  Cancel  Cancel |

76. Press **Next** to continue the dialog.

| Smart PDF                                                                                                    |                                                                                                    |                                                       | ×      |
|----------------------------------------------------------------------------------------------------|----------------------------------------------------------------------------------------------------|-------------------------------------------------------|--------|
| Additional PDF Settings<br>Select the additional settings for the PDF.                                                                                                    |                                                                                                    |                                                       |        |
| Zoom         Use the slider to control the zoom level in Acrobat when jumping to components or nets.         Far         Additional Bookmark         Image: Close         Additional Bookmark         Image: Close         Additional Bookmark         Image: Close         Additional Bookmark         Image: Close         Additional Bookmark         Image: Close         Image: Close | Schematics<br>Include:<br>P No-ERC Markers<br>P Parameter Sets<br>PCB<br>PCB<br>Color<br>C Greyscale<br>C Monochrome | Color mode:<br>© Color<br>© Greyscale<br>© Monochrome |        |
|                                                                                                    | Cancel                                                                                                    | < Back Next >                                         | Einish |

77. You can set your additional setting for schematic and PCB in this dialog or let it default. Click **next** to continue.

| Smart PDF                                                                                                    |                                                                                                    | ×                                                                                                    |
|----------------------------------------------------------------------------------------------------|----------------------------------------------------------------------------------------------------|----------------------------------------------------------------------------------------------------|
| Structure Settings                                                                                                 |                                                                                                    |                                                                                                    |
| Select the structure to use for the P                                                                              | DF.                                                                                                    | 1 VIII PR                                                                                                    |
|                                                                                                    |                                                                                                    | and the state of the state of t |
| Structure                                                                                                    |                                                                                                    |                                                                                                    |
| If checked, physical designators wi<br>physical sheets. A choice can also<br>designators, net labels, ports, sheet | I be used in the exported PCB and schematic sheets will be expanded from logical sheets to<br>be made on which variant to use and whether to display the expanded physical names of<br>entries, sheet number and document number parameters. |                                                                                                    |
| Use Physical Structure                                                                                             |                                                                                                    |                                                                                                    |
| Variant                                                                                                    | [None]                                                                                                    |                                                                                                    |
| Designators                                                                                                    |                                                                                                    |                                                                                                    |
| Net Labels                                                                                                    |                                                                                                    |                                                                                                    |
| Ports and Sheet Entries                                                                                            |                                                                                                    |                                                                                                    |
| Sheet Number Parameter                                                                                             |                                                                                                    |                                                                                                    |
| Document Number Parameter                                                                                          |                                                                                                    |                                                                                                    |
|                                                                                                    |                                                                                                    |                                                                                                    |
|                                                                                                    |                                                                                                    |                                                                                                    |
|                                                                                                    |                                                                                                    |                                                                                                    |
|                                                                                                    |                                                                                                    |                                                                                                    |
|                                                                                                    |                                                                                                    |                                                                                                    |
|                                                                                                    |                                                                                                    |                                                                                                    |
|                                                                                                    | <u>C</u> ancel < <u>B</u> ack <u>N</u> ext >                                                                                                    | <u> </u>                                                                                                    |

78. You can set this option or can take it from default setup, click next to continue.

| Smart PDF                                                                         |         |                |                   | × |
|-----------------------------------------------------------------------------------|---------|----------------|-------------------|---|
| Final Steps<br>Select the structure to use for the PDF.                           |         |                |                   |   |
| Once the export is complete, the default Acrobat Reader can be opened to view the | PDF.    |                | and the second    |   |
| ☑ <u>0</u> pen PDF file after export                                              |         |                |                   |   |
|                                                                                   |         |                |                   |   |
|                                                                                   |         |                |                   |   |
|                                                                                   |         |                |                   |   |
|                                                                                   |         |                |                   |   |
|                                                                                   |         |                |                   |   |
|                                                                                   |         |                |                   |   |
|                                                                                   |         |                |                   |   |
|                                                                                   | Consert | - Paul         | Process I Process | _ |
|                                                                                   |         | < <u>B</u> ack |                   |   |

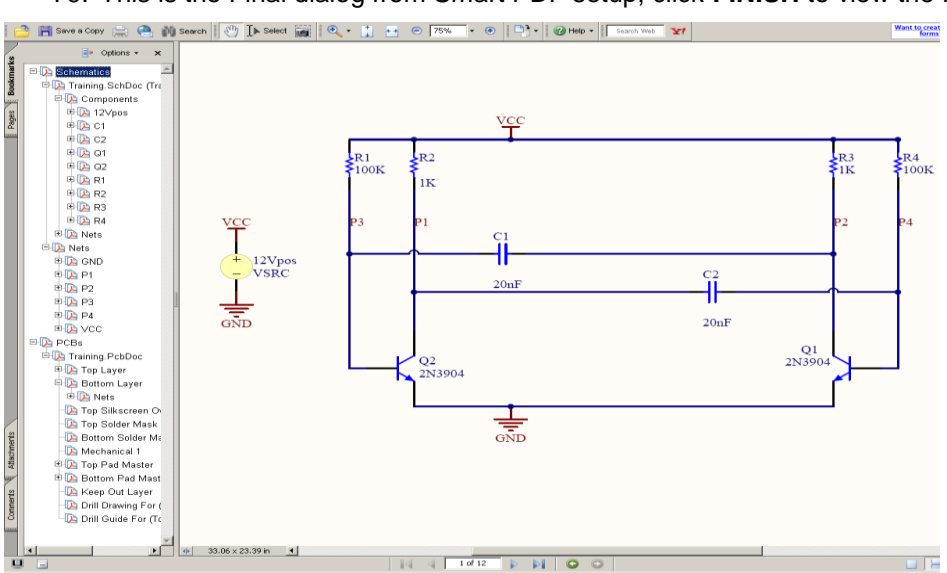

79. This is the Final dialog from Smart PDF setup, click FINISH to view the PDF file.

80. Browse your component one by one by clicking on the component name in index properties.

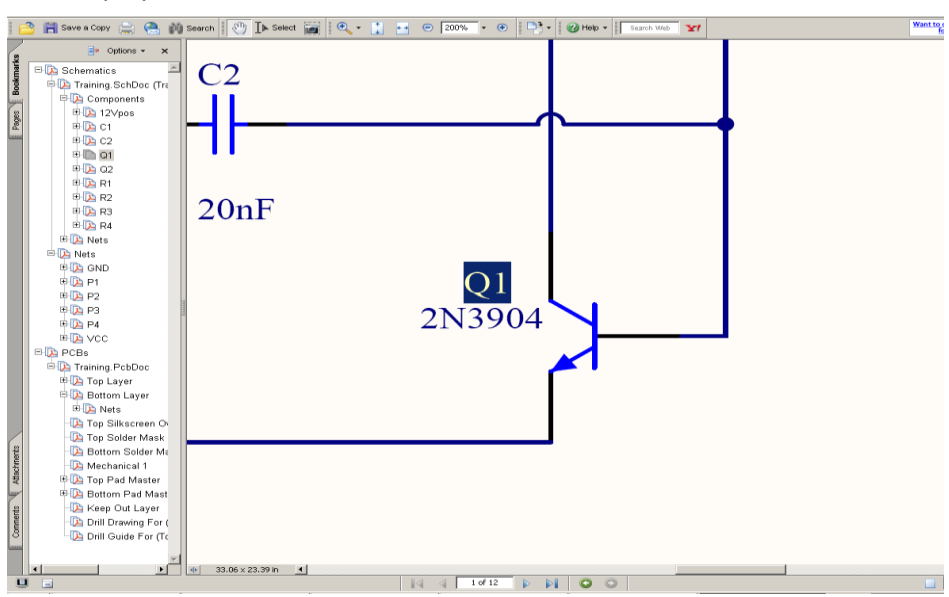

#### 81. Browse your component one by one

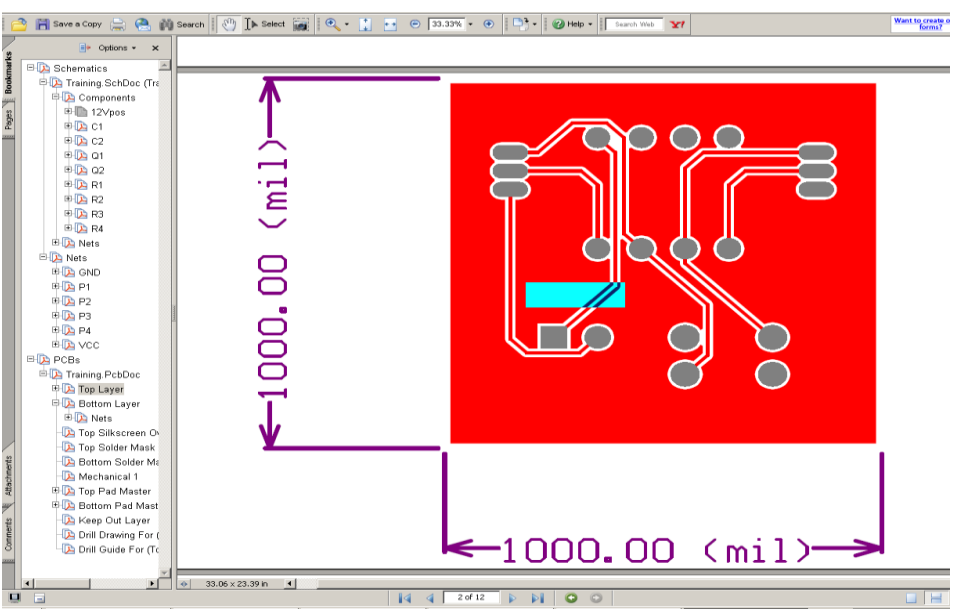

© PCB GRAPHTECH Pte Ltd. Singapore BW

# Creating Integrated Library, Footprint, Schematic Library, and link it together.

Footprint

81. To create your own footprint, you must in PCB Library Editor. Go to <u>File>>New>>Project>>Integrated Library</u>.

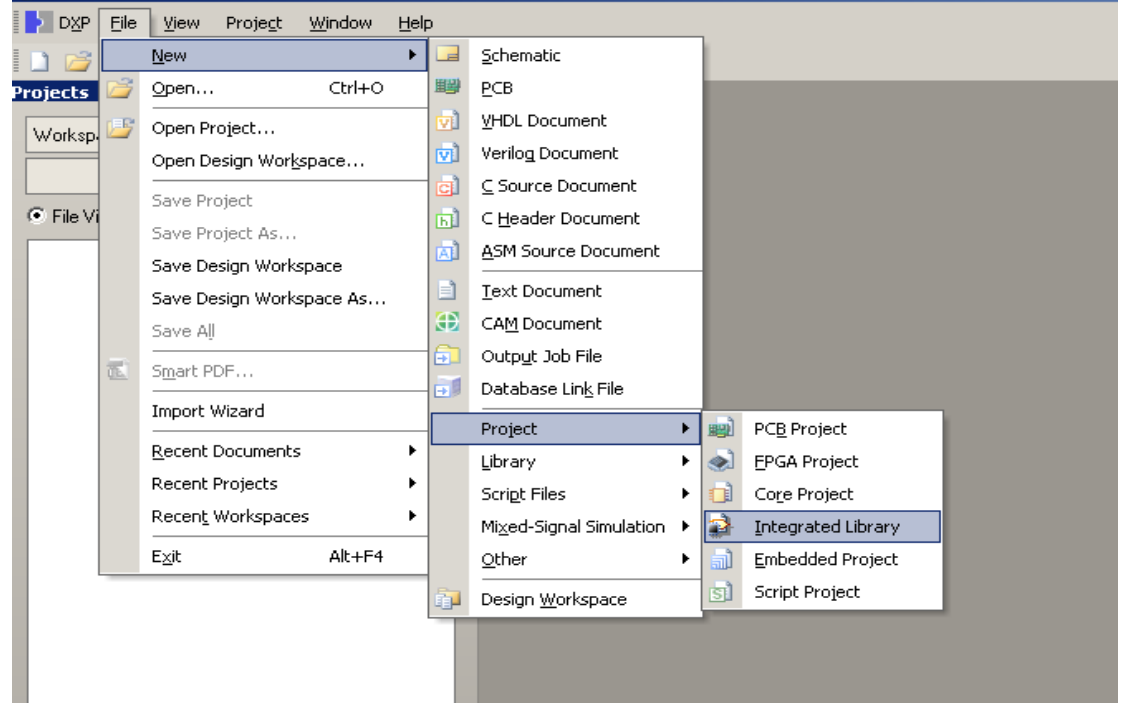

82. Add PCB Library to your project. Go to <u>File>>New>>Library>PCB Library</u> or right click on project >> Add New to Project>>PCB Library.

| D <u>x</u> P | Eile     | <u>V</u> iew Proje <u>c</u> t <u>W</u> indow <u>H</u> e | p         |                                        | _        |                      | DXP File       | ⊻ie     | ew Proje <u>c</u> t <u>W</u> indow <u>H</u> elp         |            |               |            |
|--------------|----------|---------------------------------------------------------|-----------|----------------------------------------|----------|----------------------|----------------|---------|---------------------------------------------------------|------------|---------------|------------|
| 0            |          | New •                                                   |           | Schematic                              |          |                      | 🗋 💕 🗶          |         |                                                         |            |               |            |
| Projects     | 2        | Open Ctrl+O                                             | <b>11</b> | <u>P</u> CB                            |          |                      | Projects       |         | ▼                                                       |            |               |            |
| Works        | 3        | Open Project                                            | Ø         | VHDL Document                          |          |                      | Workspace1.    | Dsn₩    | /rk  Vorkspace                                          |            |               |            |
| Integra      |          | Open Design Workspace                                   | Ø         | Verilog Document                       |          |                      | Integrated_Lib | orary1  | LibPkg Project                                          |            |               |            |
| ( De)        |          | Save Project                                            | C         | ⊆ Source Document                      |          |                      | File View      | O St    | tructure Editor 💌 💽                                     |            |               |            |
|              |          | Save Project As                                         | ы<br>     | C Header Document                      |          |                      | 🗆 🗃 Integr     | 凰       | Compile Integrated Library Integrated_Library1.LibPkg   | 1          |               |            |
|              |          | Save Design Workspace                                   |           | Task Designed                          |          |                      | NOL            |         | Recompile Integrated Library Integrated_Library1.LibPkg |            |               |            |
|              |          | Save Design Workspace As                                |           | CAM Document                           |          |                      |                |         | Add New to Project                                      |            | <u>O</u> ther | Ctrl+N     |
|              |          | Save Ali                                                |           | Output Job File                        |          |                      |                | <u></u> | Add Existing to Project                                 | 2          | Schemat       | ic Library |
|              | <b>E</b> | Smart PDF                                               | đ         | Database Link File                     |          |                      |                |         | Save Project                                            | 2          | PCB Libr      | ary        |
|              |          | Import Wizard                                           |           | Project >                              |          |                      |                |         | Make Active Project                                     |            | VHUL LIE      | rary       |
|              |          | Recent Documents                                        |           | Library 🕨                              | 8        | Schematic Library    |                |         | Open Project Documents                                  | <b>₽</b> ₽ | Taut Day      |            |
|              |          | Recent Projects                                         |           | Scrigt Files                           | 2        | PCB Library          |                |         | Close Project                                           |            | Text Do       | umenc      |
|              |          | Recent Workspaces                                       |           | Mixed-Signal Simulation $  ightarrow $ | 1        | VHDL Library         |                |         | Explore                                                 |            |               |            |
|              |          | Exit Alt+F4                                             |           | Other +                                | 5        | PCB3D Library        |                | 63      | Show Differences                                        |            |               |            |
|              |          |                                                         | į,        | Design <u>W</u> orkspace               | •        | Database Library     |                |         | Version Control                                         |            |               |            |
|              |          |                                                         | Т         |                                        | <b>1</b> | SVN Database Library |                | 1       | Pariat Parlage                                          |            |               |            |
|              |          |                                                         |           |                                        |          |                      |                |         | Project Packager<br>SVN Database Library Maker          |            |               |            |
|              |          |                                                         |           |                                        |          |                      |                |         | Project Options                                         |            |               |            |
|              |          |                                                         |           |                                        |          |                      |                |         |                                                         |            |               |            |

Note: Don't forget to save your integrated library, schematic library and PCB library. For this example we will build Capacitor, Resistor and LM 75 Temperature Sensor.

#### Capacitor

83. Zoom In the windows (CTRL+Scroll Up or Page Up) until you can see the Visible

Grid. To place the pad, go to <u>Place>>Pad</u> (P. P) or click on this icon . Before the placement, press **TAB** to edit the properties, change the designator value to **1** and after the first placement, Pad number will automatically increase. On this dialog, you can set up your pad hole properties, example, you can change hole size, hole type, shape, layer connection, etc.

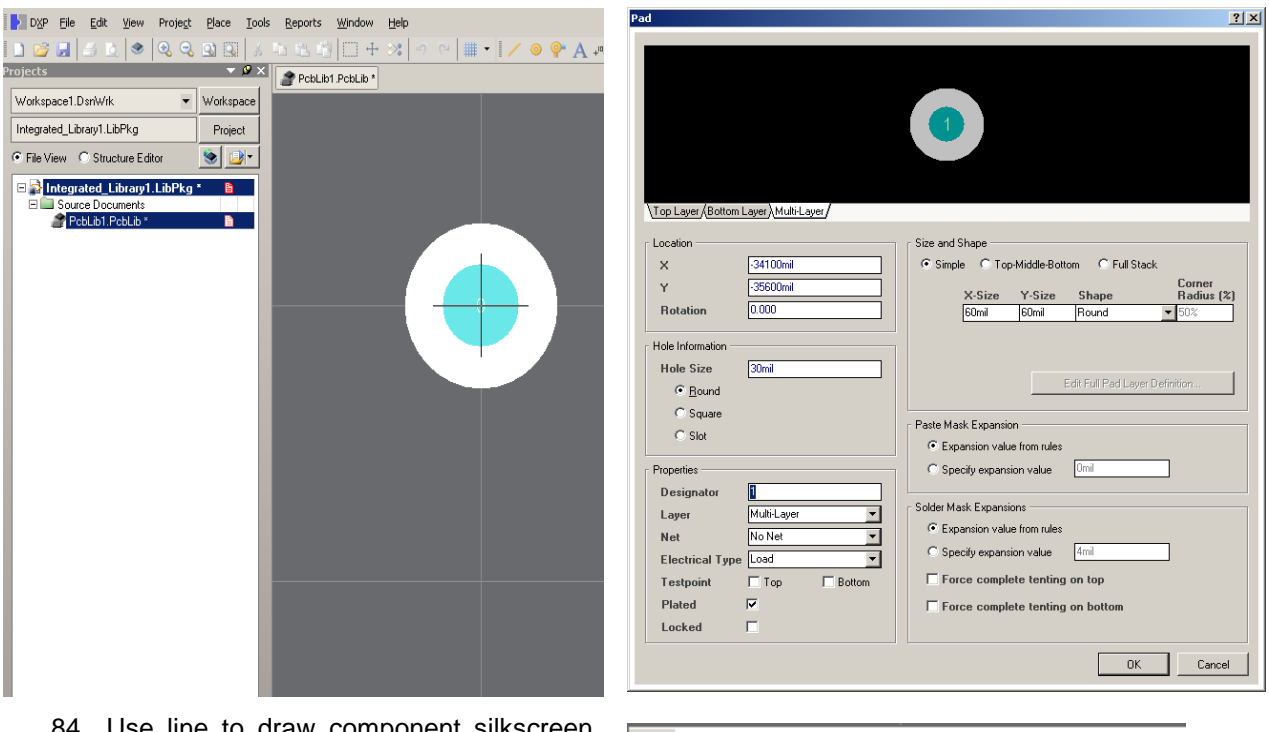

 Use line to draw component silkscreen, first step is change your current layer to Top Overlay, go to <u>Place>>Line (P, L)</u> or

click on this icon . To Draw ARC, Go to <u>Place>>ARC</u> (P, A), there are 3 types ARC, choose which one you feel suitable. Click on Pad number 1, and set it become origin for this component by go to <u>Edit>>Set Reference>>Pin 1 (E, F, P)</u>

| 3                     | <u>A</u> rc (Center)                          |
|-----------------------|-----------------------------------------------|
| 0                     | Arc (Edg <u>e</u> )                           |
| $\boldsymbol{\sigma}$ | Arc (Any Angle)                               |
| 0                     | F <u>u</u> ll Circle                          |
|                       | Eil                                           |
| 2                     | Solid <u>R</u> egion                          |
| ۲                     | Place Component Body (Mechanical Layers Only) |
| 1                     | Line                                          |
| Α                     | String                                        |
| 0                     | Pad                                           |
| <b>P</b>              | <u>V</u> ia                                   |
| 2                     | Polygon Pour Cutout                           |
|                       | Keepout                                       |

|            | P 6H I     | Edit ⊻e<br>≦ To.   4 | w Projeg   | t Blace Ioo              | ls Beports Window | w ttelp<br>+ v≴ ≠n ⇔ ≡ • | i∕ o ◊• A    | × 0000               | <b>-</b> 14        |   |  |
|------------|------------|----------------------|------------|--------------------------|-------------------|--------------------------|--------------|----------------------|--------------------|---|--|
| PCB Libr   | ary        |                      |            | - Ø ×                    | Peh iht Peh ih    |                          |              |                      | - 454              |   |  |
| Mask       |            |                      |            | •                        | - reconnect       |                          |              |                      |                    |   |  |
|            | nniu 🗸 🗸   | Clear                | 🔾 Macoliu  | 1                        |                   |                          |              |                      |                    |   |  |
| E Mai      | 4 🔽 Sala   | et 🔽 700             | vo 🔽 Class | j<br>Evistina            |                   |                          |              |                      |                    |   |  |
| - <u>-</u> | ni je golo |                      | ante gou   | Canady                   |                   |                          |              |                      |                    |   |  |
| Name       | nents      | / Pa                 | de         | Primitives               |                   |                          |              |                      |                    |   |  |
| PCBCO      | IMPONEN    | T_1 2                |            | 6                        |                   |                          |              |                      |                    |   |  |
|            | •          |                      |            |                          |                   |                          |              |                      |                    |   |  |
|            | T          |                      |            |                          |                   |                          |              |                      |                    |   |  |
|            |            |                      |            |                          |                   | <u> </u>                 |              |                      |                    |   |  |
|            |            |                      |            | _                        |                   |                          |              |                      |                    |   |  |
| Do         | uble cli   | ck to cl             | hange ni   | ame                      |                   |                          |              |                      |                    |   |  |
| <u> </u>   |            |                      |            | _                        |                   |                          |              |                      | <u> </u>           |   |  |
|            |            |                      |            |                          |                   |                          |              |                      |                    |   |  |
|            |            |                      |            |                          |                   |                          |              |                      |                    |   |  |
|            |            |                      |            |                          |                   |                          |              |                      |                    |   |  |
| Campo      | onet Dúnit | ú                    |            |                          |                   |                          |              | 2                    |                    |   |  |
| Type       | Name /     | X-Size               | Y-Size     | Laver                    |                   |                          |              |                      |                    |   |  |
| Arc        |            | 10mil                |            | TopOverlay               |                   |                          |              |                      |                    |   |  |
| Track      |            | 10mil                |            | TopOverlay               |                   |                          |              |                      |                    |   |  |
| Track      |            | 10mil                |            | TopOverlay               |                   |                          |              |                      |                    |   |  |
| Track      |            | 10mi                 | 00.1       | TopUverlay               |                   |                          |              |                      |                    |   |  |
| Pad        | 1          | 60mil                | 60mil      | MultiLayer<br>MultiLayer |                   |                          |              |                      | /                  |   |  |
| Fau        | 2          | CONTRACT             | ounn       | MOREGYO                  |                   |                          |              |                      |                    |   |  |
|            |            |                      |            |                          |                   |                          |              |                      |                    |   |  |
|            |            |                      |            |                          |                   |                          |              |                      |                    |   |  |
|            |            |                      |            |                          |                   |                          |              |                      |                    |   |  |
|            |            |                      |            |                          |                   |                          |              |                      |                    |   |  |
|            |            |                      |            |                          |                   |                          |              |                      |                    |   |  |
|            | _          |                      |            |                          |                   |                          |              |                      |                    |   |  |
|            | 1          | +                    |            |                          |                   |                          |              |                      |                    |   |  |
|            |            | 7                    |            |                          |                   |                          |              |                      |                    |   |  |
|            |            | 1_                   | <u></u>    |                          |                   |                          |              |                      |                    |   |  |
|            |            | •                    | •          |                          |                   |                          |              |                      |                    |   |  |
|            |            | 1                    |            |                          |                   |                          |              |                      |                    |   |  |
|            |            |                      |            |                          |                   |                          |              |                      |                    |   |  |
|            | Desinche   | / Alucian            |            | 1111111                  |                   |                          | Masharinal 1 | Quarter ( Kass Oct.) | and I Makil and    | 1 |  |
| 4 . 2007   | higetts    | A manife             | 410-1      | N PU                     |                   | Layer A = contom Layer A | reconcel 1   | ovenay All Keepourt  | ayer A Multi-Layer | / |  |

85. **Double click** on component footprint to edit the component properties (name and description) or go to <u>Tools>>Component Properties (T, E)</u>.

86. To create another footprint, **Right click on PCB Library Editor**, and choose **New Blank Component** or go to <u>Tools>>New</u> **Blank Component (T, W)**.

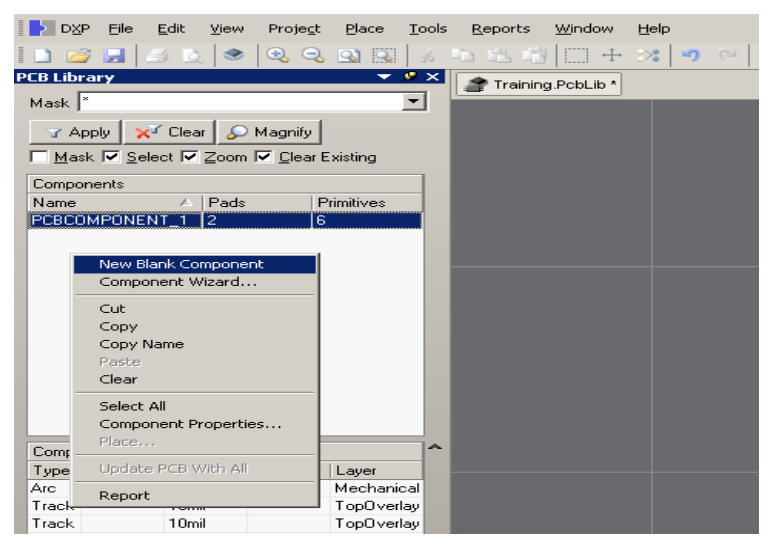

#### Resistor

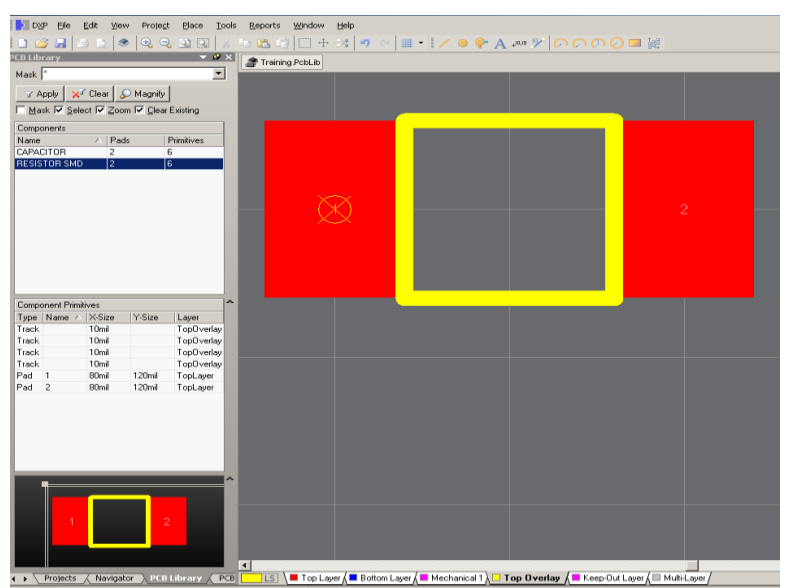

© PCB GRAPHTECH Pte Ltd. Singapore BW

87. This is SMD resistor, to draw this footprint, use the pad and edit the pad properties. Change the properties same as shown below.

|                                                                                                    |                                                                             |                            | 1                                                                      |                                                                                                    |                                                                                                |                                     |                      |
|----------------------------------------------------------------------------------------------------|-----------------------------------------------------------------------------|----------------------------|------------------------------------------------------------------------|----------------------------------------------------------------------------------------------------|------------------------------------------------------------------------------------------------|-------------------------------------|----------------------|
|                                                                                                    |                                                                             |                            |                                                                        |                                                                                                    |                                                                                                |                                     |                      |
|                                                                                                    |                                                                             |                            |                                                                        |                                                                                                    |                                                                                                |                                     |                      |
| ,                                                                                                    |                                                                             |                            |                                                                        |                                                                                                    |                                                                                                |                                     |                      |
| Top Layer/                                                                                                    |                                                                             |                            |                                                                        |                                                                                                    |                                                                                                |                                     |                      |
| Location                                                                                                    |                                                                             |                            | Size and                                                               | Shape                                                                                                    |                                                                                                |                                     |                      |
| x                                                                                                    | Omil                                                                        |                            | ] 💽 Simp                                                               | le O Top                                                                                                    | p-Middle-Bot                                                                                   | om 🔹 🔿 Full Stat                    | ck                   |
| Y                                                                                                    | Omil                                                                        |                            | ]                                                                      | X-Size                                                                                                    | Y-Size                                                                                         | Shane                               | Corner<br>Badius (%) |
| Rotation                                                                                                    | 0.000                                                                       |                            |                                                                        | 80mil                                                                                                    | 120mil                                                                                         | Rectangular                         | ▼ 50%                |
|                                                                                                    |                                                                             |                            |                                                                        |                                                                                                    |                                                                                                |                                     |                      |
|                                                                                                    |                                                                             |                            |                                                                        |                                                                                                    |                                                                                                |                                     |                      |
| Hole Information -                                                                                                    |                                                                             |                            |                                                                        |                                                                                                    |                                                                                                |                                     |                      |
| Hole Information -<br>Hole Size                                                                                                    | Omil                                                                        |                            | 1                                                                      |                                                                                                    |                                                                                                |                                     | n.e.v. [             |
| Hole Information -<br>Hole Size<br>I <u>R</u> ound                                                                                                    | Omil                                                                        |                            | 1                                                                      |                                                                                                    |                                                                                                | Edit Full Pad Layer                 | Definition           |
| Hole Information -<br>Hole Size<br>© <u>R</u> ound<br>© Square                                                                                                  | Omil                                                                        |                            |                                                                        |                                                                                                    |                                                                                                | Edit Full Pad Layer                 | Definition           |
| Hole Information -<br>Hole Size<br>© Bound<br>© Square<br>© Slot                                                                                                | Omil                                                                        |                            | Paste Ma                                                               | ask Expansio                                                                                                  | on —                                                                                           | Edit Full Pad Layer                 | Definition           |
| Hole Information -<br>Hole Size<br>© Round<br>© Square<br>© Slot                                                                                                | Omil                                                                        |                            | Paste Ma<br>© Exp                                                      | ask Expansio<br>bansion valu                                                                                  | on                                                                                             | Edit Full Pad Layer                 | Definition           |
| Hole Information -<br>Hole Size<br>© Bound<br>© Square<br>© Slot                                                                                                | Omil                                                                        |                            | Paste Ma<br>© Exp                                                      | ask Expansio<br>pansion valu<br>ecify expans                                                                  | on<br>e from rules                                                                             | Edit Full Pad Layer                 | Definition           |
| Hole Information -<br>Hole Size<br>© Bound<br>© Square<br>© Slot<br>Properties<br>Designator                                                                    |                                                                             |                            | Paste Ma<br>© Exp<br>© Spiller M                                       | ask Expansio<br>bansion valu<br>ecify expans<br>ask Exnansi                                                   | on<br>ue from rules<br>sion value                                                              | Edit Full Pad Layer                 | Definition           |
| Hole Information -<br>Hole Size<br>© Bound<br>© Square<br>© Slot<br>Properties<br>Designator<br>Layer                                                           | Omil                                                                        |                            | Paste Ma<br>© Exp<br>© Spi<br>Solder M                                 | ask Expansio<br>pansion valu<br>ecify expansi<br>ask Expansion valu                                           | on<br>ue from rules<br>sion value<br>ions<br>ue from rules                                     | Edit Full Pad Layer<br>Omil         | Definition           |
| Hole Information -<br>Hole Size<br>© Bound<br>© Square<br>© Stot<br>Properties<br>Designator<br>Layer<br>Net                                                    | Omil<br>1<br>Top Layer<br>No Net                                            | ×                          | Paste Ma<br>© Exy<br>Solder M<br>© Sp                                  | ask Expansio<br>pansion valu<br>ecify expans<br>ask Expansio<br>pansion valu                                  | on<br>ue from rules<br>sion value<br>ions<br>ue from rules                                     | Edit Full Red Layer                 | Definition           |
| Hole Information -<br>Hole Size<br>© Bound<br>© Square<br>© Slot<br>Properties<br>Designator<br>Layer<br>Net<br>Electrical Typ                                  | Dmil<br>1<br>Top Layer<br>No Net<br>Ie Load                                 | ×                          | Paste Ma<br>© Exp<br>Solder M<br>© Exi<br>© Sp                         | ask Expansii<br>oansion valu<br>ecify expans<br>ask Expansi<br>oansion valu<br>ecify expans                   | on<br>ue from rules<br>sion value<br>ions<br>ue from rules<br>sion value                       | Edit Full Pad Layer<br>Omil<br>4mil | Definition           |
| Hole Information<br>Hole Size<br>Square<br>Slot<br>Properties<br>Designator<br>Layer<br>Net<br>Electrical Typ<br>Testpoint                                      | [Omil]       [1]       Top Layer       No Net       Ie       Load       Top | V<br>V<br>V<br>V           | Paste Ma<br>© Exp<br>Solder M<br>© Exp<br>© Sp<br>© Sp<br>© Fo         | ask Expansio<br>pansion valu<br>ecify expans<br>ask Expansi<br>pansion valu<br>ecify expans<br>rce compl      | on<br>ue from rules<br>sion value<br>ions<br>ue from rules<br>sion value<br>ete tenting        | Edit Full Pad Layer                 | Definition           |
| Hole Information -<br>Hole Size<br>© Round<br>© Square<br>© Slot<br>Properties<br>Designator<br>Layer<br>Net<br>Electrical Typ<br>Testpoint<br>Plated           | Dmil<br>Top Layer<br>No Net<br>Load<br>Top                                  | ▼<br>▼<br>▼<br>Bottom      | Paste Ma<br>© Exp<br>© Sp<br>Solder M<br>© Exp<br>© Sp<br>□ Fo<br>□ Fo | ask Expansion valu<br>ecify expansi<br>ask Expansi<br>carsion valu<br>ecify expansi<br>rce compl<br>rce compl | on<br>le from rules<br>sion value<br>le from rules<br>sion value<br>ete tenting<br>ete tenting | Edit Full Pad Layer                 | Definition           |
| Hole Information -<br>Hole Size<br>© Eound<br>© Square<br>© Slot<br>Properties<br>Designator<br>Layer<br>Net<br>Electrical Typ<br>Testpoint<br>Plated<br>Locked | Drnil<br>Top Layer<br>No Net<br>Load<br>Top                                 | ¥<br>¥<br>▼<br>Bottom      | Paste Ma<br>© Exp<br>© Sp<br>Solder M<br>© Exp<br>© Sp<br>□ Fo<br>□ Fo | ask Expansion valu<br>ecify expansi<br>ask Expansi<br>opansion valu<br>ecify expans<br>rce compl<br>rce compl | on<br>ue from rules<br>sion value<br>ue from rules<br>sion value<br>ete tenting<br>ete tenting | Omil  4mil on top on bottom         | Definition           |
| Hole Information -<br>Hole Size<br>© Bound<br>© Square<br>© Slot<br>Properties<br>Designator<br>Layer<br>Net<br>Electrical Typ<br>Testpoint<br>Plated<br>Locked | Ornil<br>Top Layer<br>No Net<br>Load<br>▼<br>Top                            | ▼<br>▼<br>▼<br>■<br>Bottom | Paste Ma<br>© Exi<br>© Spi<br>Solder M<br>© Exi<br>© Spi<br>Fo<br>Fo   | ask Expansion valu<br>ecify expansi<br>ask Expansi<br>oansion valu<br>ecify expans<br>rce compl<br>rce compl  | on<br>ue from rules<br>sion value<br>ue from rules<br>sion value<br>ete tenting<br>ete tenting | Omil Amil on top                    | Definition           |

88. To draw silkscreen, use line and make sure you are on Top Overlay Layer.

#### Build Footprint based on Component Datasheet using IPC Footprint Wizard.

This feature will let you create your footprint based on your component datasheet.

89. Go to <u>T</u>ools>><u>I</u>PC Footprint Wizard (T, I) and Wizard dialog will display. Click Next to continue your setting. Choose SOP and click next

| otprint Wizard      |                                                                 |                               |                                                    |
|---------------------|-----------------------------------------------------------------|-------------------------------|----------------------------------------------------|
| elect Compon        | rent Type                                                       |                               | · August                                           |
| You can chose he    | ere the family of components that you wish to create.           |                               |                                                    |
| Component Type:     | 8                                                               |                               |                                                    |
| Name                | Description                                                     | Included Packages             | <ul> <li>The selected component is SOP.</li> </ul> |
| BGA                 | Ball Grid Array                                                 | BGA, CGA                      | This will allow you to generate SUP, SUP Exposed   |
| BQFP                | Bumpered Quad Flat Pack                                         | BQFP                          | Fau paukages.                                      |
| CFP                 | Ceramic Dual Flat Pack - Trimmed and formed Gullwing Leads      | CFP                           |                                                    |
| CHIP                | Chip Components, 2-Pins                                         | Capacitor, Inductor, Resistor |                                                    |
| CQFP                | Ceramic Quad Flat Pack - Trimmed and formed Gullwing Leads      | CQFP                          |                                                    |
| DPAK                | Transistor Outline                                              | DPAK                          |                                                    |
| LCC                 | Leadless Chip Carrier                                           | LCC                           |                                                    |
| MELF                | MELF Components, 2-Pins                                         | Diode, Resistor               |                                                    |
| MOLDED              | Molded Components, 2-Pins                                       | Capacitor, Inductor, Diode    |                                                    |
| PLCC                | Plastic Leaded Chip Carrier, Square - J Leads                   | PLCC                          |                                                    |
| PQFP                | Plastic Quad Flat Pack                                          | PQFP, PQFP Exposed Pad        | · ·                                                |
| QFN                 | Quad Flat Pack No-Lead                                          | QFN, LLP                      |                                                    |
| QFN-2ROW            | Quad Flat Pack No-Lead, 2 Rows, Square                          | Double Row QFN                |                                                    |
| SOIC                | Small Outline Integrated Package, 1.27mm Pitch - Gullwing Leads | SOIC, SOIC Exposed Pad        |                                                    |
| SOJ                 | Small Outline Package - J Leads                                 | SOJ                           |                                                    |
| SOP                 | Small Outline Package - Gullwing Leads                          | SOP, SOP Exposed Pad          |                                                    |
| 0.00 M 4 4 0 10 4 0 | Small Outline Transistor                                        | SOT143, SOT343                |                                                    |
| 501143/343          |                                                                 | 0.0 7.000                     |                                                    |

### Physical Dimensions inches (millimeters) unless otherwise noted

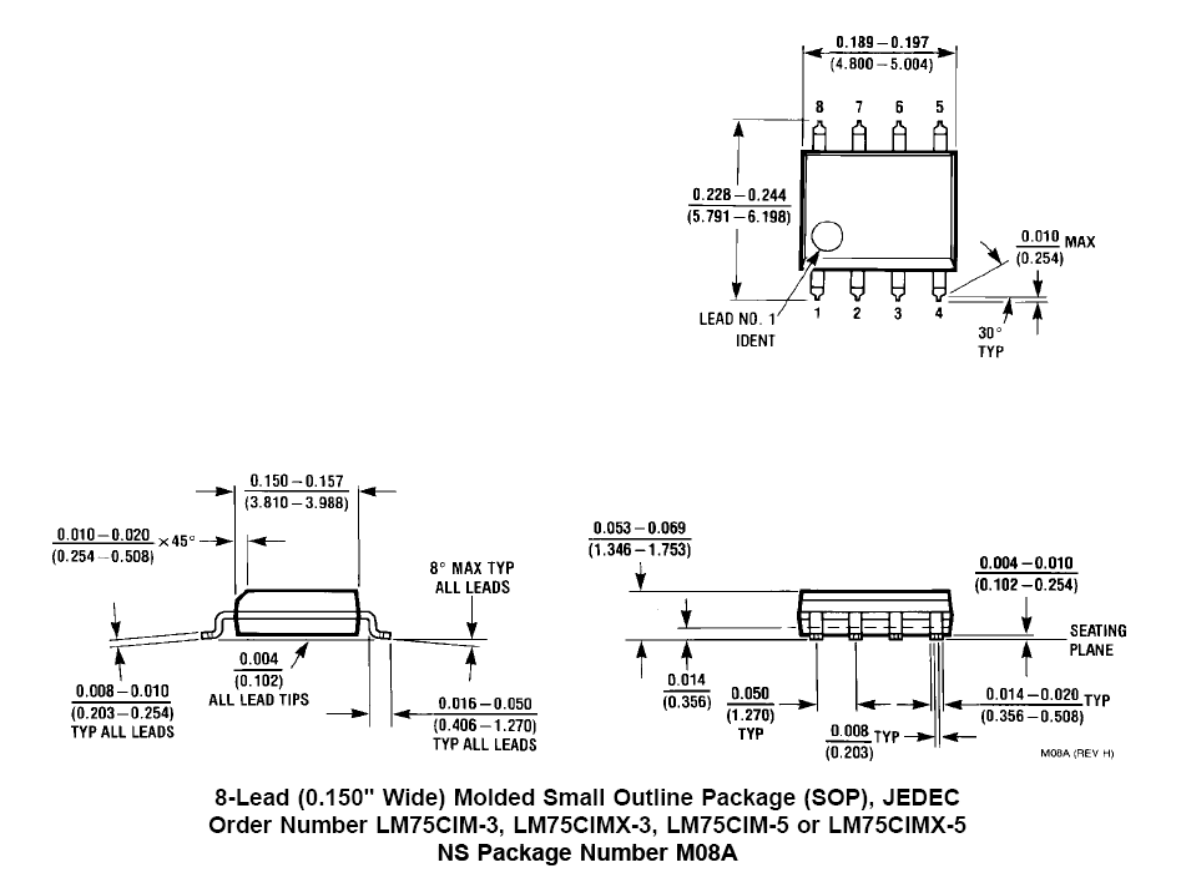

90. Key in all information detail from datasheet. And click **next** to go to the next setup.

| OP Package Dimension<br>ter the required package valu | ns<br>es.          |                    |                           | 1. 1. 1. 1. 1. 1. 1. 1. 1. 1. 1. 1. 1. 1 |
|-------------------------------------------------------|--------------------|--------------------|---------------------------|------------------------------------------|
| Dverall Dimensions                                    |                    |                    |                           | Preview                                  |
| Width Range (H)                                       | Minimum<br>Maximum | 5.791mm<br>6.198mm | Top View                  |                                          |
| Maximum Height (A)<br>Minimum standoff heigh          | it (A1)            | 1.753mm<br>0.254mm | e<br>e<br>t               |                                          |
| Maximum body Width (B                                 | E)                 | 3.988mm            |                           |                                          |
| Maximum body length (I                                | D)                 | 5.004mm            | End View ← <sub>E</sub> → |                                          |
| in Information                                        |                    |                    |                           |                                          |
| Number of pins                                        |                    | 8                  |                           |                                          |
| Lead Width Range (B)                                  | Minimum<br>Maximum | 0.356mm<br>0.508mm |                           |                                          |
| Lead Length Range (L)                                 | Minimum<br>Maximum | 0.406mm<br>1.27mm  |                           |                                          |
| Pitch (e)                                             |                    | 1.27mm             |                           |                                          |
|                                                       |                    |                    |                           | Cancel (Back Next) Finis                 |

91. After Finish key in the component parameter, press Next to go to the next setup.

| IPC Footprint Wizard                                                                |                                                                                    | ×                          |
|-------------------------------------------------------------------------------------|------------------------------------------------------------------------------------|----------------------------|
| SOP Package Heel Spacing<br>Enter the heel spacing values.                          |                                                                                    | - And - And -              |
| The minimum heel spacing is calculated by subt                                      | racting twice the Maximum Lead Length Range from the Minimum Body Width Range.     | Preview                    |
| The maximum heel spacing is calculated by add<br>leads to the minimum heel spacing. | ting the tolerance on the inner distance between the heels of the opposing rows of |                            |
| ✓ Use calculated values                                                             | End View                                                                           |                            |
| S Minimum 3.251mm                                                                   |                                                                                    |                            |
| S Mærinum 4.54mm                                                                    |                                                                                    |                            |
|                                                                                     |                                                                                    | Cancel < Back Next> Einish |

- 92. For Heel Spacing, you can use calculated values or can key in by uncheck the box.
- 93. This setup will let you to set the Solder Fillets. You can use from default value. Click **next** to continue.

| IPC Footprint Wizard                                                                                                    | ×                                           |
|----------------------------------------------------------------------------------------------------|---------------------------------------------|
| SOP Solder Fillets<br>Enter the required fillet values.                                                                                                    | in the second                               |
| Solder fillet refers to the shape of the solder joint between the component lead and the PCB pad. Adequate fillet is required to ensure both the strength and reliability of the solder joint. A solder joint may be described by three fillet: the head and How PCE. based on industry empirical knowledge and reliability testing. These values are displayed below, however they may be adjusted to sult specific conditions.<br>Use default values Board density Level Level B - Medium density  Head Fillet (H Min) 0.31mm Head Fillet (H Min) 0.31mm Side Fillet (S Min) 0.02mm Head Fillet (J Min) 0.30mm Head Fillet (J Min) 0.30mm Head Fillet (J Min) 0.31mm Side Fillet (S Min) 0.02mm | Preview                                     |
| Cancel                                                                                                    | < <u>B</u> ack <u>N</u> ext> <u>F</u> inish |

94. You can set the component tolerance for this component. Click Next to continue. Click Next to take the default setting until Finish.

| PC Footprint Wizard                                                                                                    |                                                                       | ×                                  |
|----------------------------------------------------------------------------------------------------|-----------------------------------------------------------------------|------------------------------------|
| SOP Component Tolerances<br>Enter the required component tolerance values.                                                                                                    |                                                                       | 1000                               |
| Component manufacturers usually specify the minimum and maximum value for each package d<br>ranget are derived by subtracting the minimum value from the maximum. These ranges may be<br>suppliers. | fimension. Component tolerance<br>adjusted based upon experience from | Preview                            |
| ☑ Use calculated component tolerances                                                                                                    |                                                                       |                                    |
| Tolerance on the overall width of the component, including leads                                                                                                    | 0.407mm                                                               |                                    |
| Tolerance on the inner distance between the heels of the opposing rows of leads                                                                                                    | 1.288mm                                                               |                                    |
| Tolerance on the width of the component leads                                                                                                    | 0.152mm                                                               |                                    |
|                                                                                                    | <u>_</u>                                                              | ancel <back next=""> Einish</back> |

| Footprint Wizard                                                                                                    |                                                                                                    |
|----------------------------------------------------------------------------------------------------|----------------------------------------------------------------------------------------------------|
| SOP IPC Tolerances<br>citer the required tolerance values.                                                                                                    | - And - And |
| IPC specifies certain tolerances for a number of standardized surface-mount package types. These tolerances are assumed by<br>calculate a corresponding PCB footprint.<br>You can modify here the tolerances related to fabrication and placement. Such modification may result in the creation of non IP<br>footprints.                                                                                          | this wizard in order to Preview                                                                                                    |
| ☑ Use Default Values                                                                                                    |                                                                                                    |
| Fabrication Tolerance Assumption                                                                                                    |                                                                                                    |
| This allowance may be adjusted according to the accuracy of the PCB fabricator to reproduce the PCB tooppint dimensions on the printed board.                                                                                                    |                                                                                                    |
| This allowance may be adjusted according to the accuracy of the assembler to center the component on the PCB footprint.                                                                                                    |                                                                                                    |
| Courtyard Excess                                                                                                    |                                                                                                    |
| The Courtyard of a PCB footpint defines the area required for electrical and mechanical clearance of both the comparent and its tootpint. The dimensions of the courtyard boundary are calculated by the addition of a courtyard excess to the maximum dimensions of the contrand comparent and tootpint. The value of the courtyard excess differs accounding to the density level of the printed circuit board. | m                                                                                                    |
|                                                                                                    | Cancel ( Rack Next ) Finish                                                                                                    |

| ootprint Wizard                                                                                                    |                                                                                                    |                                                                                                    |
|----------------------------------------------------------------------------------------------------|----------------------------------------------------------------------------------------------------|----------------------------------------------------------------------------------------------------|
| OP Footprint Dimensions<br>re footprint dimensions can now be inferred from the package dimensions.<br>ou can review and modify them here. |                                                                                                    | - And - And |
| The footprint has 8 pads and a pitch (P) of 1.27mm. You can modify here the calc                                                           | ulated dimensions of the footprint.                                                                          | Preview                                                                                                    |
| Use calculated footprint values                                                                                                    |                                                                                                    |                                                                                                    |
| Pad Dimensions           X         0.6mm           Y         2.2mm           Pad Spacing           C         4.8mm                         | Top View<br>↓<br>P<br>+<br>+<br>↓<br>+<br>↓<br>+<br>↓<br>+<br>↓<br>+<br>↓<br>+<br>↓<br>+<br>↓<br>+<br>↓<br>↓ |                                                                                                    |
| Pad Shape<br>© Rounded<br>© Rectangular                                                                                                    |                                                                                                    |                                                                                                    |
|                                                                                                    |                                                                                                    | Cancel < Back Next> Finish                                                                                                    |

| IPC Footprint Wizard                                                                                                    | ×                                     |
|----------------------------------------------------------------------------------------------------|---------------------------------------|
| SOP Silkscreen Dimensions<br>The silkscreen dimensions can now be inferred from the package dimensions.<br>You can review and modify them here.                                                                                                    | in the second                         |
| The recommended silkscreen dimensions have been calculated based on the above selection of package and dimensions.<br>On this page you can further refine the silkscreen aspect by defining the used line width and by modifying the calculated silkscreen dimensions.<br>Silkscreen Line Width 0.2mm | Proview                               |
| Top View<br>Top View<br>Top View<br>Top View<br>Top View<br>Top View<br>Top View<br>Top View<br>Top View                                                                                                    |                                       |
| <u>_</u> Cancel                                                                                                    | < <u>B</u> ack <u>Next&gt;</u> Einish |

| IPC Footprint Wizard                                                                                                    |                                                                                                    | ×                           |
|----------------------------------------------------------------------------------------------------|----------------------------------------------------------------------------------------------------|-----------------------------|
| SOP Courtyard, Assembly and Component Body Information<br>The mechanical dimensions can now be inferred from the package dimensions.<br>You can review and modify them here.                                                                                                    |                                                                                                    | - And - And -               |
| Choose here whether to add Courtyard and Assembly information to the component drawing. For<br>calculated dimensions values, or erfer the values manually. You can also choose the mechanics<br>and the used line thickness. Finally you can decide whether or not to add a component body, wi<br>corresponding to the package dimensions.                                                                                                    | reach of these, you can use either the IPC<br>al layer on which the drawing will be added,<br>hich contains the volumetric information   | Preview                     |
| ✓       Use calculated values         V1       7.5mm         V2       5.5mm         ✓       Add Assembly Information         ✓       Use calculated values         A       3.99mm         B       5mm         ✓       Add Component Body Information         ✓       Use calculated values         ✓       Add Component Body Information         ✓       Use calculated values         ✓       Use calculated values         ✓       Use calculated values         ✓       Use calculated values         ✓       Use calculated values         Vath       0.99mm         Length       5mm | Top View<br>$\downarrow$<br>$\downarrow$<br>$\downarrow$<br>$\downarrow$<br>$\downarrow$<br>$\downarrow$<br>$\downarrow$<br>$\downarrow$ |                             |
|                                                                                                    | Cancel                                                                                                    | < <u>B</u> ack Next> Einish |

| IPC Footprint Wiza                                     | rd                                                                                           | ×                                           |
|--------------------------------------------------------|----------------------------------------------------------------------------------------------|---------------------------------------------|
| SOP Footprin<br>The footprint valu<br>You can review a | t Description<br>es can now be inferred from the package dimensions.<br>nd modify them here. | in the second                               |
| 🔽 Use sugges                                           | red values                                                                                   |                                             |
| Name                                                   | SOP127P600X175-8N                                                                            | ]                                           |
| Description                                            | SDP, 8-Leads, Body 5.0x4.0mm (max), Pitch 1.27mm, IPC Medium Density                         |                                             |
|                                                        |                                                                                              |                                             |
|                                                        |                                                                                              |                                             |
|                                                        |                                                                                              |                                             |
|                                                        |                                                                                              |                                             |
|                                                        |                                                                                              |                                             |
|                                                        |                                                                                              |                                             |
|                                                        |                                                                                              |                                             |
|                                                        | Cancel                                                                                       | < <u>B</u> ack <u>N</u> ext> <u>F</u> inish |

| IPC Footprint Wizard                                                 |                                                                                                    | ×                                           |
|----------------------------------------------------------------------|----------------------------------------------------------------------------------------------------|---------------------------------------------|
| Footprint Destination<br>Select where to store the                   | n<br>fnished footprint.                                                                                           | and the second                              |
| C Existing PobLib File<br>C New PobLib File<br>C Current PobLib File | C-Wsers/Administrator/Desktop/My Work/My Training Manual/Example For Training Manual/Library Example for training | menuel/Training PobLib                      |
|                                                                      | Cancel                                                                                                    | < <u>B</u> ack <u>N</u> ext> <u>F</u> inish |

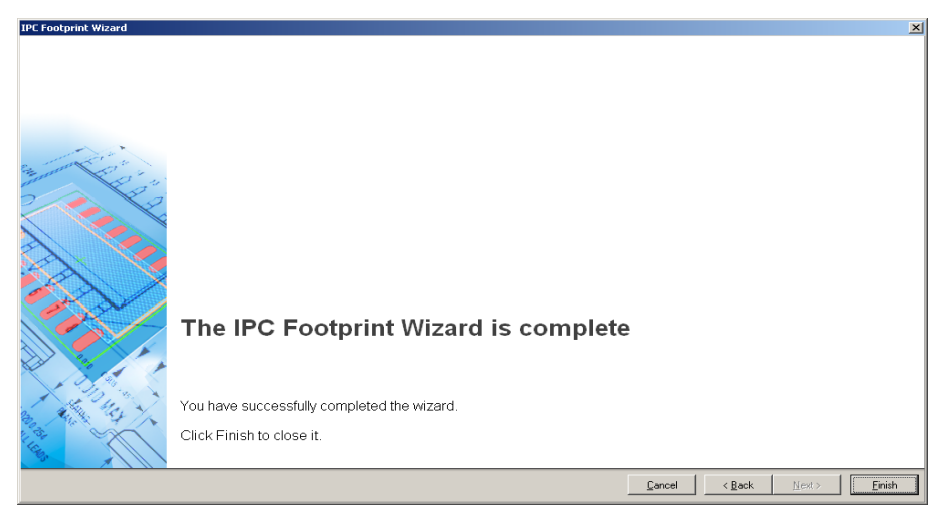

95. Now your footprint is completed, Save it by go to File>> Save All (F, L)

| rary<br>•        |                  |                          | Home 2 Training Pot | ~ ~   <b>Ⅲ •</b>   <b>/ ●</b><br>36.6•] |               | N <b>⊘</b> ⊒ ki               |   | [ C (ose |  |
|------------------|------------------|--------------------------|---------------------|-----------------------------------------|---------------|-------------------------------|---|----------|--|
| upply<br>isk 🔽 S | elect 🔽 Zoom 🖓 ( | Inity<br>Dear Existing   |                     |                                         |               |                               | _ |          |  |
| anents           |                  | 1                        |                     |                                         | - Balancessan | Representation (Second second |   |          |  |
| 100              | / Pads           | Primitives               |                     |                                         |               |                               |   |          |  |
| TOR SH           | AD 2             | 7                        |                     |                                         | 1000          |                               |   |          |  |
| 7P60 <b>0</b> -  | (175-8N 8        | 26                       |                     |                                         |               |                               |   |          |  |
|                  |                  |                          |                     |                                         |               |                               |   |          |  |
|                  |                  |                          |                     |                                         |               |                               |   |          |  |
|                  |                  |                          |                     |                                         |               |                               |   |          |  |
|                  |                  |                          |                     |                                         | -             |                               |   |          |  |
|                  |                  |                          |                     |                                         |               |                               |   |          |  |
|                  |                  |                          |                     |                                         |               | 8                             |   |          |  |
| ert Pr           | initives         |                          |                     |                                         |               |                               |   |          |  |
| lame /           | X-Size Y-Size    | Layer                    |                     |                                         |               |                               |   |          |  |
|                  | 0.2mm<br>0.2mm   | TopOverlay<br>TopOverlay |                     |                                         |               |                               |   |          |  |
|                  | 0.2mm            | Top0 verlay              |                     |                                         |               |                               |   |          |  |
|                  | 0.2mm            | TopOverlay,              |                     |                                         |               | 8                             |   |          |  |
|                  | 0.6mm 2.2mm      | TopLayer<br>TopLayer     |                     |                                         |               |                               |   |          |  |
|                  | 0.6mm 2.2mm      | TopLayer                 |                     |                                         | 1000 ACC      |                               |   |          |  |
|                  | 0.6mm 2.2mm      | TopLayer                 |                     |                                         |               |                               |   |          |  |
|                  | 0.6mm 2.2mm      | TopLayer                 |                     |                                         |               |                               |   |          |  |
|                  | Utenn 2.2mm      | TopLayer                 |                     |                                         |               |                               |   |          |  |
|                  | 0.0000 2.2000    | TupLayer                 |                     |                                         |               |                               |   |          |  |

# **Schematic Library**

96. On Schematic editor, you can draw your schematic symbol and add footprint. Go to <u>File>>New>>Library>>Schematic Library (F, N, L, L)</u>. Place your schematic Pin by go to <u>Place>>Pin (P, P)</u>. Before the placement, press **TAB to** change the pin properties.

| Display Name    | 1 Visible      |                         |
|-----------------|----------------|-------------------------|
| Designator      | 1 Visible      | 1                       |
| Electrical Type | Passive 💌      |                         |
| Description     |                |                         |
| Hide            | Connect To     |                         |
| Part Number     | 0              |                         |
| Symbols         |                | Graphical               |
| Inside          | No Symbol      | Location X -5 Y 10      |
| Inside Edge     | No Symbol 💌    | Length 30               |
| Outside Edge    | No Symbol 💌    | Orientation 180 Degrees |
| Outside         | No Symbol 💌    | Color                   |
| VHDL Parameters |                | 1                       |
| Default Value   |                |                         |
| Formal Type     |                |                         |
| Unique Id       | IAKBMOYD Beset |                         |

| DXP Elle Edit View Project Place Tools                                                                                                    | Reports Window | r <u>H</u> elp<br>V lan ov I Mode ≠ | اعدامها      | a . M . III . G |   | C:\Users\Administrator\Desktop\My W 🕶 😋   |
|----------------------------------------------------------------------------------------------------|----------------|-------------------------------------|--------------|-----------------|---|-------------------------------------------|
| SCH Library                                                                                                    | Home 2 Tra     | ining.PobLib                        | ng.SchLib    |                 |   |                                           |
| Components A Description                                                                                                    |                |                                     |              |                 |   |                                           |
|                                                                                                    |                |                                     |              | 1               | 2 |                                           |
| Place Add Delete Edit                                                                                                    |                |                                     |              |                 |   |                                           |
| Palayes                                                                                                    |                |                                     |              |                 |   |                                           |
| Add         Delete         Edit           Pins         Name         Type          0         1         1         Passive          0         2         2         Passive |                |                                     |              |                 |   |                                           |
|                                                                                                    |                |                                     |              |                 |   |                                           |
|                                                                                                    | •              |                                     |              |                 |   | Mask Level 0                              |
| Add Delete Edit                                                                                                    | Model          | ∕∆ Туре                             | Location     | Description     |   | There is no consistent so calcula         |
| Add Delete Edit                                                                                                    |                |                                     |              |                 |   | i nero is no preview dvaliaue             |
| Projects / Navigator / SCH Library / SCH X:10 Y:0 Grid:10                                                                                                    | Add Footprint  | * <u>R</u> emove                    | <u>E</u> dit |                 |   | <br>System Design Compiler Help SCH Instr |

97. Set the first pin number to 1, and after the first placement, Pin number will automatically increase.

98. To draw a line, use Place>>Line (P, L). These are all tools that can be used to draw schematic symbol. After finish your drawing, you can edit your component properties by double click on component name on component editor and component properties dialog will display. Edit the default designator, edit comment, change the component name, add footprint and add another parameter. Click OK to apply changes. To change component name, go to Tools>>Rename Component (T, E)

| Properties         Parameters for Capacitor           Delayat         C?         IF         Visible         Locked         Visible         Name         / Value         Type           Comment         Capacitor 100µF         IF         IF         Visible         Name         / Value         Type |    |
|----------------------------------------------------------------------------------------------------|----|
| Default<br>Designator         C?         IF         Visible         Locked         Visible         Name         / Value         Type           Comment         Capacitor 100 JF         IF         Visible         Name         / Value         I Type                                                 |    |
| Comment Capacitor 100uF 🔽 🗹 Visible                                                                                                    |    |
|                                                                                                    |    |
| < > >>> Part 1/1 □ Locked                                                                                                    |    |
| Description                                                                                                    |    |
| Type Standard                                                                                                    |    |
|                                                                                                    |    |
|                                                                                                    |    |
|                                                                                                    |    |
| Library Link                                                                                                    |    |
| Symbol Reference Capacito                                                                                                    |    |
| Braphical Edit Add as Bule                                                                                                    |    |
| Node Normal V Lock Pins Models for Capacitor                                                                                                    |    |
| Show All Pins On Sheet (Even if Hidden) Name Tune Description                                                                                                    |    |
| Local Colors                                                                                                    |    |
|                                                                                                    |    |
|                                                                                                    |    |
|                                                                                                    |    |
|                                                                                                    |    |
|                                                                                                    | _  |
| Ağd   Regove Edi                                                                                                    |    |
| Edit Pins                                                                                                    | el |

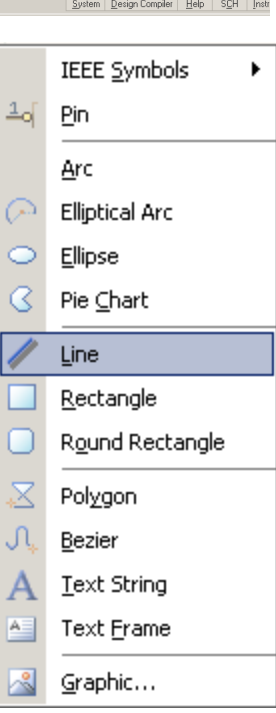

99. To add the footprint, Click Add Footprint and footprint model will display.

| Model              |                                                                 | 3 |
|--------------------|-----------------------------------------------------------------|---|
|                    | Model Name Dis Mar                                              | 1 |
| Name               |                                                                 | 4 |
| Description        | Footprint not found                                             |   |
| PCB Library        |                                                                 |   |
| Any                |                                                                 |   |
| C Library name     |                                                                 |   |
| C Library path     | Choose                                                          | 1 |
| C Use footprint fr | om component library *                                          | _ |
|                    |                                                                 |   |
| Selected Footprint |                                                                 |   |
| М                  | odel Name not found in project libraries or installed libraries |   |
| Found in:          |                                                                 |   |
|                    |                                                                 |   |

100. Click browse to add your footprint. **Choose** which **footprint** you want to use, press **OK** to Add.

| Browse Libraries                      |                                | ? ×       |
|---------------------------------------|--------------------------------|-----------|
| Libraries Training.PcbLib             |                                | Find      |
| <u>M</u> ask                          | •                              |           |
| Name 🛆 Libra                          | ry Description                 |           |
| Capacitor Train<br>Resistor SMD Train | ing.PcbLib 100uF<br>ing.PcbLib |           |
| SOP127P600X175 Train                  | ing.PcbLib SOP, 8-Leads,       |           |
|                                       |                                |           |
|                                       |                                |           |
|                                       |                                |           |
|                                       |                                |           |
|                                       |                                |           |
| 2 itoma                               |                                |           |
| o items                               |                                |           |
|                                       |                                | OK Cancel |

101. Now your schematic symbols have a footprint. **Click OK to apply**.

| Model                   |                                               |        | ?               |
|-------------------------|-----------------------------------------------|--------|-----------------|
| Footprint Model         |                                               |        |                 |
| Name                    |                                               | Browse | <u>P</u> in Map |
| Description             | 100uF                                         |        |                 |
| PCB Library             |                                               |        |                 |
| <ul> <li>Any</li> </ul> |                                               |        |                 |
| C Library name          |                                               |        |                 |
| 🔿 Library path          |                                               |        | Choose          |
| C Use footprint fro     | m component library *                         |        |                 |
|                         | +                                             |        |                 |
|                         | •••                                           |        |                 |
| Found in: CALVI         | brary Example for training manual\Training.Po | :bLib  |                 |
|                         |                                               |        |                 |

102. You can cross check for the connection between Schematic symbols and Footprint.

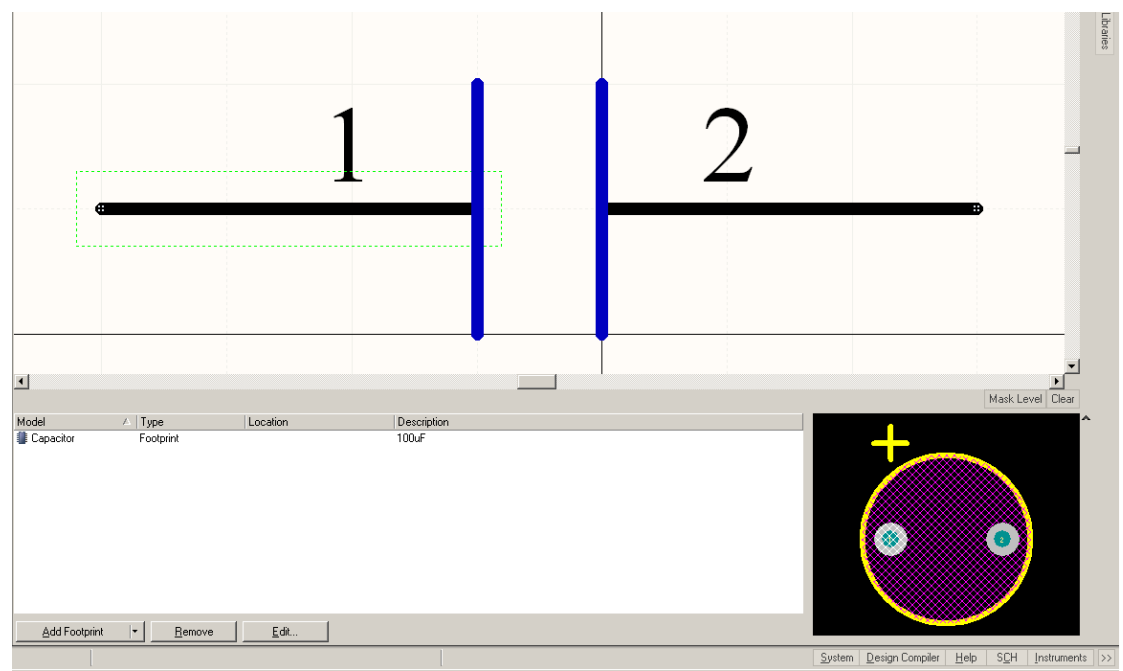

Note: Schematic and footprint is linked based on Pin number on schematic symbol and Pad number on footprint. One schematic symbol can have more than 1 footprint Exercise

103. Do the same step for Resistor, Draw your Schematic symbol, add footprint and edit the component properties

| DXP Elle Edit Yiew Project Place Tools                      | Beports Window Help<br>Call □ + X W   ⊃ ⊂ I Mode •   ♀ =   > >   3 • W • Ⅲ • (a) | C:\Users\Administrator\Desktop\My W 🚽 📀                               |
|-------------------------------------------------------------|----------------------------------------------------------------------------------|-----------------------------------------------------------------------|
| SCH Library ▼ Ø X                                           | Training Poblub                                                                  |                                                                       |
| Components A Description<br>Components A Description        |                                                                                  |                                                                       |
| Place Add Delete Edit                                       | 1                                                                                | 2                                                                     |
| Add Delete Edit Pins Name Type Resistor S<br>               |                                                                                  |                                                                       |
|                                                             | <u>ــــــــــــــــــــــــــــــــــــ</u>                                      | Mask Level C                                                          |
| Add Delete Edit<br>Model / Type Description<br>Re Footprint | Model ∧ Type Location Description<br>∰ Resistor SMD Foolprint                    | 2                                                                     |
| Projects / Navigator / SCH Library / SCH                    | Add Footprint + Remove Edit                                                      |                                                                       |
| X:-65 Y:20 Grid:5                                           |                                                                                  | <u>System</u> <u>Design</u> Compiler <u>H</u> elp S <u>C</u> H Instru |

| Library Component     | Properties                                |        |              |                 |                             |                    |      | ? ×    |
|-----------------------|-------------------------------------------|--------|--------------|-----------------|-----------------------------|--------------------|------|--------|
| _ <u>P</u> roperties  |                                           |        |              |                 | Daramators for P            | Pesister           |      |        |
| Default<br>Designator | R? Visible                                | Locked | Visible      | Name            | Parameters for P<br>△ Value | resistor           | Туре |        |
| Comment               | 100K 💌 Visible                            |        |              |                 |                             |                    |      |        |
|                       | << < >> >>> Part 1/1                      | Locked |              |                 |                             |                    |      |        |
| Description           |                                           |        |              |                 |                             |                    |      |        |
| Туре                  | Standard                                  | •      |              |                 |                             |                    |      |        |
|                       |                                           |        |              |                 |                             |                    |      |        |
|                       |                                           |        |              |                 |                             |                    |      |        |
|                       |                                           |        |              |                 |                             |                    |      |        |
| _ Library Link        |                                           |        |              |                 |                             |                    |      |        |
| Symbol Reference      | Resistor                                  |        |              |                 |                             |                    |      |        |
| <u>G</u> raphical     |                                           |        | <u>A</u> dd  | Remo <u>v</u> e | Edit Ac                     | ld as <u>R</u> ule |      |        |
| Mode                  | Normal 🗾 🗹 Lock Pin                       | s      |              |                 | Models for Be               | veistor            |      |        |
|                       | 🔲 Show All Pins On Sheet (Even if Hidden) |        | Name         | Туре            | ∇ Descripti                 | on                 |      |        |
|                       | Local Colors                              |        | Resistor SM  | 4D 🔻 Footprin   | nt .                        |                    |      |        |
|                       |                                           |        |              |                 |                             |                    |      |        |
|                       |                                           |        |              |                 |                             |                    |      |        |
|                       |                                           |        |              |                 |                             |                    |      |        |
|                       |                                           |        |              |                 |                             |                    |      |        |
|                       |                                           |        |              |                 |                             |                    |      |        |
|                       |                                           |        | A <u>d</u> d | ▼ Remove        | Ediţ                        |                    |      |        |
| Edit Pins             |                                           |        |              |                 |                             | _ F                | ОК   | Cancel |
| Edici jiio            |                                           |        |              |                 |                             | L                  |      | Cancer |

| DXP Elle Edit View Project Place Iools                                                                                    | Reports Window Help      |                                                       |                                       |                                |                  | C:\Users\Administrator\Desktop\My W 🔹 📀 |
|----------------------------------------------------------------------------------------------------|--------------------------|-------------------------------------------------------|---------------------------------------|--------------------------------|------------------|-----------------------------------------|
| 🗈 😂 🔙 🌧 这 🗶 🔍 😞 🔺 🖻                                                                                                    | 🖄 🗀 🕂 💥 🗙 🖌 🖓 🗠 🕴 Mode • | 4 - > >   B -                                         | 👱 • 🏢 • 🔯                             |                                |                  |                                         |
| SCH Library VX                                                                                                    | Training.PobLib          |                                                       |                                       |                                |                  |                                         |
| Components / Description                                                                                                  |                          |                                                       |                                       |                                |                  |                                         |
| Pisce Add Delete Edit<br>Alare: A<br>Add Delete Edit<br>Pirc Name Type SOP127P.<br>-4 1 SDA Pasive 1<br>-4 2 SCL Pasive 2 |                          | $     \frac{1}{2}     \overline{3}     \overline{4} $ | SDA<br>SCL<br>OS<br>GND               | VCC<br>A0<br>A1<br>A2          | 8<br>7<br>6<br>5 |                                         |
| -4 GND Passive 4                                                                                                    |                          |                                                       |                                       |                                |                  |                                         |
|                                                                                                    | 1                        |                                                       |                                       |                                |                  |                                         |
|                                                                                                    |                          |                                                       | 10 IV                                 |                                |                  | Mask Level C                            |
| Add Delete Edit Add Delete Edit Add Delete Edit Add Delete Edit                                                           | Model / Lype             | Location                                              | UPECIPION<br>SOP: 8-Leads, Body 5.0x4 | . Omm (max). Pitch 1.27mm, IPC | : Međum Densty   |                                         |
| ×40Y:20 Grid:10                                                                                                    |                          |                                                       |                                       |                                |                  | System Design Compiler Help SCH Instru  |

#### 104. Draw your Schematic symbol same as shown below,

Note: To draw LM75 body, use rectangle. You can get this from Place>>Rectangle (P, R)

| Library Component     | Properties                                                                                                    |          |        |              |                         |                  |                     |                  | <u>1 A</u>  |  |
|-----------------------|----------------------------------------------------------------------------------------------------|----------|--------|--------------|-------------------------|------------------|---------------------|------------------|-------------|--|
| Properties            |                                                                                                    |          |        |              |                         | Parameters for I | H 75 COD            |                  |             |  |
| Default<br>Designator | U?                                                                                                    | Visible  | Locked | Visible      | Name                    | Parameters for L | .m 75 50P           | Туре             |             |  |
| Comment               | LM 75 SOP                                                                                                    | Visible  |        |              |                         |                  |                     |                  |             |  |
|                       | $\langle \langle \rangle \rangle \rangle \rangle \rangle \rangle \rangle \rangle \rangle \rangle \rangle \rangle \rangle \rangle \rangle \rangle \rangle \rangle$ | Part 1/1 | Locked |              |                         |                  |                     |                  |             |  |
| Description           |                                                                                                    |          |        |              |                         |                  |                     |                  |             |  |
| Туре                  | Standard                                                                                                    |          | •      |              |                         |                  |                     |                  |             |  |
|                       |                                                                                                    |          |        |              |                         |                  |                     |                  |             |  |
|                       |                                                                                                    |          |        |              |                         |                  |                     |                  |             |  |
|                       |                                                                                                    |          |        |              |                         |                  |                     |                  |             |  |
| Library Link          |                                                                                                    |          |        |              |                         |                  |                     |                  |             |  |
| Symbol Reference      | LM 75 SOP                                                                                                    |          |        |              |                         |                  |                     |                  |             |  |
| <u>G</u> raphical     |                                                                                                    |          |        | Add          | Remoye                  | Edt              | Add as <u>R</u> ule |                  |             |  |
| Mode                  | Normal V Lock Pins                                                                                                    |          |        |              |                         |                  |                     |                  |             |  |
|                       |                                                                                                    |          |        | Name         | Name Tune V Description |                  |                     |                  |             |  |
|                       | Local Colors                                                                                                    |          |        | SOP127F      | 600×175-8N 💌 Footpri    | nt SOP, 8-       | Leads, Body 5.0x4.0 | 0mm (max), Pitch | 1.27mm, IPC |  |
|                       |                                                                                                    |          |        |              |                         |                  |                     |                  |             |  |
|                       |                                                                                                    |          |        |              |                         |                  |                     |                  |             |  |
|                       |                                                                                                    |          |        |              |                         |                  |                     |                  |             |  |
|                       |                                                                                                    |          |        |              |                         |                  |                     |                  |             |  |
|                       |                                                                                                    |          |        |              |                         |                  |                     |                  |             |  |
|                       |                                                                                                    |          |        | A <u>d</u> d | Hemove                  | Ediţ             |                     |                  |             |  |
| E dit Pjns            |                                                                                                    |          |        |              |                         |                  |                     | OK               | Cancel      |  |

# SOP-8 and Mini SOP-8

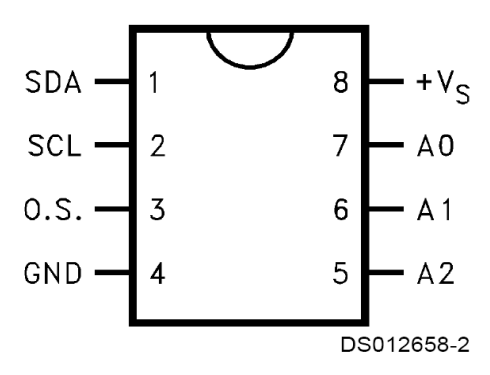

105. After build all libraries, now it's time to build your library becomes integrated library. Go to <u>Project>>Compile Integrated Library QQQ.LibPkg (QQQ is your integrated library name)</u> (P, C) and confirmation window will appear, click OK to continue.

| Proj        | e <u>c</u> t                                            | Place               | <u>T</u> ools | <u>R</u> eports | <u>W</u> indow | <u>H</u> elp |   |  |  |  |
|-------------|---------------------------------------------------------|---------------------|---------------|-----------------|----------------|--------------|---|--|--|--|
| 1           | Compile Document Training.SchLib                        |                     |               |                 |                |              |   |  |  |  |
|             | Compile Integrated Library Integrated_Library1.LibPkg   |                     |               |                 |                |              |   |  |  |  |
| 1           | Recompile Integrated Library Integrated_Library1.LibPkg |                     |               |                 |                |              |   |  |  |  |
|             | Design Workspace                                        |                     |               |                 |                |              |   |  |  |  |
|             | Add New to Project                                      |                     |               |                 |                |              |   |  |  |  |
| Ľ           | Add Existing to Project                                 |                     |               |                 |                |              |   |  |  |  |
| 5           | Remove from Project                                     |                     |               |                 |                |              |   |  |  |  |
|             | Pro                                                     | ject Docu           | uments        |                 |                | Ctrl+Alt+O   |   |  |  |  |
|             | Close Project Documents<br>Close Project                |                     |               |                 |                |              |   |  |  |  |
|             |                                                         |                     |               |                 |                |              |   |  |  |  |
|             | Show Differences                                        |                     |               |                 |                |              |   |  |  |  |
| <b>(1</b> ) | Show Physical Differences                               |                     |               |                 |                |              |   |  |  |  |
| Â           | V <u>e</u> r                                            | sion Con            | trol          |                 |                | )            | • |  |  |  |
|             | Loc                                                     | al His <u>t</u> ory | /             |                 |                | ,            | • |  |  |  |
| Ţ           | Pro                                                     | ject Pack           | ager          |                 |                |              |   |  |  |  |
| ۲           | FPG                                                     | 5A Works            | pace Ma       | p               |                |              |   |  |  |  |
|             | Pro                                                     | ject <u>O</u> pti   | ons           |                 |                |              |   |  |  |  |

106. After you compile, your new integrated library will be automatically installed on your library and ready to use.

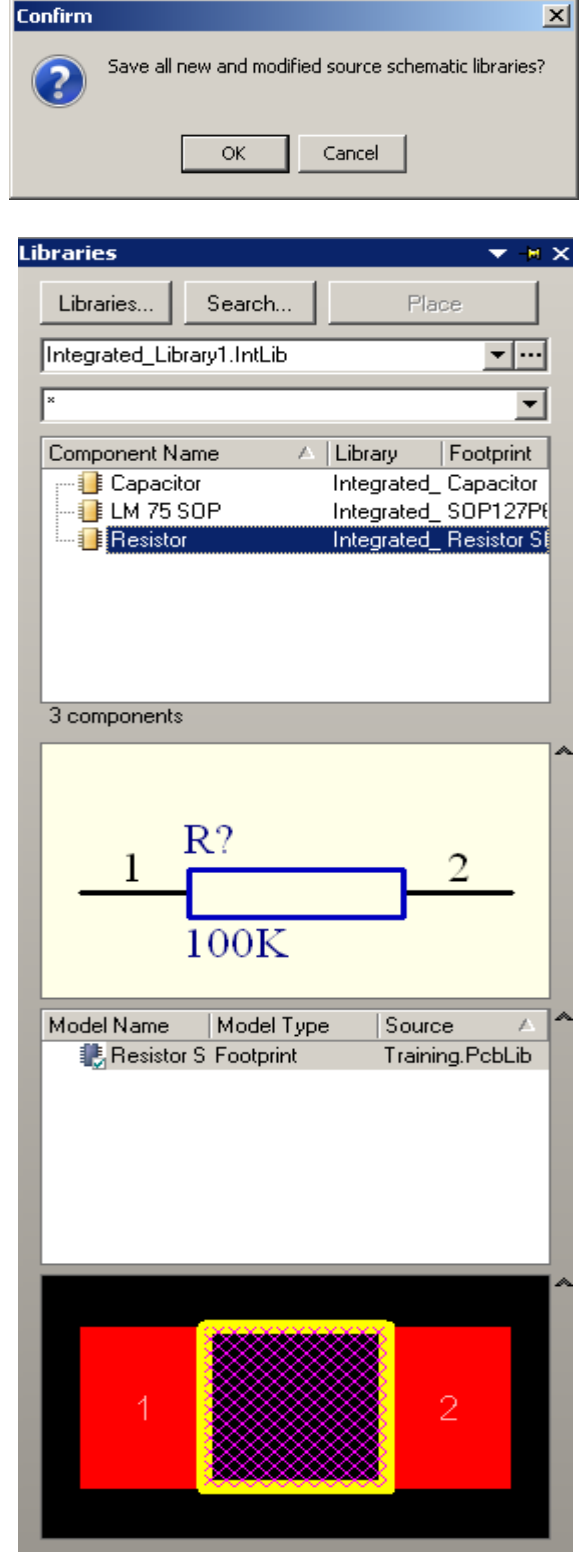